| Submit Quit Functions Commands |                                               |                                        |
|--------------------------------|-----------------------------------------------|----------------------------------------|
| - 0 Q                          | • 0 (0 × 1                                    | · · ·                                  |
| _                              | Journal Processing                            |                                        |
| Batches                        | For capture, locality, avery anti-sponting    |                                        |
| Bakh Contol<br>Bakh Reports    |                                               |                                        |
| Find T                         | Jeannal Captures and Posting                  | Favorites: -<br>Load Favorita Journals |
| Description of Number Order    | doutle-click journal to perform .             | MALE LANDING LD                        |
| Enconstruction of the          | A CL. LORD STL . INCASY                       | 1                                      |
| Constant Transaction County    | 7 GL: LDG60 SGL ON DERAMD CHEDITE             | 0 100 C 10                             |
| Generic Transaction Guary      | 8 GL: 10070 SEL : AUTO PEVERSING              | Load NY options only:                  |
| Jus Deteled before Postera     | 9 GL: 10080 SGL:: AUTO REVERSING - 2085       | SteneralLadae                          |
| Jots UNitested after Postinia  | 10 GL: 10000 SGL: RECERPTES JOURNAL(5)        | Cash Book                              |
|                                | 11 GL: 10100 SFL: CONTROL - ORD/CON/ACT       | ACL Debton                             |
| Corrections                    | 12 GL: 10110 SGL: CONTROL - DT PESERVED       | AP_Credbo                              |
| win. P                         | 13 GL: 10120 SGL: CONTRIDL - CR RESERVED      | Stad                                   |
| Reversals                      | 14 GL: 10130 SEL TAX: DT TAX ADJUST           | Jap Casting                            |
|                                | 15 GL: 10140 SGL TAX: CR TAX ADJUST           | Accounting Control                     |
| Capture Controls               | 16 GL: 10150 SGL FX: STANDARD FOURMAL         |                                        |
|                                | 13 GL: 10160 SEL TAX FX: STANDARD JOURNAL     | Load ALL entires                       |
| Hash Totals                    | 18 GL: 10100 MUL: STANDARD FOURMAL            | General Larlos                         |
| Authority Crosses              | 19 GL: 10310 HUL TAX: STANDARD FOURNAL        | Cash Food                              |
| Furtherst int Sub factor       | IO GL: 10114 MUL: GL - AP JOURNAL             | ER Dakton                              |
| COMMITTE STORES                | II GL: 10315 MUL: GL - AR - AP JOURNAL        | Set Long and                           |
|                                | 22 GL: 10316 HUL TAX: GL - AN - AP JOURNAL    | AP LIVERUS                             |
| Custom                         | 23 GL: 10317 HUL TAX QT: GL - AR - AP JOURNAL | 5100                                   |
| sis. The                       | 24 GL: 10320 HUL FX: STANDARD JOURNAL         | Job Costini                            |
| Local Oxtena                   | 25 GL: 10330 HUL TAX FX: STAMDARD JUURMAL     | Seconding Cords                        |

Slide notes: We are at Journal Processing, and we are going to look at Forex Positioning. In other words, we are looking at the different methods available to process the Linked Currency Accounts, the Foreign Exchange Amounts and Exchange Conversion rates.

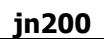

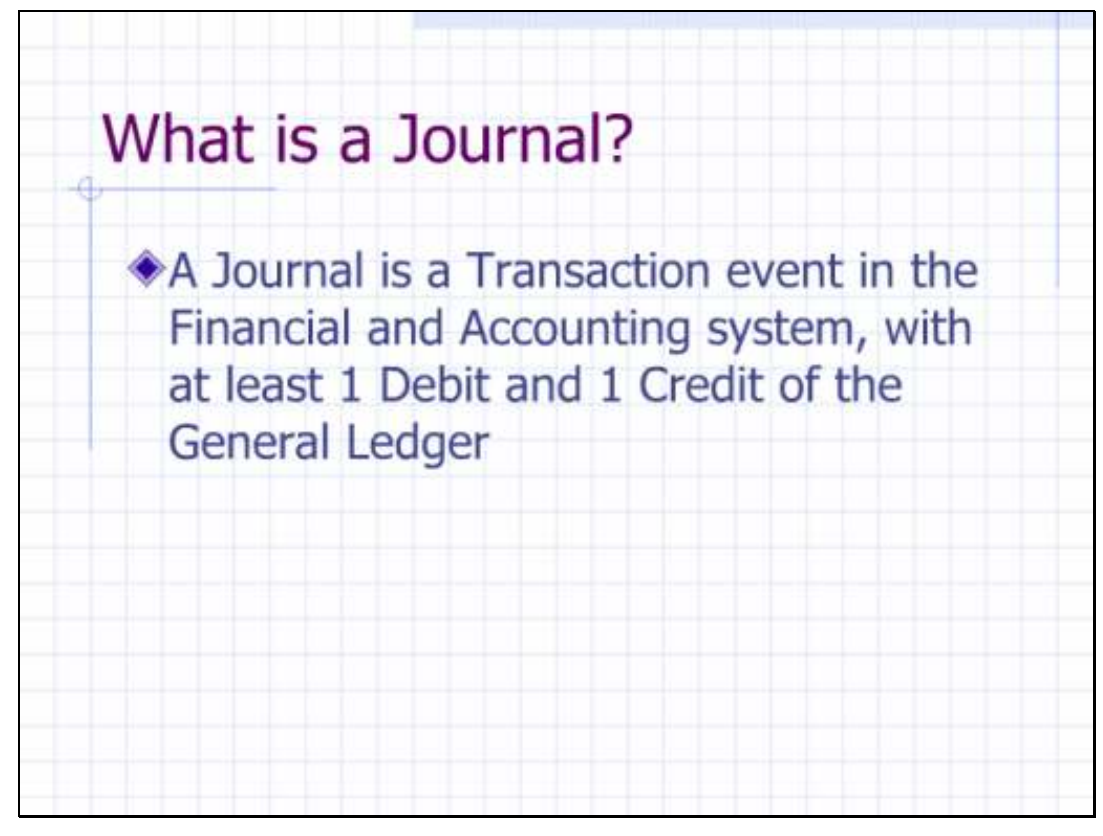

What is a Journal?

Slide notes: Let's refresh our understanding of a Journal first. A Journal is always a Transaction event with at least 1 Debit and 1 Credit in the General Ledger, and possibly multiple Debits and / or Credits. Even when we post Receivables, Payables or other Sub Ledgers, there are always 1 or more Control Accounts in the General Ledger that are affected.

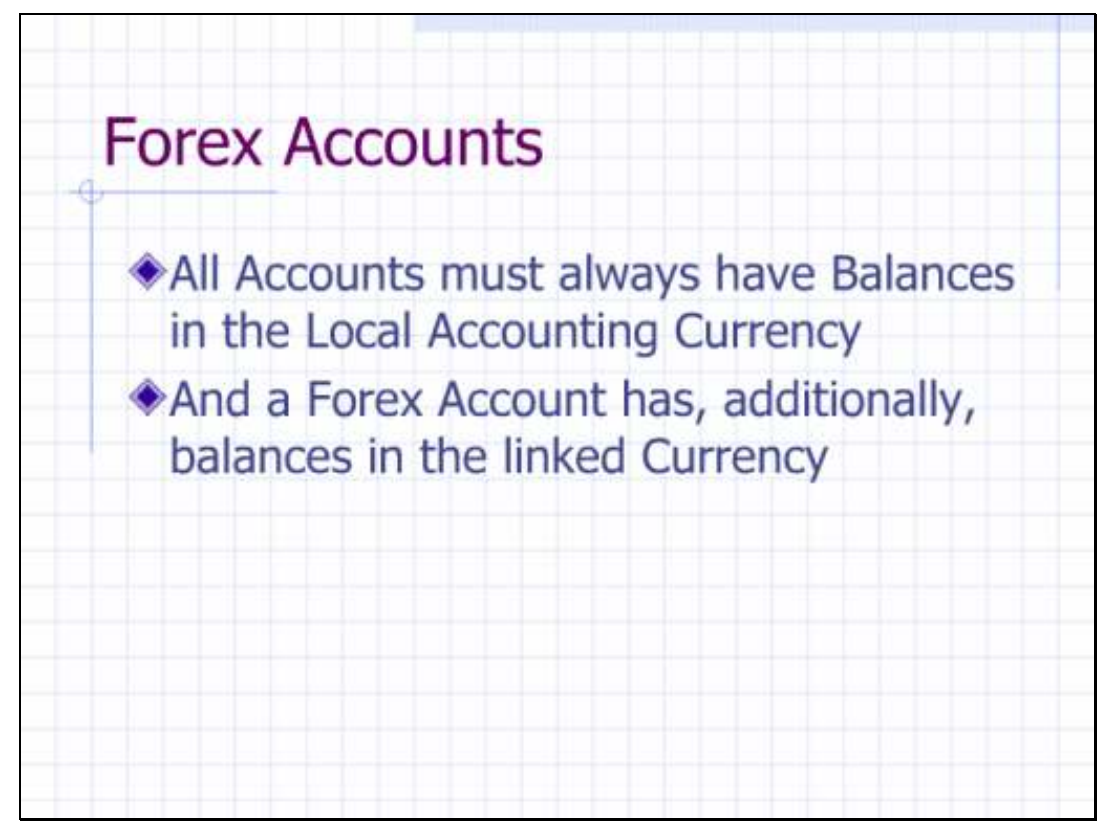

## Forex Accounts

Slide notes: A Forex Account is a Financial Account in the General Ledger or in a Sub Ledger, and is an Account that has Linked Currency Management in addition to the base Accounting Currency of the system. For example, if our base currency is EURO, then any Accounts that are US Dollar are linked Currency Accounts.

| Balances                                                                   | ounts hav                                                              | /e 2                                                               |
|----------------------------------------------------------------------------|------------------------------------------------------------------------|--------------------------------------------------------------------|
| Any Financial<br>Ledger, Rece<br>when manag<br>always has d<br>and Managed | Account, w<br>ivable, Paya<br>ed in a Link<br>ual views of<br>Currency | hether General<br>able or Other,<br>ed Currency,<br>Local Currency |
|                                                                            |                                                                        |                                                                    |
| 1001 Account A                                                             | ZAR 1,000.00                                                           | USD 125.00                                                         |
| 1001 Account A<br>1002 Account B                                           | ZAR 1,000.00<br>ZAR 1,000.00                                           | USD 125.00<br>EUR 100.00                                           |

FOREX Accounts have 2 Balances

Slide notes: A Linked Currency Account is at all times, in real-time, managed with dual balances. In this example we can see that an Account with FOREX has a Local Currency Balance and a Linked Currency Balance, while a normal Local Currency Account has no Forex Balance.

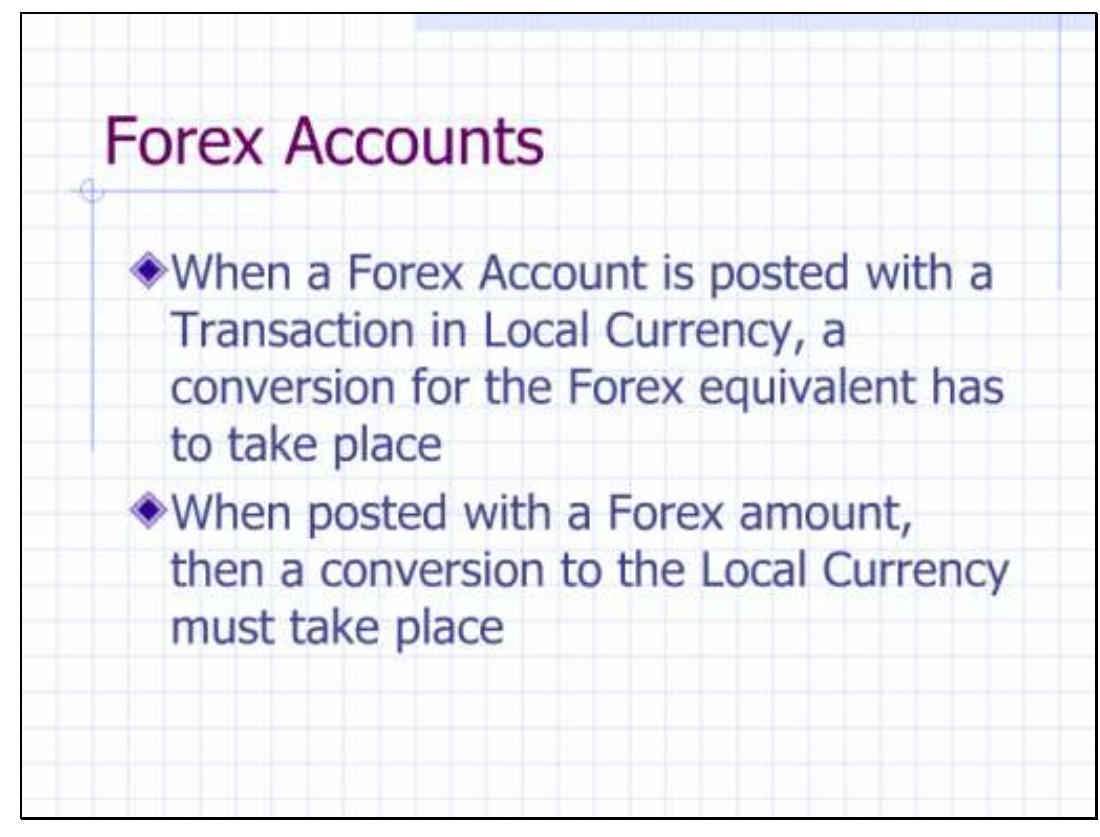

## Copy of Forex Accounts

Slide notes: When a Transaction is posted, and any Linked Currency Account is affected, then an Exchange Rate conversion takes place on the spot. That means that if posted only with a Local Currency Amount, then a conversion is performed for the Forex equivalent, and if posted only with a Forex Amount then a conversion is performed to calculate the Local Amount. If both amounts are present, then the Exchange Rate is calculated based on the 2 Amounts. So, although Accounts with Linked Currencies can also be re-valuated in terms of Local Value at selected times, it is correct to say that any Linked Currency has an equivalent Forex Value at any point in time, and especially that a Transaction event like a Journal will retain, permanently, the Exchange Rate at which it is performed.

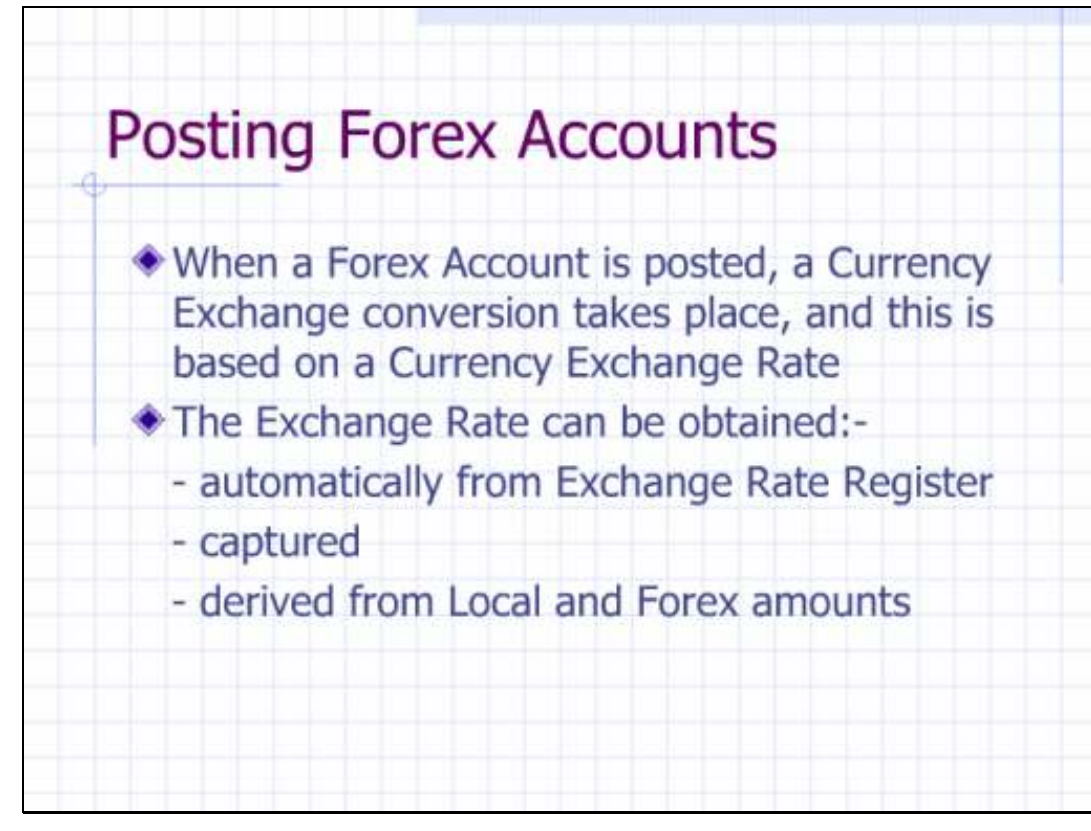

## Posting Forex Accounts

Slide notes: Where does the Exchange Rate come from? It can be read automatically from the Currency Exchange Register to pick up the latest Exchange Rate for the selected Currency, or it can be captured, or it can be derived if both the Local and Forex Amounts are stated.

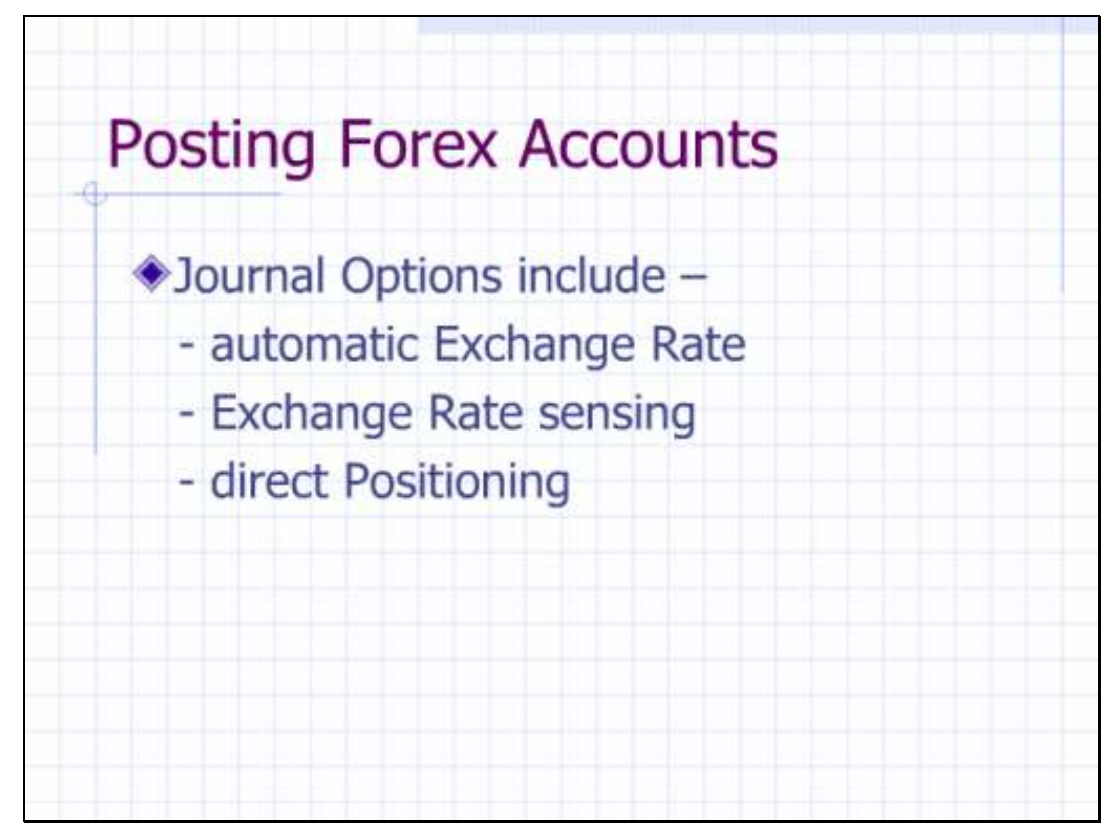

Copy of Posting Forex Accounts

Slide notes: Journal options in IES include Automatic Exchange Rate conversion, Exchange Rate sensing and also Direct Positioning. Automatic conversion means that the Rate is taken from the Currency Register, while Exchange Rate sensing will only offer the Rate from the Currency Register as a default but allow the User to change it for the current Transaction. Direct Positioning means the direct stating or capturing of both Local and Forex Amounts, or else one of those 2 plus the Exchange Rate to calculate the other.

| - 0 a                 |           | • • • • • • • • • • • • • • • • • • •                                     | (6) (2)                                                      |
|-----------------------|-----------|---------------------------------------------------------------------------|--------------------------------------------------------------|
| _                     | _         | Journal Processing                                                        | _                                                            |
| Batches<br>Batch      | Control   | For capture, pooling, overy and reporting<br>of Journals and Transactions |                                                              |
| Find                  | F         | Journal Capture and Posting                                               | Favorites: .<br>Load Favorite Journal:<br>Make Favorites Lis |
| Document Number       | r Guerr   | >>> Journals                                                              | And the second second                                        |
| Cheque Numbs          | I GURNY   | 1 GL: LOOIO 361: STANDARD JOURNAL                                         |                                                              |
| Qeneric Transactio    | n.Guara   | I GL: LOOIL SGL: RPI JOUPHAL                                              | Load MY options only:                                        |
| Intis Deleted before  | Postela   | 3 GL: 10020 SGL TAX: STANDARD JOURNAL                                     | Qeneral Ledge                                                |
| Joils UNposted after  | Pasting   | 4 GL: 10030 SGL: PHYSICAL                                                 | Cash Boo                                                     |
|                       |           | 3 GL: 10040 SGL: PHYSICAL AND RESOURCE                                    | AB Debton                                                    |
| Corrections           | (FP       | G GL: 10050 SGL: 1054CY                                                   | AP Creditor                                                  |
| A ALL A ALL AND AND A |           | OL: LOUDO DEL: UN DERAMO CHEQUE                                           | Stoc                                                         |
| R                     | version   | B CI. LOUIS SCI MITS DEVENING _ DIRE                                      | Job Costinu                                                  |
|                       |           | 10 GL LOUIS SEL DEPENDING ADDRESS                                         | Accounting County                                            |
| A                     | -         | II GL: 10100 3GL: CONTROL - OPD/COM/A/T                                   | chosen and County                                            |
| Capitive Contrain     | 1 FE      | 12 GL: 10110 SGL: CONTROL - DT PESERVED                                   |                                                              |
|                       | Table     | 13 GL: 10120 SGL:: CONTROL - CR RESERVED                                  | Load ALL spheres: .                                          |
| tias                  | LIMAS     | 14 GL: 10130 SGL TAX: DT TAX ADJUST                                       | Cleneral Ladge                                               |
| Autoont               | COBVE     | 15 GL: 10140 SGL TAX: CR TAX ADJUST                                       | Cash Exco                                                    |
| Datant Jul S          | D.Accts   | 16 GL: 10150 SEL FX: STANDARD JOURDAL                                     | AR Disbitut                                                  |
|                       |           | 17 GL: 10160 SEL TAX FX: STANDARD JOURNAL                                 | AP Craditor                                                  |
| Custom                | F         | 14 GL: LOIDO MUL: STANDARD JOURNAL                                        | Steel                                                        |
|                       | was.t     | 19 GL: 10010 MUL TAX: STANDARD JOURNAL                                    | Job Costin                                                   |
| Local                 | Cardina a | OR GAN LINNA MILL . OL - AD - AD JOINNAL                                  | Electronition Conden                                         |

Slide notes: To demonstrate how we apply Forex Positioning, we will do some examples, starting with a Single Leg Journal that includes Tax and Forex.

| - 9 0                                                                                                    |                                         | • 10 <b>a n</b> 11 •                                                       | 0.0                                                                                                    |
|----------------------------------------------------------------------------------------------------|-----------------------------------------|----------------------------------------------------------------------------|----------------------------------------------------------------------------------------------------|
|                                                                                                    |                                         | Journal Processing                                                         |                                                                                                    |
| Batches                                                                                                    | Esta Control<br>Bakin Control           | Tor capiture, pooling, overy ensureporting<br>of -burnels and Transactions | i.                                                                                                    |
| Find                                                                                                    | T                                       | Journal Capture and Posting                                                | Favorites: .<br>Load Favorite Journal:<br>Make Favorites Lis                                                                                                    |
| DocumentN                                                                                                    | umber Query                             | >>> Journals                                                               |                                                                                                    |
| Cheque N                                                                                                    | umber Query                             | 1 GL: LOGIO 361: STAMDARD FOURMAL                                          | 1                                                                                                    |
| Qeneric Tren                                                                                                    | action Quary                            | I GL: LDOIL SGL: HPT JOURNAL                                               | Load NY entires solu:                                                                                                    |
| Juis Deleted b                                                                                                    | afters Posteria                         | 3 GL: 10020 SGL TAX STANDARD FOURMAL                                       | Opneral Lador                                                                                                    |
| Jinta UNBIDISTRIC                                                                                                    | after Postinio                          | 4 GL: 10030 SGL:: FHYSICAL                                                 | Cash Bog                                                                                                    |
|                                                                                                    |                                         | 1 GL: 10040 SGL: THYSICAL AND RESOURCE                                     | AB Oathor                                                                                                    |
|                                                                                                    | -                                       | 4 GL: 10050 501:: 18GACY                                                   | #P Craditor                                                                                                    |
| COLIECTIONS                                                                                                    | 100                                     | 7 GL: 10060 SGL: ON DENAMD CHEQUE                                          | Charles                                                                                                    |
|                                                                                                    | Report                                  | 0 GL: 10070 SGL ADTD PEVERSING                                             | and a state                                                                                                    |
|                                                                                                    | CONTRACTOR -                            | GL: LOODO 36L:: AUTO PEVERSING - 4003                                      | and country                                                                                                    |
| 1000 1000000                                                                                                    | 1000                                    | 10 DE: LOUDE SEE SECONDER STOCKER (S)                                      | Accounting Control                                                                                                    |
| Capture Controls                                                                                                    |                                         | 12 OL: LOLIG SCI CONTROL - GROVENIALI                                      |                                                                                                    |
|                                                                                                    | Min. T                                  | 13 CL: INTRA SCL : CONTRAL - CP PERSONN                                    | Load ALL options: -                                                                                                    |
|                                                                                                    | Hash Totals                             | 14 GL: LOUND SCI TAX .: DT TAX ADJUST                                      | General Ledge                                                                                                    |
| and the second second s | thanty Calles                           | 15 GL: 10140 SGL TAX CR TAX ADJUST                                         | Cash Boo                                                                                                    |
| Dataut                                                                                                    | IN SUDACCE                              | 10 GL: LOISO SEL FC: STANDARD JOURNAL                                      | SR Datator                                                                                                    |
|                                                                                                    |                                         | 17 GL: LOISO SEL TAX FX: STANDARD JOURNAL                                  | AP Creditor                                                                                                    |
| Custom                                                                                                    | (FP                                     | 18 GL: LOIDO MUL: STANDARD JOURNAL                                         | Stock                                                                                                    |
|                                                                                                    | was.t                                   | 19 GL: 10310 HUL TAX: STANDARD JOURNAL                                     | Job Costini                                                                                                    |
|                                                                                                    | A S A S A S A S A S A S A S A S A S A S | and the second ment                                                        | Carl Country of Country of Countr |

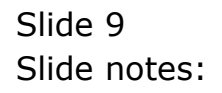

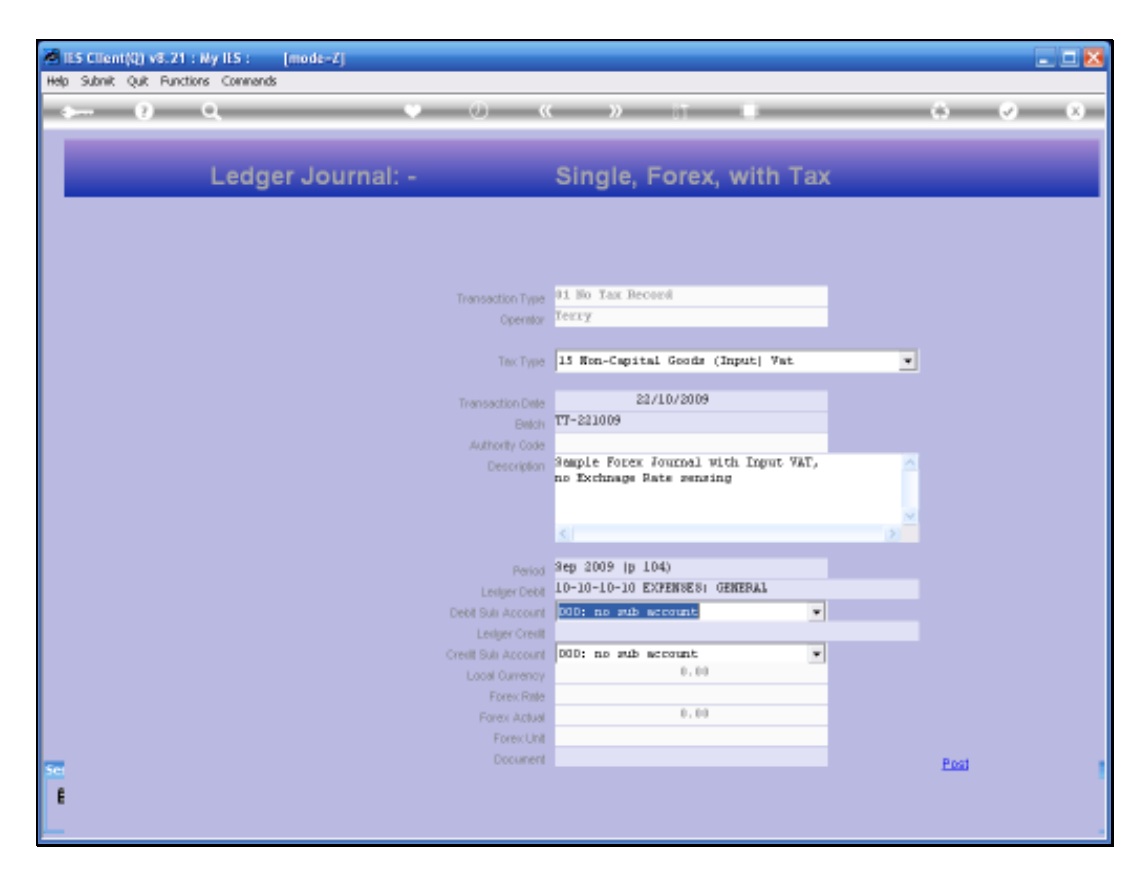

Slide notes: On this Journal, the expense is to a Local Account, but the Bank Account to credit will be a Forex Account.

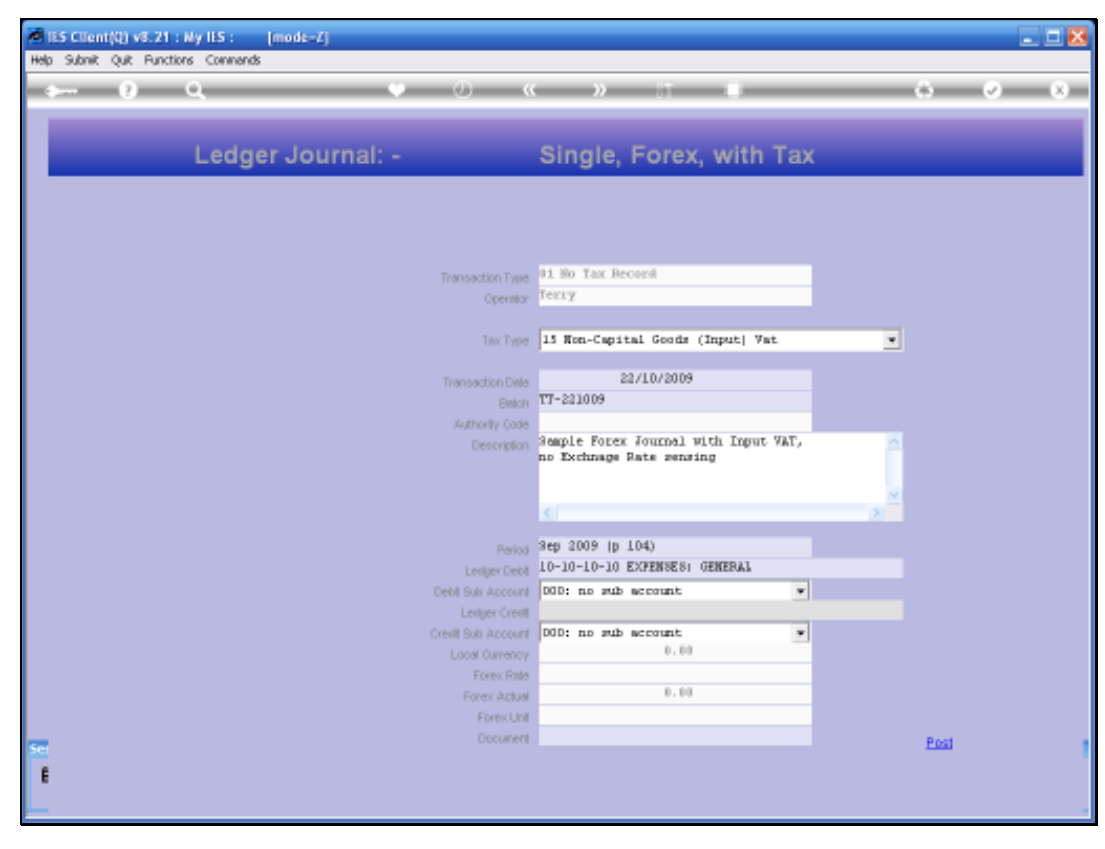

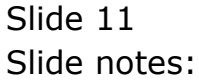

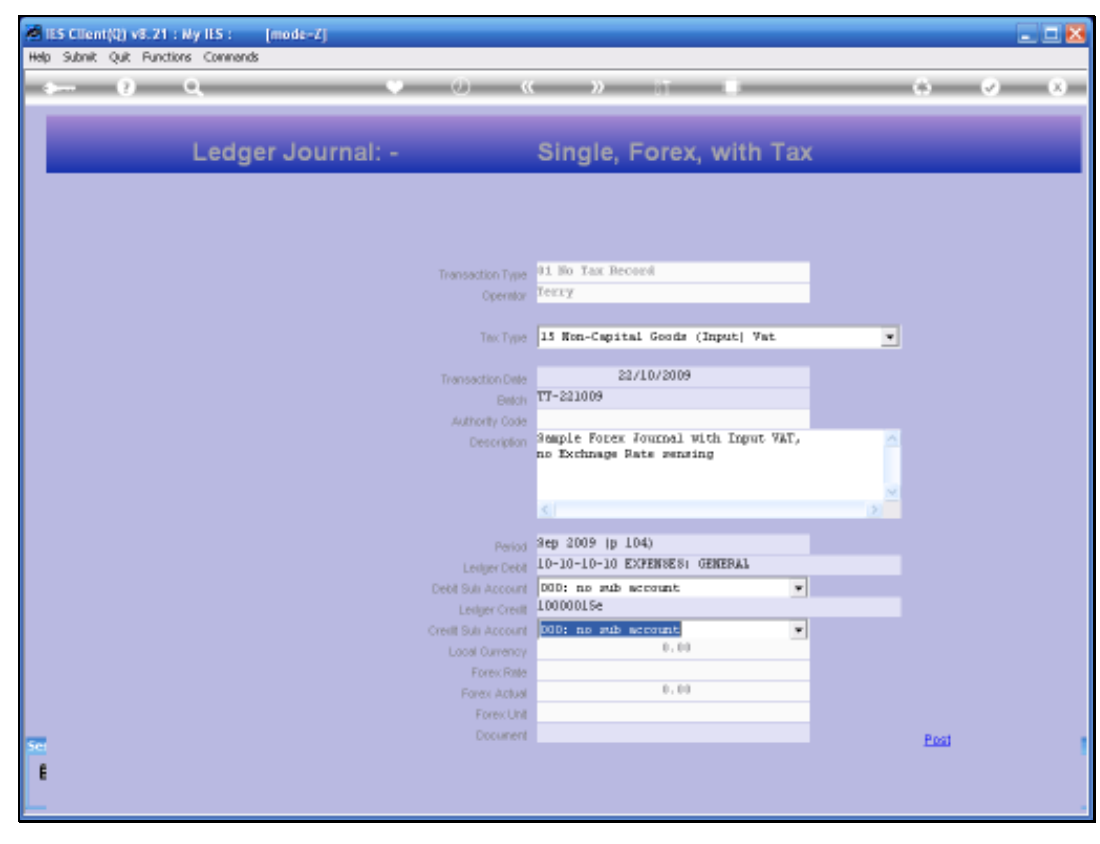

Slide 12 Slide notes:

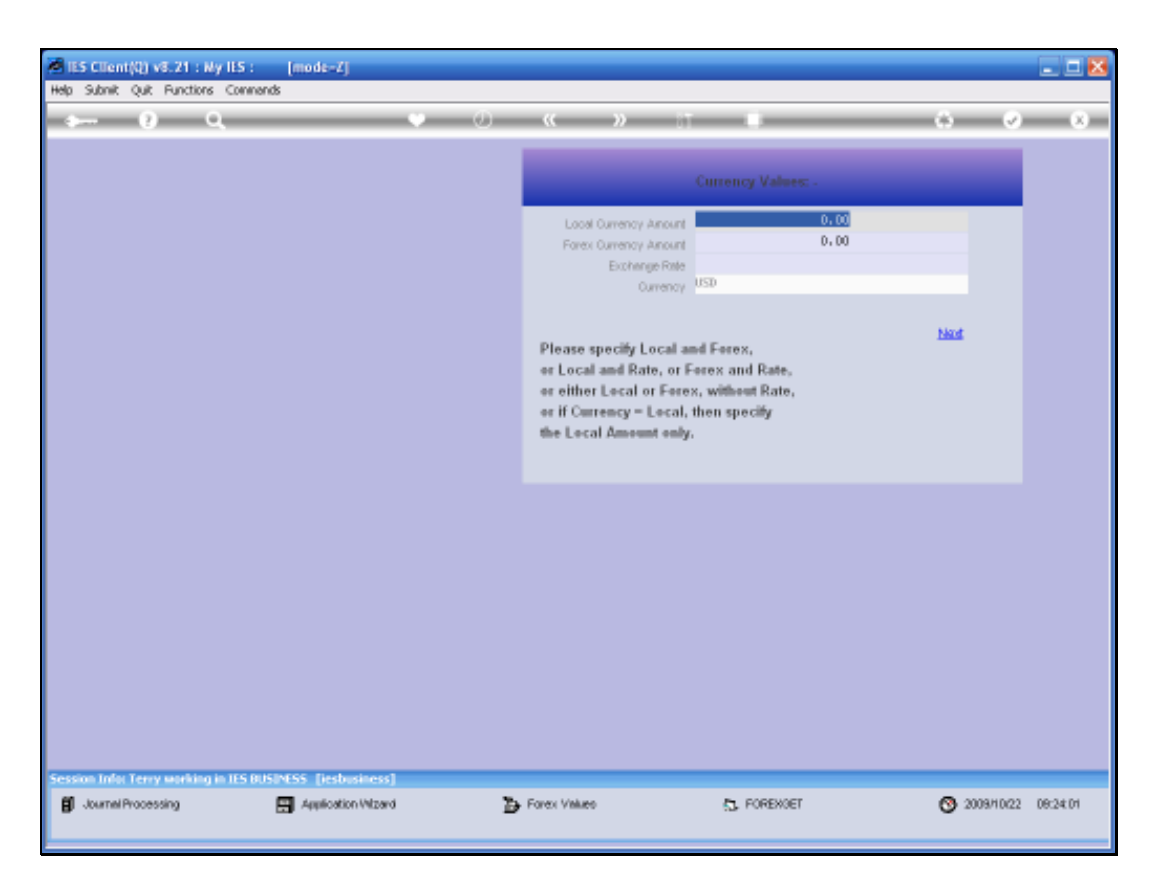

Slide notes: The moment we enter the Forex Account Number, the system wants to know what the Amounts or Exchange Rate will be. We can specify only 1 Amount, and in that case the system will use the Exchange Rate from the Currency Register to calculate the other Amount. Or we can specify both Amounts, and then the Exchange Rate is implied and calculated accordingly. Or we can specify 1 Amount i.e. Local or Forex, plus the Exchange Rate to use to calculate the other Amount.

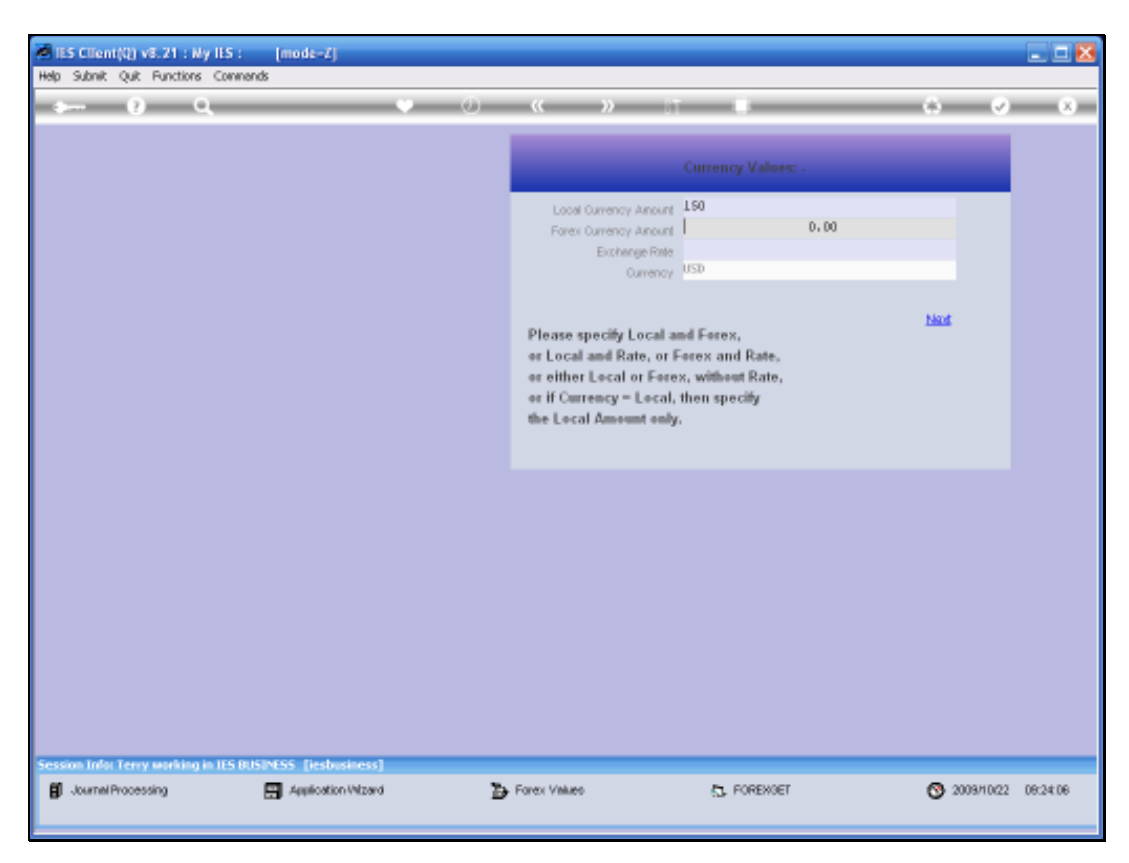

Slide 14 Slide notes:

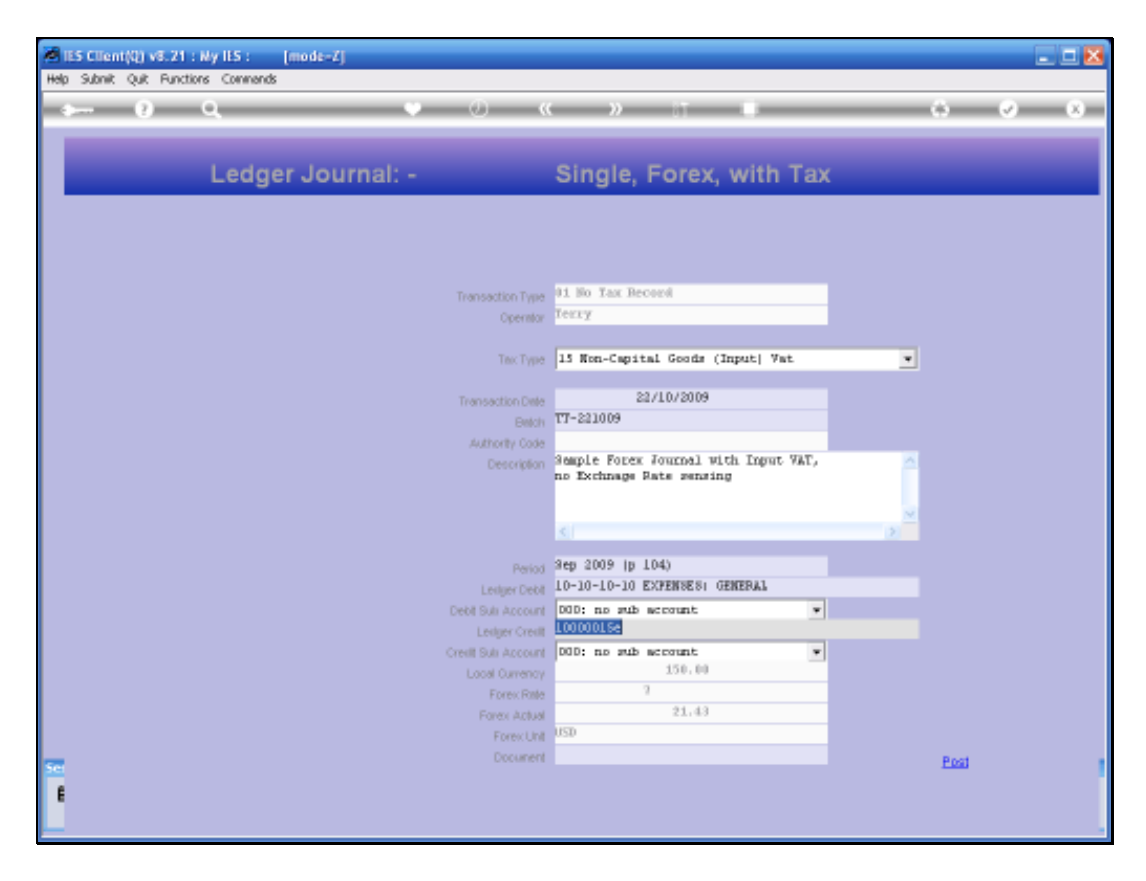

Slide notes: Since we specified only the Local Amount, the system uses the Exchange Rate from the Currency Register and then calculates the Forex Amount.

| MIES Client(Q) v8.21 : Ny IES : [mode-Z] |                   |                                 | . a x |
|------------------------------------------|-------------------|---------------------------------|-------|
| s 0 Q                                    | .) «              | » 11 U                          | 0 0 0 |
|                                          |                   |                                 |       |
|                                          | Currency Ra       | ates                            |       |
|                                          |                   |                                 |       |
| Currency Code                            | 080               | Recommended! to use 3-character |       |
| Last License                             | 19/10/2009        | internet carrony creat          |       |
| By                                       | Terry<br>12:56:08 |                                 |       |
|                                          |                   |                                 |       |
|                                          |                   |                                 |       |
| Currency Name                            | 080               |                                 |       |
| Primery Exchange Rate                    | 7                 |                                 |       |
| Retail Buy Rate<br>Tax Rate              | 7.3               |                                 |       |
| Method to Celouine                       | /                 |                                 |       |
|                                          |                   |                                 |       |
|                                          | History           | Undala                          |       |
| Ser                                      |                   |                                 |       |
| ŧ                                        |                   |                                 |       |

Slide notes: If we check the Exchange Rate for US Dollar on the Exchange Register right now, then of course we can see where the rate of 7 comes from.

| IES Client(Q) v8.21 : Wy IES : [mode=Z] Heb Subnit: Quit: Functions Commands |                     |                                                                  |       |
|------------------------------------------------------------------------------|---------------------|------------------------------------------------------------------|-------|
|                                                                              | <b></b>             | » IT 🖷                                                           | 0 0 0 |
|                                                                              |                     |                                                                  |       |
|                                                                              | Currency Ra         | ates                                                             |       |
|                                                                              |                     |                                                                  |       |
| Currency Code                                                                | 080                 | Recommended) to use 3-character<br>International Currency Codes. |       |
| LastUpsided                                                                  | 19/10/2009<br>Texty |                                                                  |       |
| ti<br>U                                                                      | 12:56:00            |                                                                  |       |
|                                                                              |                     |                                                                  |       |
| Ourrency Harte                                                               | 080                 |                                                                  |       |
|                                                                              |                     |                                                                  |       |
| Primery Exchange Rate<br>Retail Buy Rate                                     |                     |                                                                  |       |
| Tax: Pole                                                                    | 7.3                 |                                                                  |       |
| Method to Calculate                                                          | /                   |                                                                  |       |
|                                                                              | History             | Lipidata                                                         |       |
|                                                                              |                     |                                                                  |       |
| <b>T</b>                                                                     |                     |                                                                  |       |
| L                                                                            |                     |                                                                  |       |

Slide 17 Slide notes:

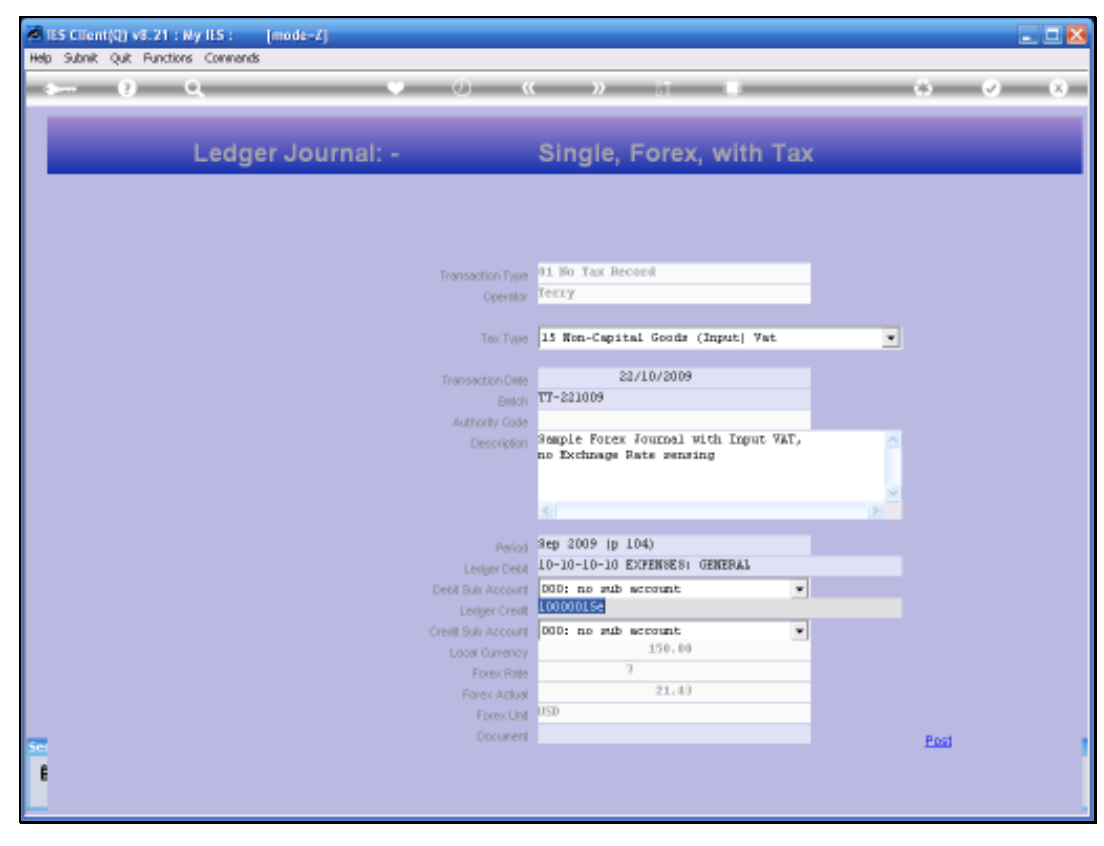

Slide 18 Slide notes:

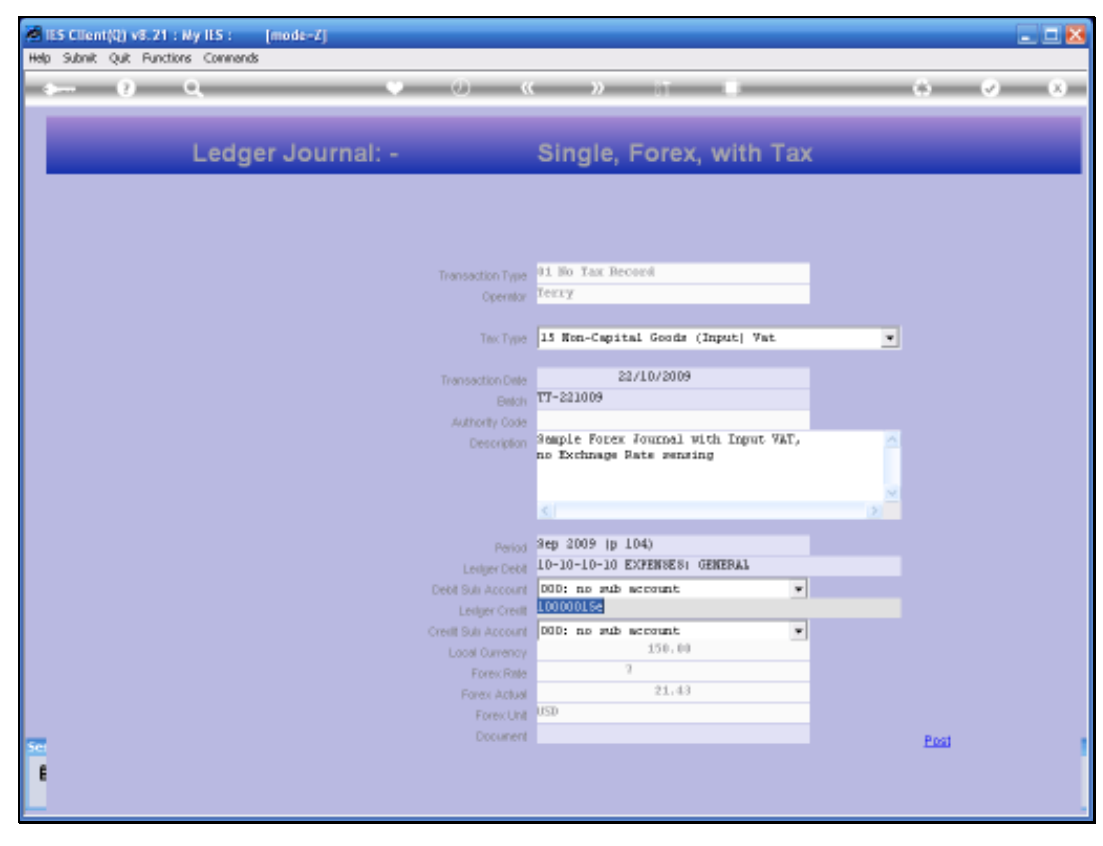

Slide 19 Slide notes:

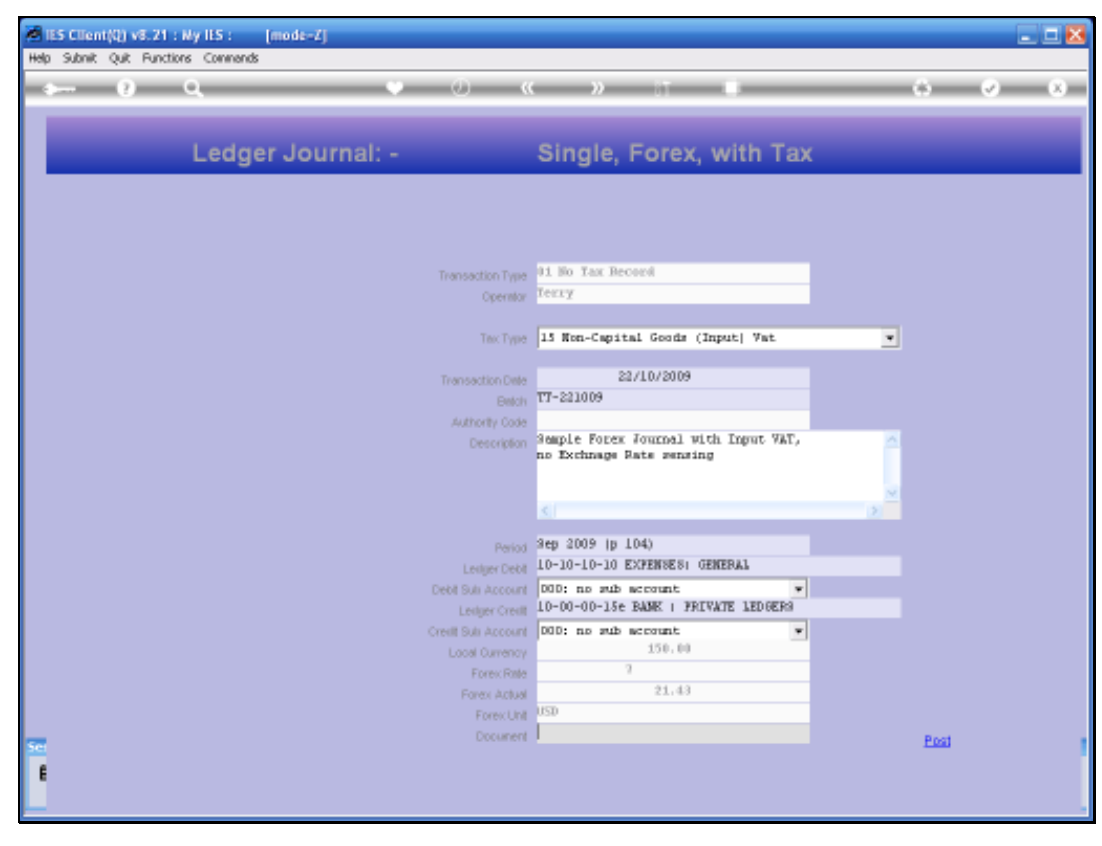

Slide 20 Slide notes:

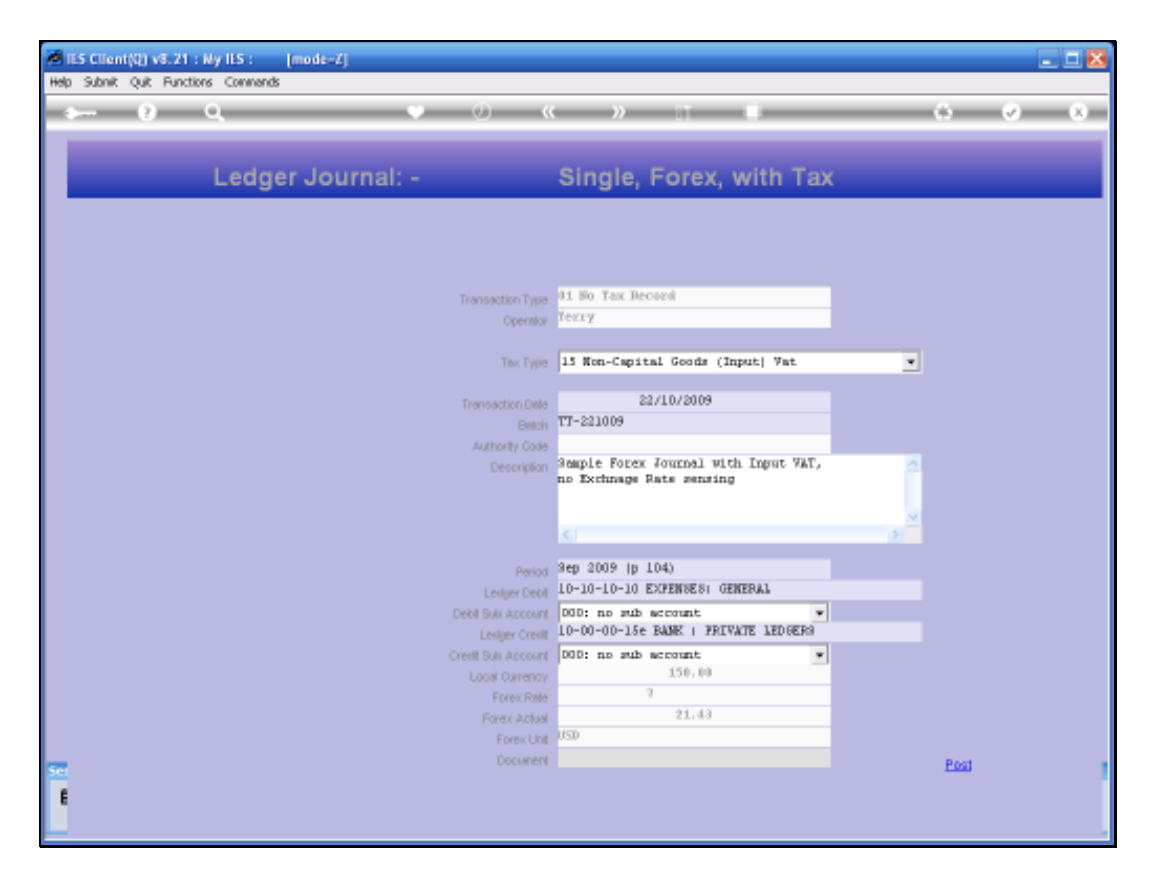

Slide notes: When we post this Transaction, it is posted with the Exchange rate positioning that we have applied. In many cases, this is sufficient, but there is an interesting aspect that is relevant in some countries where a Tax portion of the main Amount has to be converted at a Rate that could be different from the Rate used for the main Transaction Amount.

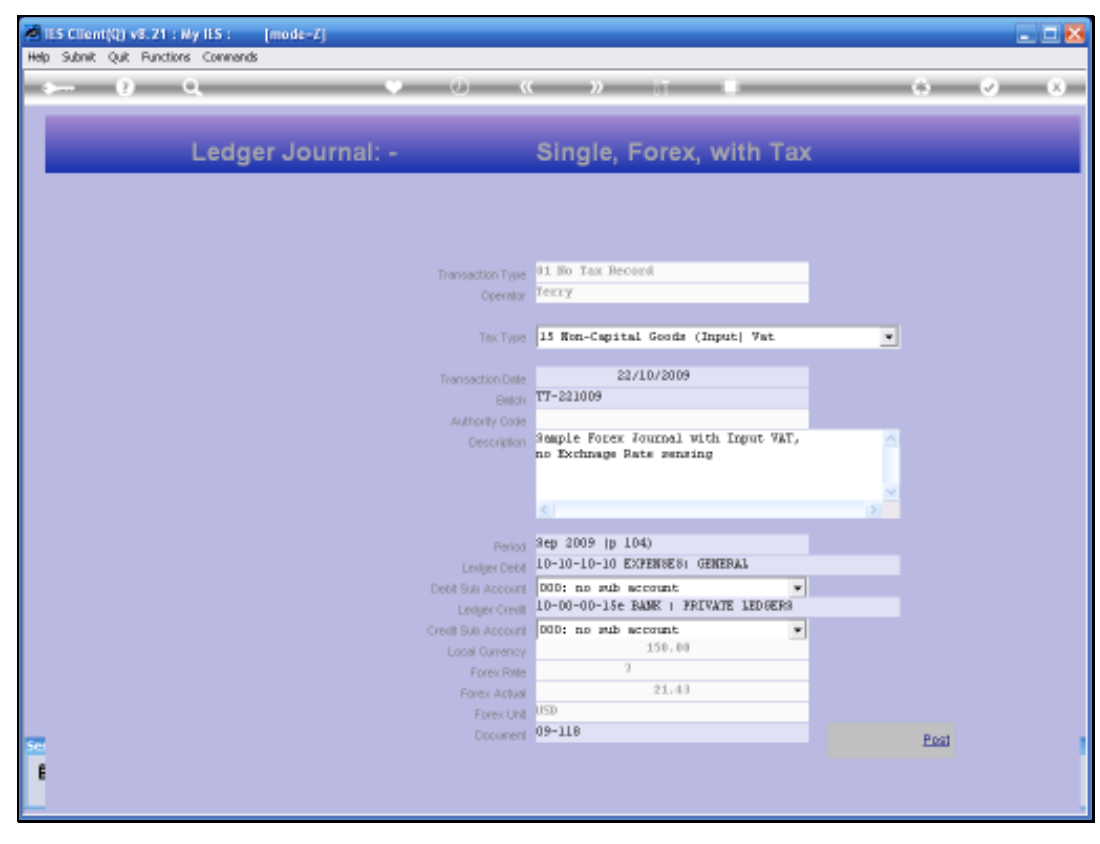

Slide 22 Slide notes:

| Subnik Quik Functions | : Connends            | (e)               |                   | , T          | _            |                   | ) ()                 |
|-----------------------|-----------------------|-------------------|-------------------|--------------|--------------|-------------------|----------------------|
| LValues Ztetal        |                       | _                 | _                 |              | _            | _                 | _                    |
|                       |                       | Transaction Des   | ription           |              |              | Byshee            | elles (112/11/16/14) |
| FINANCIALS            |                       | Sample Foter Jo   | ucnal With Input  | t Vat,       |              |                   |                      |
| Crimees.              | 8.89                  | the sector of the |                   |              |              |                   |                      |
| Considerat            | 1.14                  |                   |                   |              |              | 5.                | Change Vi            |
| Actives .             | 150.04                |                   |                   |              |              |                   | TatVi                |
| Tout                  | 8,88                  |                   | TRANSA            | CTION        | VIEW         |                   | AP Markhold          |
| liven                 | 8,59                  |                   |                   |              |              |                   |                      |
| beers.                | 1.10                  | Accounting View   |                   |              |              | DCUML.            | Goto Revera          |
| OREX                  |                       | 10-10-10-10 EXP   | ENDER: GENERAL    |              |              | 131.59            |                      |
| Original Company      | 0.00                  | 10-00-00-014 VA   | T / GATE   PRIVAL | - PRIVATE LE | DGER         | -0.79             |                      |
| : IDentities-         | 9,89                  | 10-00-00-15s BA   | ME : FRIVATE 181  | REFS         |              | -150.00           | -4                   |
| (ACELINE)             | 23/4)                 |                   |                   |              | <u></u>      |                   | Tun                  |
| Foreitide             | - W.                  |                   |                   |              |              | 0.00              | Stack the Transac    |
| CLAROCCE HER          |                       |                   |                   |              |              |                   | Key tran here        |
| MYSICALS              |                       |                   |                   |              |              |                   | later offries        |
| cinitaty              | 8.99                  |                   |                   |              |              |                   |                      |
| Convictor -           | . 0. 00               |                   |                   |              |              |                   | 170                  |
| web obv               | 8.88                  |                   |                   |              |              |                   | 200                  |
| TH09:00               | 8,89                  |                   |                   |              |              |                   | Print the Transac    |
| Invest-Oly            | 8,99                  |                   |                   |              |              |                   |                      |
| unther Transaction    | Daillis               |                   |                   |              |              | 2                 |                      |
| >>> Links             | Debit                 |                   | Ascont            |              | fredit.      |                   | 1                    |
| 1 1527133863A         | 10-00-00-08d WAT / R  | T CONTROL : P     |                   | 19.20        | 10-10-10-10  | EXPENSES: REMERAL | L                    |
| 2 15271338648         | 10-10-10-10 EXPERSES: | GEREPUAL          |                   | 0.79         | 10-0D-00-11  | FOREX GAIN : FREY | ATE 1                |
| 1 1527133747A         | 10-10-10-10 EXPENSES: | CERTERAL          |                   | 150.00       | 10-00-00-15e | BARK : PRIVATE I  | TELGER               |
|                       |                       |                   |                   |              |              |                   |                      |
|                       |                       |                   |                   |              |              |                   | 10                   |

Slide notes: If we drill the Transaction that we have just posted, then we can see that the main Local Amount of 150.00 has been converted at an Exchange Rate of 7, which was obtained from the Currency Register.

| Lives         2000           FINANCIALS         State         State <td< th=""><th>manager, 7 manager, 9</th><th></th><th></th><th></th><th>,</th><th>_</th><th></th><th></th></td<>                                                                                                    | manager, 7 manager, 9 |                       |                   |                      | ,            | _           |                    |                     |
|----------------------------------------------------------------------------------------------------|-----------------------|-----------------------|-------------------|----------------------|--------------|-------------|--------------------|---------------------|
| Financial S         Control         Financial Statution         Control         Provide Statution         Control         Control         Financial Statution         Control         Statution         Control         Statution         Control         Statution         Control         Statution         Control         Statution         Control         Statution         Control         Statution         Control         Statution         Control         Control         Statution         Control         Control                                                                                                    | 1.Value 2Detai        |                       |                   |                      |              |             |                    |                     |
| FINANCIALS S       Transactive Description       Transactive Description       Transactive Description         Supple Forest       0.00000       0.000       Supple Forest Journal Bith Input Vet, in Exchange Base Sensing       Supple Forest Journal Bith Input Vet, in Exchange Base Sensing       Supple Forest Journal Bith Input Vet, in Exchange Base Sensing       Supple Forest Journal Bith Input Vet, in Exchange Base Sensing       Supple Forest Journal Bith Input Vet, Bith Input Vet, Input Vet, Bith Input Vet, Bith Inpu                                                                                                    |                       | 1                     |                   |                      |              |             |                    |                     |
| FINANCIALS       Parple Forex Portral Rich Input Vet,<br>no Exchange Rate Sensing       Charter<br>(10,00)       Charter<br>(10,00) <thcharter<br>(10,00)       <thcharter<br>(10,00)</thcharter<br></thcharter<br>                                                                                                    |                       |                       | Transaction Descr | iption.              |              |             | Dydee              | alies (11) TITTITAL |
| Private       F.14       Distribution       Filter       Filter </td <td>FINANCIALS</td> <td></td> <td>Sample Forex Jos</td> <td>cnal With Input</td> <td>. Vet,</td> <td></td> <td></td> <td></td>                                                                                                    | FINANCIALS            |                       | Sample Forex Jos  | cnal With Input      | . Vet,       |             |                    |                     |
| Change 10,00       0,00         Action 10,00       0,00         FOREX       0,00         Action 10,00       0,00         Action 10,00                                                                                                    | Crimees-              | 8,89                  | no Exchnage Sats  | Sensing              |              |             |                    |                     |
| Answer       106.64         This       6.64         This       7.64         This       6.64         This       7.64         This       6.64         This       6.64         This       6.64         This       6.64         This       6.64         This       6.64         This       6.64         This       6.64         This       6.64         This       6.64         This       6.64         This       6.64         This       6.64         This       6.64         This<                                                                                                    | Convetteni            | 8.99                  |                   |                      |              |             |                    | Change Vi           |
| The set of the set of th                                | ACTION .              | 156.69                |                   |                      |              |             | -                  | Tarv                |
| Accounting View     Accounting View     Accounting View     Accounting View     Accounting View     Accounting View     Bolto Fields     131.65       FOREX     0.00-00-010     0.00-010-00     0.00-010-00     0.00-010-00     0.00-00-010     0.00-00-010     0.00-00-010     0.00-00-010     0.00-00-010     0.00-00-010     0.00-00-010     0.00-00-010     0.00-00-010     0.00-00-010     0.00-00-010     0.00-00-010     0.00-00-010     0.00-00-010     0.00-00-010     0.00-00-010     0.00-00-010     0.00-00-010     0.00-00-010     0.00-00-010     0.00-00-010     0.00-00-010     0.00-00-010     0.00-00-010     0.00-00-010     0.00-00-010     0.00-00-010     0.00-00-010     0.00-00-010     0.00-00-010     0.00-00-010     0.00-00-010     0.00-00-010     0.00-00-010     0.00-00-010     0.00-00-010     0.00-00-010     0.00-00-010     0.00-00-010     0.00-00-010     0.00-00-010     0.00-00-010     0.00-00-010     0.00-00-010     0.00-00-010     0.00-00-010     0.00-00-010     0.00-00-010     0.00-00-010     0.00-00-010     0.00-00-010     0.00-00-010     0.00-00-010     0.00-00-010     0.00-00-010     0.00-00-010     0.00-00-010     0.00-00-010     0.00-00-010     0.00-00-010     0.00-00-010     0.00-00-010     0.00-00-010     0.00-00-010     0.00-00-010     0.00-00-010     0.00-00-010                                                                                                    | Tout                  | 8.88                  |                   | TRANSA               | CTION        | WEW         |                    |                     |
| Image         F. 69         Accounting View         actual         Difference           FOREX         10-10-10-10 EXPENSES GINERAL         131.45         131.45           10-10-10-10         EXPENSES GINERAL         131.45         135.20           10-00-00-01         FOREX         0.00         0.00         0.00           Accounting View         0.00         0.00         0.00         0.00           Accounting View         0.00         0.00         0.00         0.00           Accounting View         0.00         0.00         0.00         0.00           Accounting View         0.00         0.00         0.00         0.00           Accounting View         0.00         0.00         0.00         0.00           Accounting View         0.00         0.00         0.00         0.00           Accounting View         0.00         0.00         0.00         0.00           Physical         0.00         0.00         0.00         0.00           Accounting View         0.00         0.00         0.00         0.00           Physical         0.00         0.00         0.00         0.00           Physical         0.00         0.00         0.00                                                                                                    | (Deep)                | 8.89                  |                   | CONTRACT OF A        | SPOT TRAVE   | N.115.8.V   |                    |                     |
| FOREX       10-10-10-10 EXPENSES (ENERAL)       131.69         Interest       8.64       10-00-000 WAT / ST CONTROL (FRUMATE LEDGER)       132.30         Interest       8.64       10-00-000 WAT / ST CONTROL (FRUMATE LEDGER)       132.30         Interest       8.64       10-00-000-000 WAT / ST CONTROL (FRUMATE LEDGER)       132.30         Interest       0.000       0.000       0.000       0.000         PHYSICALS       0.000       0.000       0.000       0.000         Function       0.000       0.000       0.000       0.000       0.000         Function       0.000       0.000       0.000       0.000       0.000       0.000         Function       0.000       0.000       0.000       0.000       0.000       0.000       0.000         Function       0.000       0.000       0.000       0.000       0.000       0.000         Function       0.000       0.000       0.000       0.000       0.000       0.000         Solution       0.000       0.000       0.000       0.000       0.000       0.000         Solution       0.000       0.000       0.000       0.000       0.000       0.000         Solution       0.000                                                                                                    | beer at               | 8.99                  | Accounting View   |                      |              |             | octoal.            | GoTo Henera         |
| Image: Ball of the second state of the second state of the seco                        | FOREX                 |                       | 10-10-10-10 EXPE  | SEE I GENERAL        |              |             | 131.59             |                     |
| Bit of the second second sec                        | Chimmen .             | 8,84                  | TAV 580-00-00-01  | / EST COMTROL        | : PRIVATE LE | DGER.       | 19.20              |                     |
| Active     21.41)       PHYSICALS     0.00       PHYSICALS     0.00       Condy     0.69       Condy     0.69       Condy     0.69       Condy     0.69       Condy     0.69       Condy     0.69       Condy     0.69       Condy     0.69       Condy     0.69       Condy     0.69       Condy     0.69       Condy     0.69       Condy     0.69       Further Transaction Builts     Assumt       Status     Debt       Assumt     Elevalut       1     15271330634       10-10-10     EXPERES: GENERAL       3     15271333474       10-10-10     EXPERES: GENERAL       3     15271337474                                                                                                    | Department            | 8.89                  | 10-00-00-11 FORE  | C UALM   PRIVATE 1ED | E LEPOERS    |             | -0.79              | 1                   |
| Final Null         0.00         Statute         0.00         Statute         Statute         Note Note Note Note Note Note Note Note                                                                                                    | Action                | 23749                 |                   |                      |              | 22          | 10000              | Tim                 |
| Control         Hill           PHYSICALS         How for the former second second                                                                     | Constant.             | 1                     |                   |                      |              |             | 0.00               | Stark the Transa    |
| PHYSICALS Contract 0.00 Contract 0.00 Contra | Clamore HTD           |                       |                   |                      |              |             |                    | Here trans here     |
| Cristics         0.00         0.00         0.00         0.00         0.00         0.00         0.00         0.00         0.00         0.00         0.00         0.00         0.00         0.00         0.00         0.00         0.00         0.00         0.00         0.00         0.00         0.00         0.00         0.00         0.00         0.00         0.00         0.00         0.00         0.00         0.00         0.00         0.00         0.00         0.00         0.00         0.00         0.00         0.00         0.00         0.00         0.00         0.00         0.00         0.00         0.00         0.00         0.00         0.00         0.00         0.00         0.00         0.00         0.00         0.00         0.00         0.00         0.00         0.00         0.00         0.00         0.00         0.00         0.00         0.00         0.00         0.00         0.00         0.00         0.00         0.00         0.00         0.00         0.00         0.00         0.00         0.00         0.00         0.00         0.00         0.00         0.00         0.00         0.00         0.00         0.00         0.00         0.00         0.00         0.00         0.00                                                                                                    | PHYSICALS             |                       |                   |                      |              |             |                    | Mer offices         |
| Constant         E.60           Action         0.60           Action         0.60           Description         0.60           Further Transaction Daills         200 Links           200 Links         Debit           Action         10.00-00-004 VAT / EST CONTROL : P           1 1527133863A         10-00-00-004 VAT / EST CONTROL : P           2 1527133864         10-10-10 EXPENSES: GENERAL           3 1527133747A         10-10-10-10 EXPENSES: GENERAL                                                                                                    | Costley               | 8,99                  |                   |                      |              |             |                    | 19840 000 000       |
| Action         0.00         0.00         0.00         Part for Transmission           Function         0.00         0.00         0.00         Part for Transmission           SNS Links         Pablit         Ascount         Exedit.         1           1         1527133565A         10-10-10 EXPERSES: GENERAL         0.39         10-00-01 FUREX GAIN : PRIVATE 1           3         1527133747A         10-10-10 EXPERSES: GENERAL         150.00         10-00-01-10 EXPERSES: GENERAL                                                                                                    | Concident             | 8.64                  |                   |                      |              |             |                    | .55                 |
| Dot Ov         F.49           Humber Transaction Dolls         F.69           SNS Links         Dation           SNS Links         Dation           1         152713365M           10-10-10         EXPENSES: GENERAL           3         1527133747A           10-10-10         EXPENSES: GENERAL           1         1527133747A                                                                                                    | 3-1-00                | 8,88                  |                   |                      |              |             |                    | 2                   |
| New Colv         0.00           Further Transaction Dailis         Auront         Directit           NOS Links         Debit         Auront         Directit           1         1527133063A         10-10-0-004 VAT / EST CONTROL : P         19.20         10-10-10 ESPENES: EENERAL           2         1527133063A         10-10-10 ESPENES: GENERAL         0.79         10-00-00-11 FOREX CAIN : FRIVATE L           3         1527133347A         10-10-10 ESPENES: GENERAL         150.00         10-00-00-15 ENRY: FRIVATE LEIGER                                                                                                    | Therefore             | 8.89                  |                   |                      |              |             |                    | Proting Transa      |
| Further Transaction Dolls         Auront         Exedit           >NO Linky         Debit         Auront         Exedit           1         15271335634         10-00-0D-00d VAT / EST CONTROL : P         19-20         10-10-10 EXPENSES: EMERAL           2         15271335646         10-10-10 EXPENSES: GENERAL         0.79         10-00-00-11 FOREX GAIN : FRIVATE 1           3         1527133747A         10-10-10-10 EXPENSES: GENERAL         150.00         10-00-01-16 EARR: FRIVATE LEPGER                                                                                                    | Invest Oly            | 8,89                  |                   |                      |              |             |                    |                     |
| DSS Links         Debit         Assumt         Electit           1         1527133863A         10-00-004 VAT / DIT CONTROL : P         19.20         10-10-10 EXPENSES: REMERAL           2         1527133864B         10-10-10 EXPENSES: GENERAL         0.79         10-00-00-11 FORK GAIN : FRIVATE 1           3         1527133747A         10-10-10 EXPENSES: GENERAL         150.00         10-00-00-15 BANK : FRIVATE LEDGER                                                                                                    | Further Transaction I | alls                  | 14.               |                      |              |             | 2                  |                     |
| 1         1527133663A         10-00-00-004 VAT / GST CONTROL : P         19.20         10-10-10 EXPENSE: EMERAL           2         15271336440         10-10-10 EXPENSE: GENERAL         0.39         10-00-01 FORX GAIN : FRIVATE 1           3         1527133747A         10-10-10 EXPENSE: GENERAL         150.00         10-00-01-50 EXPENSE: GENERAL                                                                                                    | >>> Links             | Debit                 |                   | Ascont               |              | Eredit.     |                    |                     |
| 2 15271335446 10-10-10 EXPERSES: GENERAL 0.79 10-00-01 FOREX CAIN : PRIVATE L<br>3 1527133747A 10-10-10 EXPENSES: GENERAL 150.00 10-00-00-15 DARK : PRIVATE LEIGER                                                                                                    | 1 15271338638         | 10-00-00-08d WAT / RT | r courtest : P    | 10000000             | 19.20        | 10-10-10-10 | EXPENSES: REMERAL  | 4                   |
| 3 15271337474 10-10-10 EXPENSES: GENERAL 150.00 10-00-00-15# BARK : PRIVATE LEDGER                                                                                                    | 3 15271338648         | 10-10-10-10 EXPERSES: | GEREPAL           |                      | 0.79         | 10-0D-00-11 | FOREX GAIN : FREY  | ATE 1               |
|                                                                                                    | 3 1527133747A         | 10-10-10-10 EXPENSES: | GEREDIAL          |                      | 150.00       | 10-00-00-15 | e BARK : PRIVATE L | EDGER.              |
|                                                                                                    |                       |                       |                   |                      |              |             |                    |                     |

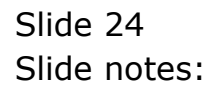

|                       |                       |                 |                                          | <u>n</u> ===   |             |                     | · · · ·                                                                                                    |
|-----------------------|-----------------------|-----------------|------------------------------------------|----------------|-------------|---------------------|----------------------------------------------------------------------------------------------------|
| LValues ZDetai        | 1                     |                 |                                          |                |             | _                   |                                                                                                    |
|                       |                       | Transaction Des | aiption.                                 |                |             | Bystee              | die (11)(11)(a)                                                                                                    |
| FINANCIALS            |                       | Sample Forex Jo | sinal With Inpu                          | it Vat,        |             |                     |                                                                                                    |
| Crittresi-            | 9.49                  | no excurage sat | * Seraing                                |                |             |                     |                                                                                                    |
| Convetteni            | 8, 99                 |                 |                                          |                |             |                     | Charles V                                                                                                    |
| Action .              | 150.00                |                 |                                          |                |             |                     | TakVi                                                                                                    |
| Tourt                 | 8.88                  |                 | TRANS                                    | ACTION         | VIEW        |                     | AP Markhold                                                                                                    |
| (iteration)           | 8,89                  |                 | 1.1.1.1.11.1.1.1.1.1.1.1.1.1.1.1.1.1.1.1 |                |             |                     |                                                                                                    |
| beers.                | 8,10                  | Accounting View | ē                                        |                |             | octual.             | GaTo Hevera                                                                                                    |
| FOREX                 |                       | 10-10-10-10 EXP | ENSES: GENERAL                           |                |             | 131.59              |                                                                                                    |
| Colorest Colorest     | 0.00                  | L0-00-00-01 WW  | T / GST COMTROL                          | TE (FRIVATE LE | DGER        | 19.20               |                                                                                                    |
| Decites               | 8.89                  | 10-00-00-15# BA | ME : FRIVATE 18                          | DEERS          |             | -150.00             | -4                                                                                                    |
| Action                | 23.49                 |                 |                                          |                | 2           |                     | THE REAL PROPERTY AND A DECIMAL PROPERTY AND A DECIMAL PROPERTY AND |
| Foreitide             | - W.                  |                 |                                          |                |             | 0.00                | Stack the Transac                                                                                                    |
| CLAROPER HER          |                       |                 |                                          |                |             |                     | Key tran here                                                                                                    |
| PHYSICALS             |                       |                 |                                          |                |             |                     | later offries                                                                                                    |
| condex                | 8,89                  |                 |                                          |                |             |                     |                                                                                                    |
| Concerno -            | 8.69                  |                 |                                          |                |             |                     | 178                                                                                                    |
| 343.0hv               | 8.88                  |                 |                                          |                |             |                     | 200                                                                                                    |
| THEFTON               | 8.89                  |                 |                                          |                |             |                     | Print the Transac                                                                                                    |
| Invest-Oty            | 8,99                  |                 |                                          |                |             |                     |                                                                                                    |
| Further Transaction I | alls                  |                 |                                          |                |             | 21                  |                                                                                                    |
| >>> Links             | Debit                 |                 | Ascont                                   |                | Eredit.     |                     | 14                                                                                                    |
| 1 1527133663A         | 10-00-00-08d WAT / RT | CONTROL : P     |                                          | 19.20          | 10-10-10-10 | DIPENSES: REMERAL   | -                                                                                                    |
| 3 15271338648         | 10-10-10-10 EXPERSES: | GEREPAL         |                                          | 0.79           | 10-00-00-11 | FOREN GAIN : FREY   | ATE 1                                                                                                    |
| 3 1527133747A         | 10-10-10-10 EXPENSES: | GEREPAL         |                                          | 150.00         | 10-00-00-11 | Se BARK : PRIVATE D | RIGER                                                                                                    |

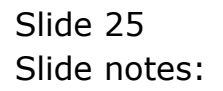

|                       |                       |                 |                                          | <u>n</u> ===   |             |                     | · · · ·                                                                                                    |
|-----------------------|-----------------------|-----------------|------------------------------------------|----------------|-------------|---------------------|----------------------------------------------------------------------------------------------------|
| L Values Z Detail     | 1                     |                 |                                          |                |             |                     |                                                                                                    |
|                       |                       | Transaction Des | aiption.                                 |                |             | Bystee              | die (11)(11)(a)                                                                                                    |
| FINANCIALS            |                       | Sample Forex Jo | sinal With Inpu                          | it Vat,        |             |                     |                                                                                                    |
| Crittresi-            | 9.49                  | no excurage sat | * Seraing                                |                |             |                     |                                                                                                    |
| Convetteni            | 8, 99                 |                 |                                          |                |             |                     | Charles V                                                                                                    |
| Action .              | 150.00                |                 |                                          |                |             |                     | TakVi                                                                                                    |
| Tourt                 | 8.88                  |                 | TRANS                                    | ACTION         | VIEW        |                     | AP Markhold                                                                                                    |
| (iteration)           | 8,89                  |                 | 1.1.1.1.11.1.1.1.1.1.1.1.1.1.1.1.1.1.1.1 |                |             |                     |                                                                                                    |
| beers.                | 8,10                  | Accounting View | ē                                        |                |             | octual.             | GaTo Hevera                                                                                                    |
| FOREX                 |                       | 10-10-10-10 EXP | ENSES: GENERAL                           |                |             | 131.59              |                                                                                                    |
| Colorest Colorest     | 0.00                  | L0-00-00-01 WW  | T / GST COMTROL                          | TE (FRIVATE LE | DGER        | 19.20               |                                                                                                    |
| Decites               | 8.89                  | 10-00-00-15# BA | ME : FRIVATE 18                          | DEERS          |             | -150.00             | -4                                                                                                    |
| Action                | 23.49                 |                 |                                          |                | 2           |                     | THE REAL PROPERTY AND A DECIMAL PROPERTY AND A DECIMAL PROPERTY AND |
| Foreitide             | - W.                  |                 |                                          |                |             | 0.00                | Stack the Transac                                                                                                    |
| CLAROPER HER          |                       |                 |                                          |                |             |                     | Key tran here                                                                                                    |
| PHYSICALS             |                       |                 |                                          |                |             |                     | later offries                                                                                                    |
| condex                | 8,89                  |                 |                                          |                |             |                     |                                                                                                    |
| Concerno -            | 8.69                  |                 |                                          |                |             |                     | 178                                                                                                    |
| 343.0hv               | 8.88                  |                 |                                          |                |             |                     | 200                                                                                                    |
| THEFTON               | 8.89                  |                 |                                          |                |             |                     | Print the Transac                                                                                                    |
| Invest-Oty            | 8,99                  |                 |                                          |                |             |                     |                                                                                                    |
| Further Transaction I | alls                  |                 |                                          |                |             | 21                  |                                                                                                    |
| >>> Links             | Debit                 |                 | Ascont                                   |                | Eredit.     |                     | 14                                                                                                    |
| 1 1527133663A         | 10-00-00-08d WAT / RT | CONTROL : P     |                                          | 19.20          | 10-10-10-10 | DIPENSES: REMERAL   | -                                                                                                    |
| 3 15271338648         | 10-10-10-10 EXPERSES: | GEREPAL         |                                          | 0.79           | 10-00-00-11 | FOREN GAIN : FREY   | ATE 1                                                                                                    |
| 3 1527133747A         | 10-10-10-10 EXPENSES: | GEREPAL         |                                          | 150.00         | 10-00-00-11 | Se BARK : PRIVATE D | RIGER                                                                                                    |

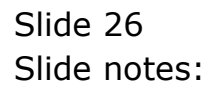

| - 9                                                                                                    | e.                    | Q (Q)            | - (c )           |              |             |                   | ) (r                                                                                                    |
|----------------------------------------------------------------------------------------------------|-----------------------|------------------|------------------|--------------|-------------|-------------------|----------------------------------------------------------------------------------------------------|
| L Values Z Deta                                                                                                    |                       |                  |                  |              |             | _                 | _                                                                                                    |
|                                                                                                    |                       | Transaction Desc | aiption          |              |             | Tyday             | diw manazar                                                                                                    |
| FINANCIALS                                                                                                    |                       | Sample Forex Jo  | ucnal With Inpu  | . Vet,       |             |                   |                                                                                                    |
| Origers-                                                                                                    | 8,59                  | the exchange set |                  |              |             |                   |                                                                                                    |
| Consideration                                                                                                    | 8.09                  |                  |                  |              |             | 2.                | Charles VI                                                                                                    |
| line the second second s | 13.14                 |                  |                  |              |             |                   | TaxVI                                                                                                    |
| Tout                                                                                                    | 8,88                  |                  | TRANSA           | CTION        | VIEW        |                   |                                                                                                    |
| (Deca)                                                                                                    | 8,89                  |                  |                  |              |             |                   |                                                                                                    |
| Annual Sec.                                                                                                    | 150.00                | Accounting View  |                  |              |             | DOTING.           | Goto Hevera                                                                                                    |
| OREX                                                                                                    |                       | 10-10-10-10 EXF  | ENSES: GENERAL   |              |             | 131.59            |                                                                                                    |
| Chimeren .                                                                                                    | 0.00                  | 10-00-00-00d VX  | T / RST COMTROL  | : PRIVATE LE | DGED.       | 19.20             |                                                                                                    |
| Deaths                                                                                                    | 8,89                  | 10-00-00-15# BA  | ME : FRIVATE 181 | CERS .       |             | -150.00           | .4                                                                                                    |
| Actum                                                                                                    | 2.63                  |                  |                  |              | <u> 2</u>   |                   | THE REAL PROPERTY AND A DECIMAL PROPERTY AND A DECIMAL PROPERTY AND |
| Fores Rate /                                                                                                    | 1.01                  |                  |                  |              |             | 0.00              | Stack the Transac                                                                                                    |
| CLAYOPEN HTD                                                                                                    |                       |                  |                  |              |             |                   | Key train here                                                                                                    |
| PHYSICALS                                                                                                    |                       |                  |                  |              |             |                   | later offries                                                                                                    |
| Criedly.                                                                                                    | 8.99                  |                  |                  |              |             |                   |                                                                                                    |
| Conceptor                                                                                                    | . 8. 64               |                  |                  |              |             |                   | 178                                                                                                    |
| and the                                                                                                    | 8,88                  |                  |                  |              |             |                   | 200                                                                                                    |
| DogLORY                                                                                                    | 8.89                  |                  |                  |              |             |                   | Print the Transac                                                                                                    |
| Invest Qty                                                                                                    | 8.99                  |                  |                  |              |             |                   |                                                                                                    |
| Aurther Transaction                                                                                                    | Daille                | 46               |                  |              |             | 2                 |                                                                                                    |
| >>> Links                                                                                                    | Debit                 |                  | Ascont           |              | Eredit.     |                   | 1                                                                                                    |
| 1 1527133663A                                                                                                    | 10-00-00-08d VAT / RT | r courrat : P    | 1001230          | 19.20        | 10-10-10-10 | EXPENSES: REMERAL |                                                                                                    |
| 2 15271338648                                                                                                    | 10-10-10-10 EXPERSES: | GENERAL          |                  | 0.79         | 10-0D-00-11 | FOREX GAIN : FRIV | WTE 1                                                                                                    |
| 3 1527133747A                                                                                                    | 10-10-10-10 EXPENSES: | GENERAL          |                  | 150.00       | 10-00-00-15 | BARK : PRIVATE L  | RIGER                                                                                                    |
|                                                                                                    |                       |                  |                  |              |             |                   |                                                                                                    |

Slide notes: However, the system has also automatically posted a Tax or VAT Transaction based on the main transaction, which was a taxable transaction. And we can see that this VAT transaction was converted at 7.3 rather than 7. Why is this so?

|                       |                       | 10 (Q)          |                                    | <i>n</i> = 11 |             |                    | ) <u>(</u>         |
|-----------------------|-----------------------|-----------------|------------------------------------|---------------|-------------|--------------------|--------------------|
| L Values Z Detai      | 1                     |                 |                                    |               |             |                    |                    |
|                       |                       | Transaction Des | aiption.                           |               |             | Trabas             | iles) ataranasas   |
| FINANCIALS            |                       | Sample Forex Jo | urnal With Inpu                    | t Vat,        |             | 2                  |                    |
| Criteresi.            | 8,59                  | no sxchbage sat | e serrentő                         |               |             |                    |                    |
| Conveteni             | 8.99                  |                 |                                    |               |             |                    | Charles Vi         |
| ALC: NO.              | .19.24                |                 |                                    |               |             |                    | TaxVi              |
| Tout                  | 8,88                  |                 | TRANS                              | CTION         | VIEW        |                    |                    |
| Elver III             | 8,89                  |                 |                                    |               |             |                    |                    |
| bear a                | 150.00                | Accounting View | ć                                  |               |             | octnal.            | GoTo Heveral       |
| FOREX                 |                       | 10-10-10-10 EXP | ENSESI GENERAL                     |               |             | 131.59             |                    |
| Chimren -             | 0.00                  | 10-00-00-08d VA | T / EST CONTROL<br>EX GATE : DETVA | : PRIVATE LE  | DODI.       | 19.20              |                    |
| Decites               | 8,89                  | 10-00-00-15s BA | ME : FRIVATE 1E                    | DIRERS        |             | -150.00            | .0                 |
| Actum                 | 2.61                  |                 |                                    |               | 22          |                    | 100                |
| Fores Hala            | 15.00                 |                 |                                    |               |             | 0.00               | Stack the Transact |
| CLAROPEN HER          |                       |                 |                                    |               |             |                    | Hey tran here.     |
| PHYSICALS             |                       |                 |                                    |               |             |                    | later retrieve     |
| condey                | 8.99                  |                 |                                    |               |             |                    |                    |
| Constant              | 1.01                  |                 |                                    |               |             |                    | 53                 |
| ad the                | 87.84                 |                 |                                    |               |             |                    | 200                |
| Doctory               | 8.89                  |                 |                                    |               |             |                    | Prive the Transact |
| Invest-Oly            | 8.99                  |                 |                                    |               |             |                    |                    |
| Further Transaction I | allis                 | 4               |                                    |               |             | 2                  |                    |
| >>> Links             | Debit                 |                 | Ascont                             |               | Eredit.     |                    | 1                  |
| 1 1527133863A         | 10-00-00-08d WAT / RT | CONTROL : P     | 1000000                            | 19.20         | 10-10-10-10 | EXPENSES: REMERAL  |                    |
| 2 15271338648         | 10-10-10-10 EXFERSES: | GEREPIAL        |                                    | 0.79          | 10-00-00-11 | FOREX GAIN : FREY  | ATE 1              |
| 3 1527133747A         | 10-10-10-10 EXPENSES: | GERERAL         |                                    | 150.00        | 10-00-00-15 | S BARK : PRIVATE L | EDGER              |

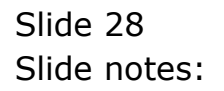

|                       | 1                      | - 19)                                                                                                    |                  | 2 11    |             | 8                  | 9 9 -             |
|-----------------------|------------------------|----------------------------------------------------------------------------------------------------|------------------|---------|-------------|--------------------|-------------------|
| 1.Values 20etal       | 1                      |                                                                                                    |                  |         |             |                    |                   |
|                       |                        | Transaction Des                                                                                                    | cription.        |         |             | Tyday              | 169) 11211120-06  |
| FINANCIALS            |                        | Sample Fotes Jo                                                                                                    | suchal With Inpu | t Vat,  |             |                    |                   |
| Critters.             | 8,59                   | no excentinge sur                                                                                                    | a family sign    |         |             |                    |                   |
| Converteral           | 8,59                   |                                                                                                    |                  |         |             |                    | Charles VI        |
| Active .              | 23.24                  |                                                                                                    |                  |         |             |                    | TakV              |
| Tout                  | 8,88                   |                                                                                                    | TRANSA           | CTION   | VIEW        |                    |                   |
| (DATE:                | 8,89                   |                                                                                                    |                  |         |             |                    |                   |
| beers.                | 156.00                 | Accounting View                                                                                                    | r                |         |             | DCUML.             | GoTo Revera       |
| FOREX                 |                        | 10-10-10-10 EXPENSESI GENERAL 11<br>10-00-00-004 WAT / EST CONTROL : PRIVATE LEDGER 1<br>10-00-00-11 PROPERTY OFTER : PRIVATE LEDGER 1 |                  |         | 131.59      |                    |                   |
| (Newyork)             | 8.84                   |                                                                                                    |                  |         | -0.79       |                    |                   |
| Depeters              | 8,89                   | 10-00-00-11 FOREX ORLS I FOIRE LEDGERS                                                                                                 |                  | -150.00 | -4          |                    |                   |
| Actum                 | 2.61                   |                                                                                                    |                  |         | <u></u>     |                    | TUI               |
| Fores Rate            | 4.4                    |                                                                                                    |                  |         |             | 0.00               | Stack the Transac |
| CLAROPEN - HSD        |                        |                                                                                                    |                  |         |             |                    | Hey tran here     |
| PHYSICALS             |                        |                                                                                                    |                  |         |             |                    | later retriev     |
| cordey                | 8.99                   |                                                                                                    |                  |         |             |                    |                   |
| Constant              | 0.00                   |                                                                                                    |                  |         |             |                    | 52                |
| 345.00                | 8,88                   |                                                                                                    |                  |         |             |                    | 200               |
| Dog.ON                | 8.89                   |                                                                                                    |                  |         |             |                    | Print the Transac |
| Invest.Qtv            | 8.99                   |                                                                                                    |                  |         |             |                    |                   |
| Further Transaction I | Dailtis                | 1461                                                                                                    |                  |         |             | 2                  |                   |
| >>> Links             | Debit                  |                                                                                                    | Ascont           |         | Eredit.     |                    | 11                |
| 1 1527133663A         | 10-00-00-08d WAT / RST | CONTROL : P                                                                                                    |                  | 19.20   | 10-10-10-10 | EXPENSES: REMERAL  |                   |
| 3 15271338648         | 10-10-10-10 EXPERSES:  | GEREPAL                                                                                                    |                  | 0.79    | 10-0D-00-11 | FOREX GAIN : FREY  | ATE 1             |
| 1 1527133747A         | 10-10-10-10 EXPENSES:  | GENERAL                                                                                                    |                  | 150.00  | 10-00-00-15 | < BARK : PRIVATE L | EDGER             |

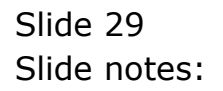

| IES Client(Q) v8.21 : Ny IES : [mode=Z]     Hep Subnit Quit Runctions Convends |            |                                                          |                | 🛛                                |
|--------------------------------------------------------------------------------|------------|----------------------------------------------------------|----------------|----------------------------------|
| •                                                                              | » (        | » IT 🛛                                                   | 0              | <ul> <li>×</li> <li>×</li> </ul> |
|                                                                                |            |                                                          |                |                                  |
|                                                                                | Currency R | ates                                                     |                |                                  |
|                                                                                |            |                                                          |                |                                  |
| Currency Code                                                                  | 080        | Recommended! to use 3-cha<br>International Currency Code | iracter<br>is. |                                  |
| Last Updated                                                                   | 19/10/2009 |                                                          |                |                                  |
| By                                                                             | 12:56:00   |                                                          |                |                                  |
|                                                                                |            |                                                          |                |                                  |
| O preserve Manage                                                              | 080        |                                                          |                |                                  |
| Contrary Hand                                                                  |            |                                                          |                |                                  |
| Primery Exchange Rate<br>Retail Bay Rate                                       | 7          |                                                          |                |                                  |
| Trace Forde                                                                    | 7.3        |                                                          |                |                                  |
| Method to Calculate                                                            | <i>,</i>   |                                                          |                |                                  |
|                                                                                | History    | Undate                                                   |                |                                  |
|                                                                                |            |                                                          |                |                                  |
| Set<br>E                                                                       |            |                                                          |                |                                  |
|                                                                                |            |                                                          |                |                                  |

Slide 30 Slide notes:

| 😹 IES Client(Q) v8.21 : Ny IES : [mode-Z] |             |                                 |       |
|-------------------------------------------|-------------|---------------------------------|-------|
| Help Subnik Quit Functions Commands       |             |                                 |       |
| پ <u>0</u> ۹ →                            | <b>» (</b>  | » 11 🗰                          | 0 V 0 |
|                                           |             |                                 |       |
|                                           | Currency Ra | ites                            |       |
|                                           |             |                                 |       |
|                                           |             | Recommended! to use 3-character |       |
| Currency Code                             | USD         | International Currency Codes.   |       |
| Last Dedated                              | 19/10/2009  |                                 |       |
| By                                        | Terry       |                                 |       |
| AL                                        | 12:56:08    |                                 |       |
|                                           |             |                                 |       |
|                                           |             |                                 |       |
|                                           |             |                                 |       |
| Currency Name                             | 180         |                                 |       |
|                                           |             |                                 |       |
| Primery Purtuence Bate                    | 7           |                                 |       |
| Retnil Buy Rate                           |             |                                 |       |
| Tito: Finite                              | 7.3         |                                 |       |
|                                           |             |                                 |       |
| Methorito Calculate                       | ·           |                                 |       |
|                                           |             |                                 |       |
|                                           | History     | Undata                          |       |
|                                           |             |                                 |       |
|                                           |             |                                 |       |
| se                                        |             |                                 |       |
| 6                                         |             |                                 |       |
|                                           |             |                                 | -     |

Slide notes: If we have another look at the Exchange Register for US Dollar, then we see that there is a rate of 7.3 specified for Tax conversion. If this is not specified, then of course Tax conversion will be at the same rate as the main Transaction, but in this case it is specified and therefore applied. So that is one way to deal with Tax Amounts that have to be converted at a different rate from what we call the ruling P&L Rate for conversion.

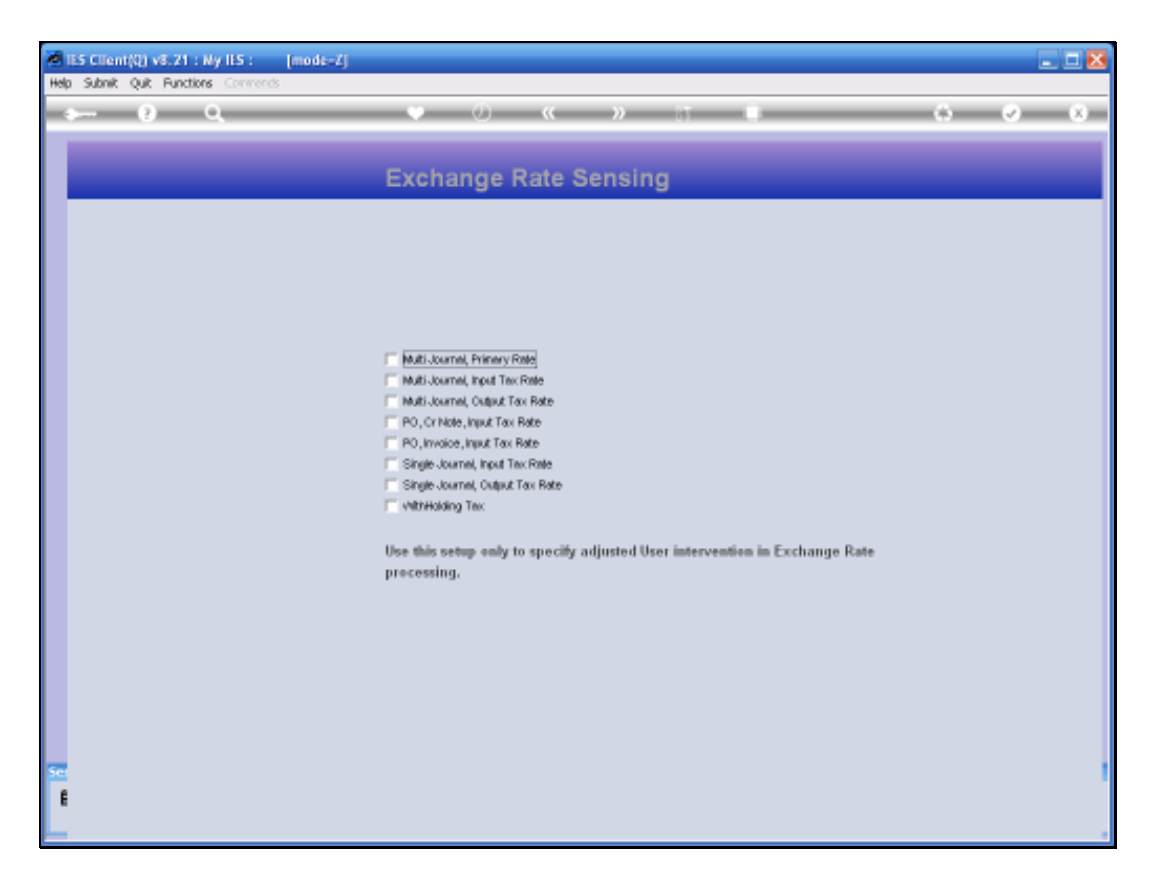

Slide notes: If we are dealing with lots of Transactions in a day that regularly attract varying or different Exchange Rates for different Journals, then we can and will still use the Exchange Register, but we can additionally apply Exchange Rate sensing on top of that. This Exchange Rate sensing is managed from our Currency Management options, and in this example we can see that none of the options are active at the moment.

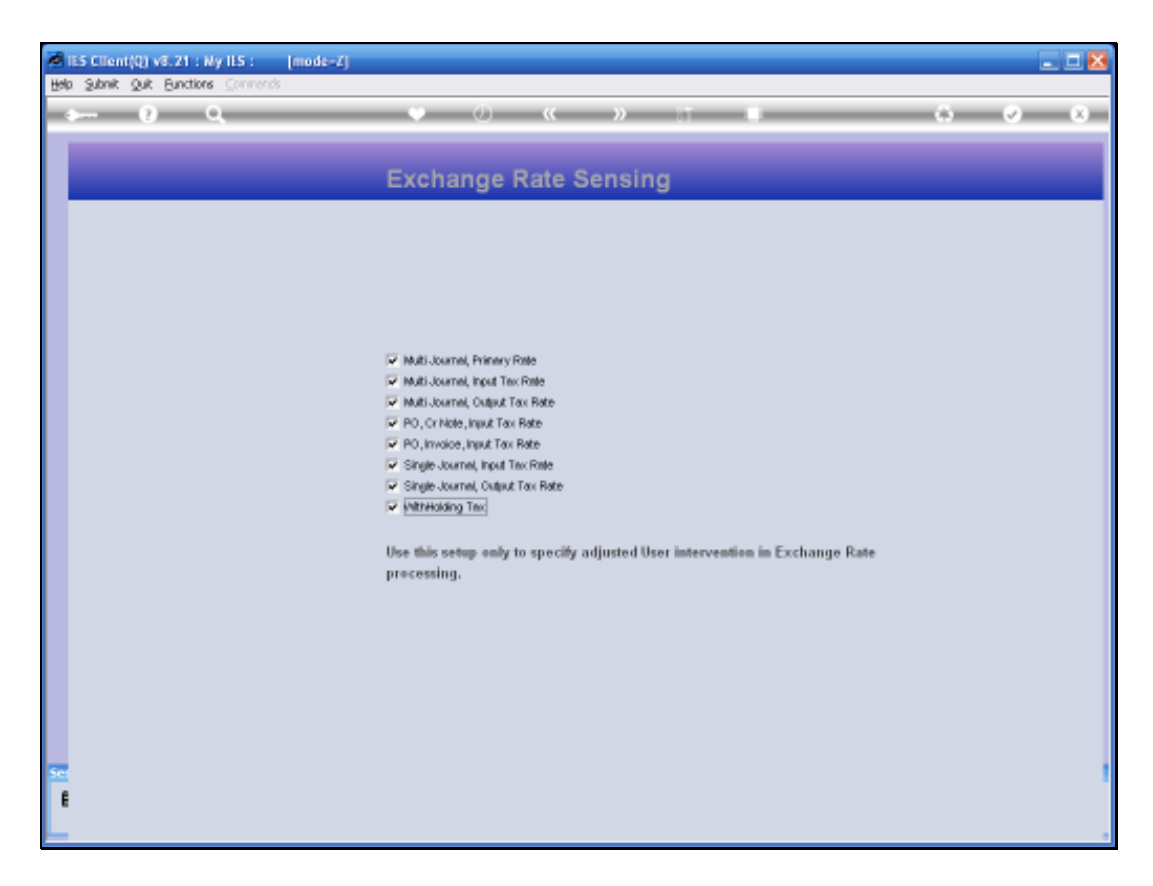

Slide notes: However, if we switch all of these options on, or selectively, then the effect will be experienced when we use the Journal processing. So we will now return to the same Journal option that we have already used, and then we will notice how it is affected by the Exchange Rate sensing.

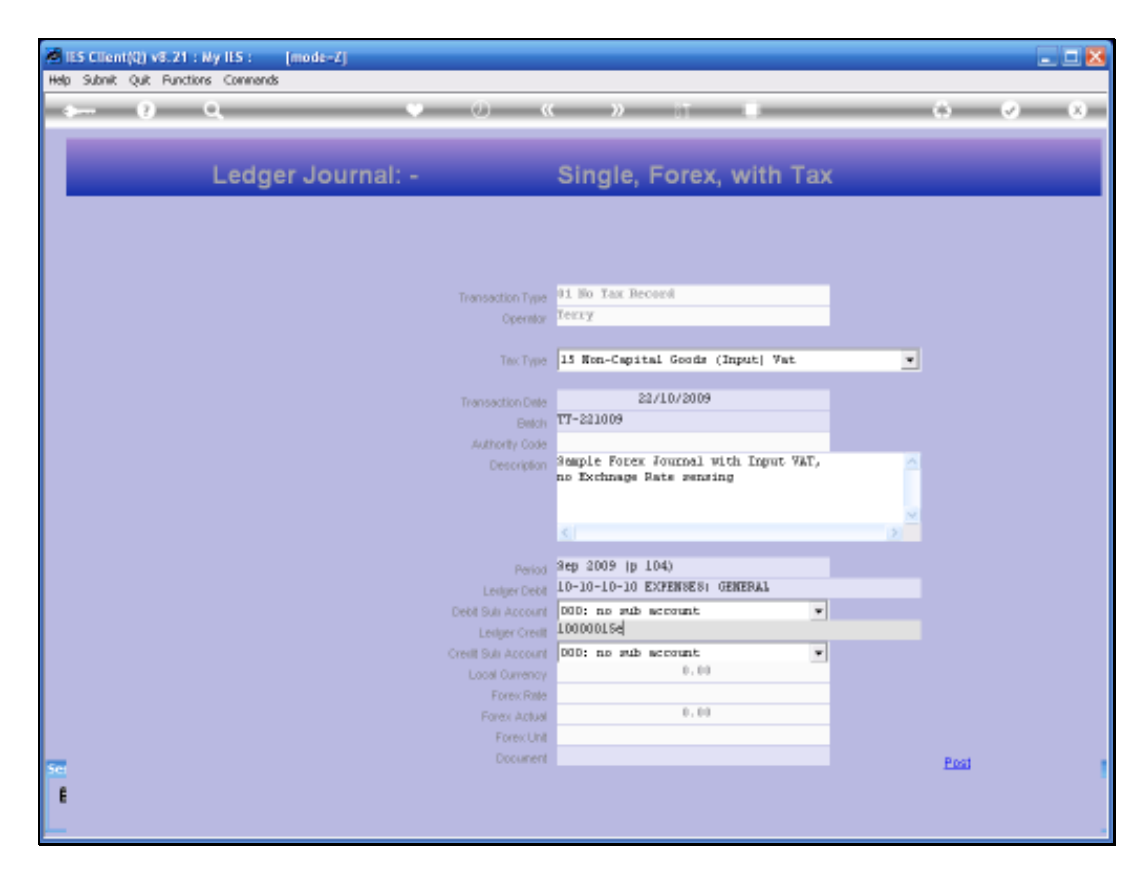

Slide notes: This Journal is similar to our previous example.

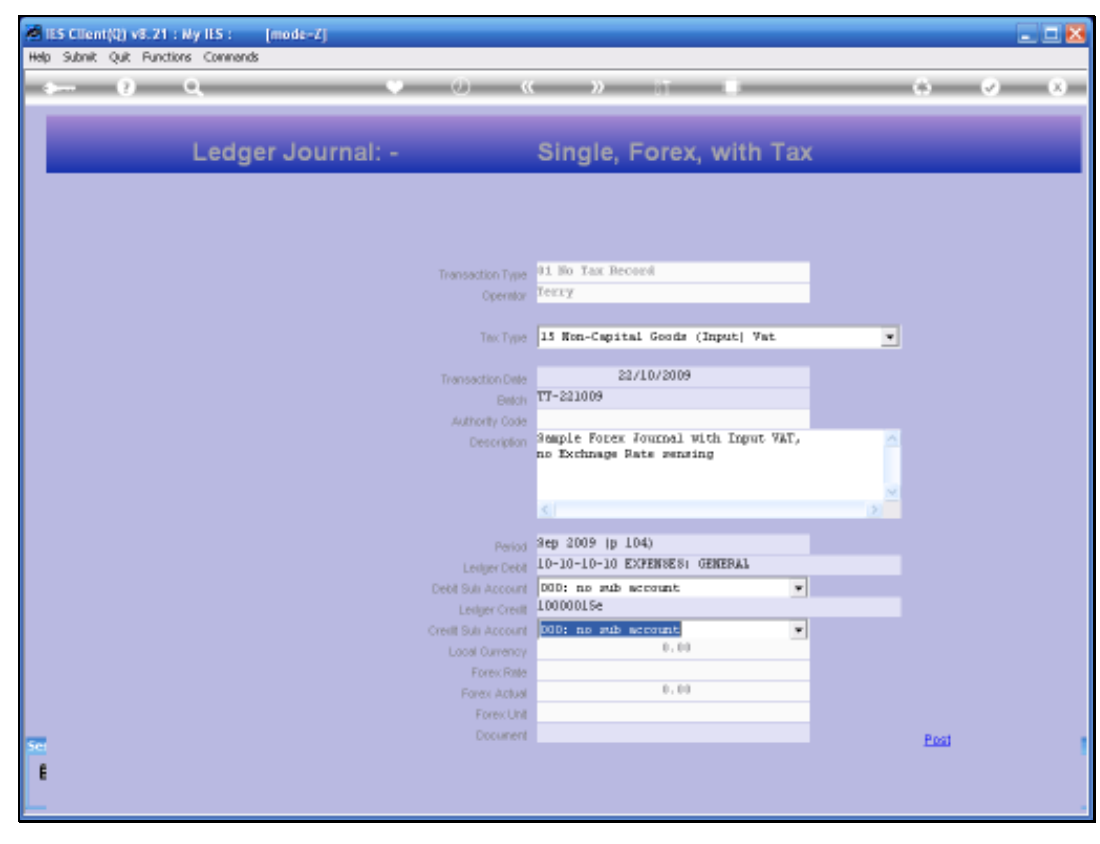

Slide 35 Slide notes:

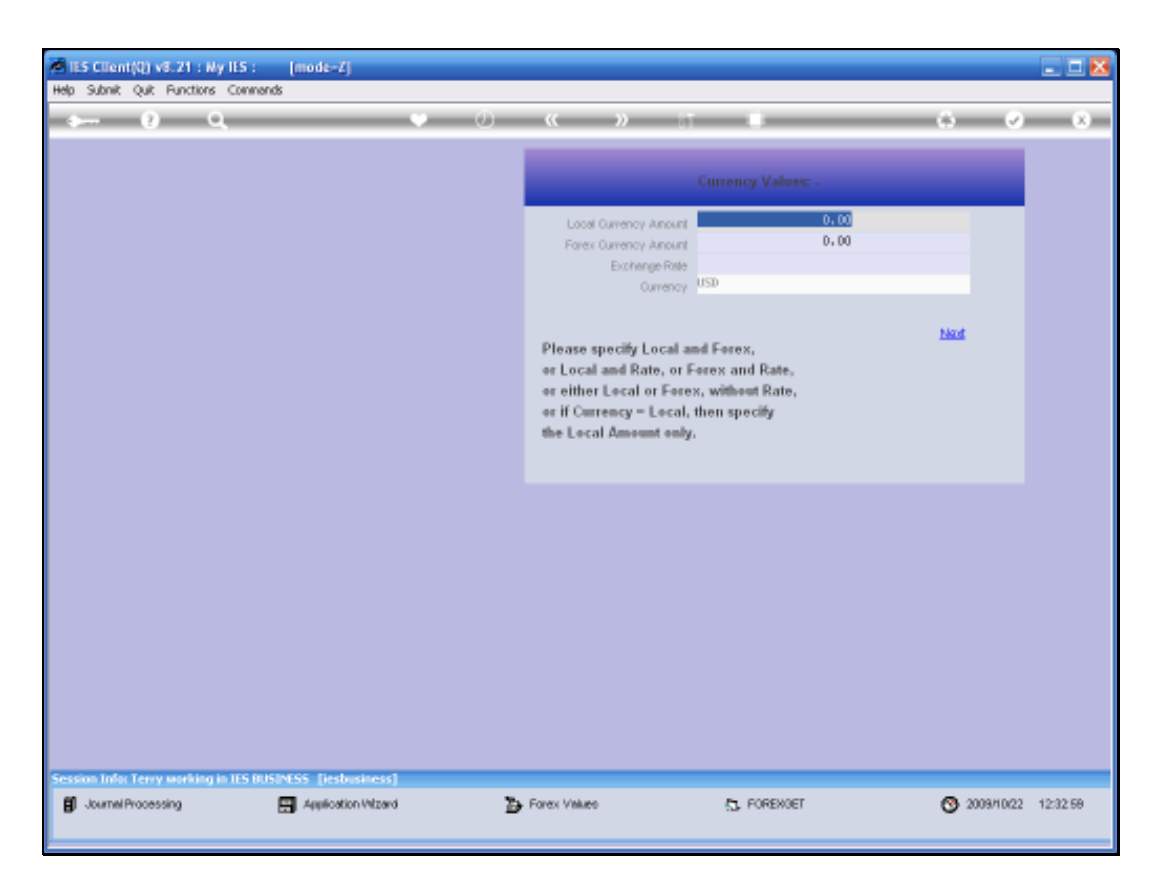

Slide notes: And, as before, we are prompted for Amounts and Exchange Rate.
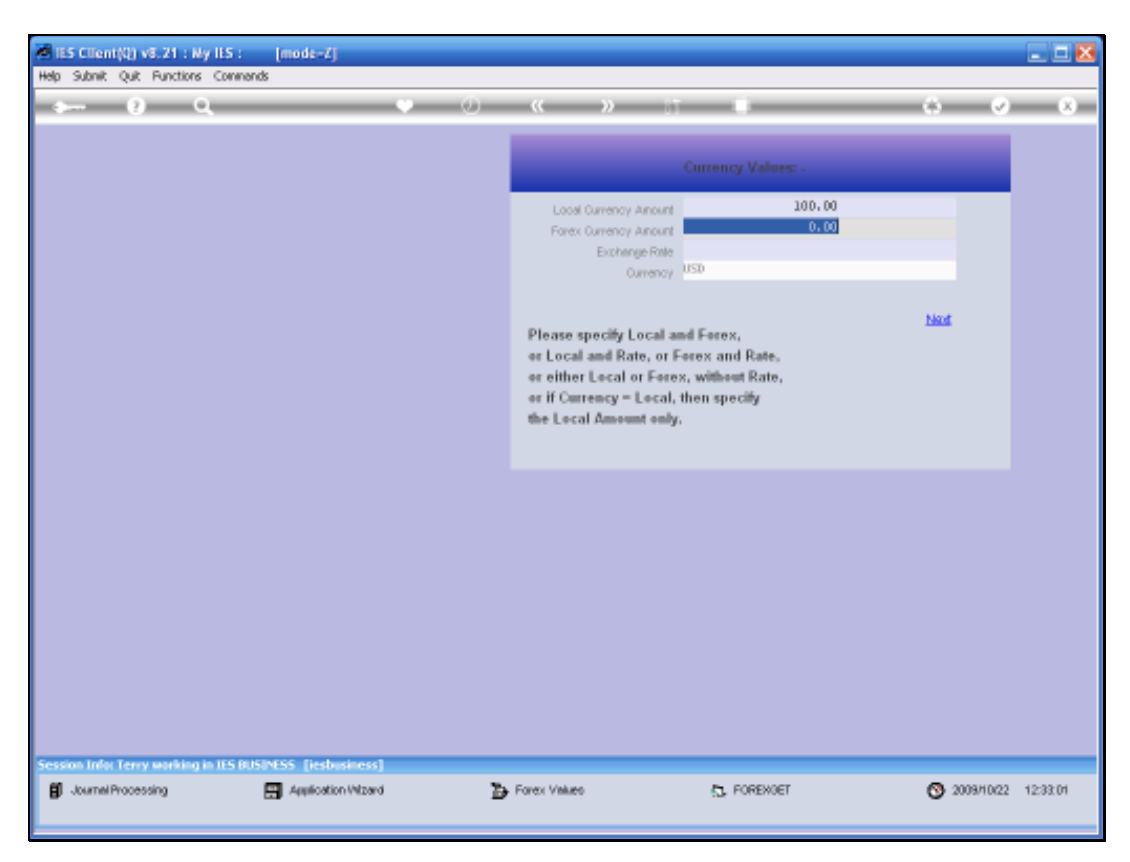

Slide 37 Slide notes:

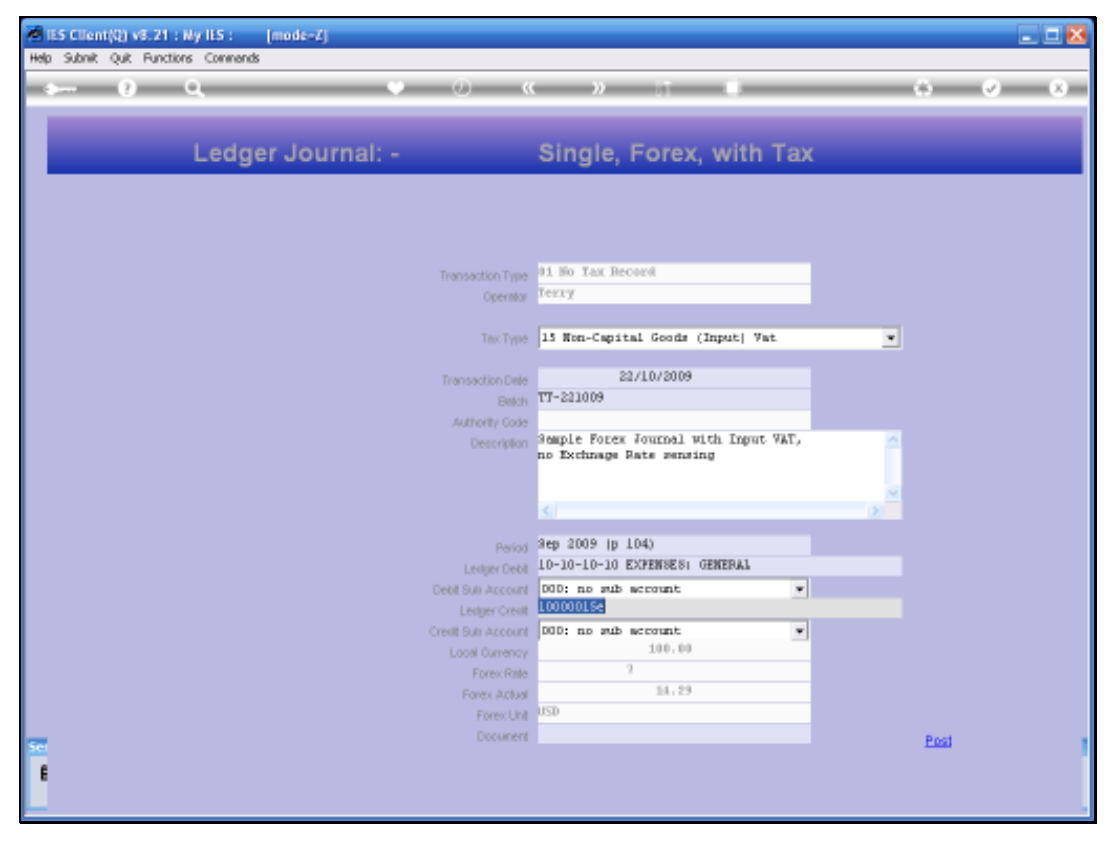

Slide 38 Slide notes:

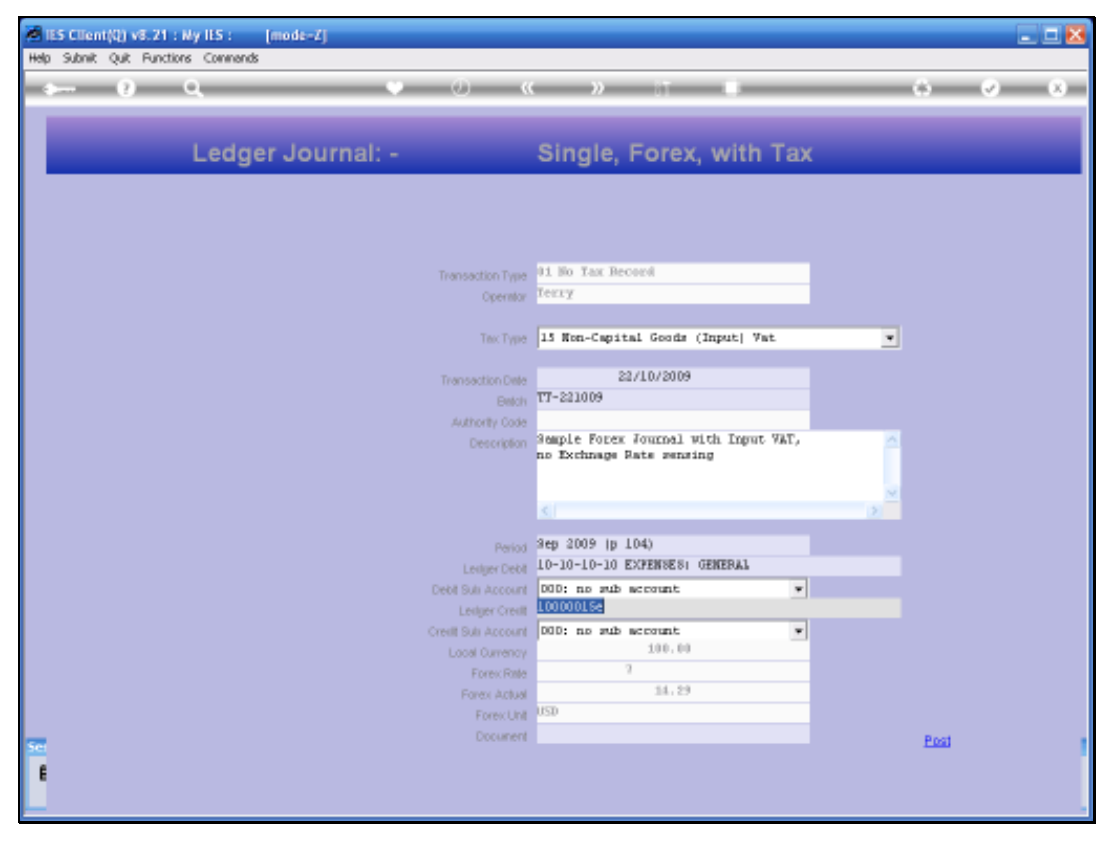

Slide 39 Slide notes:

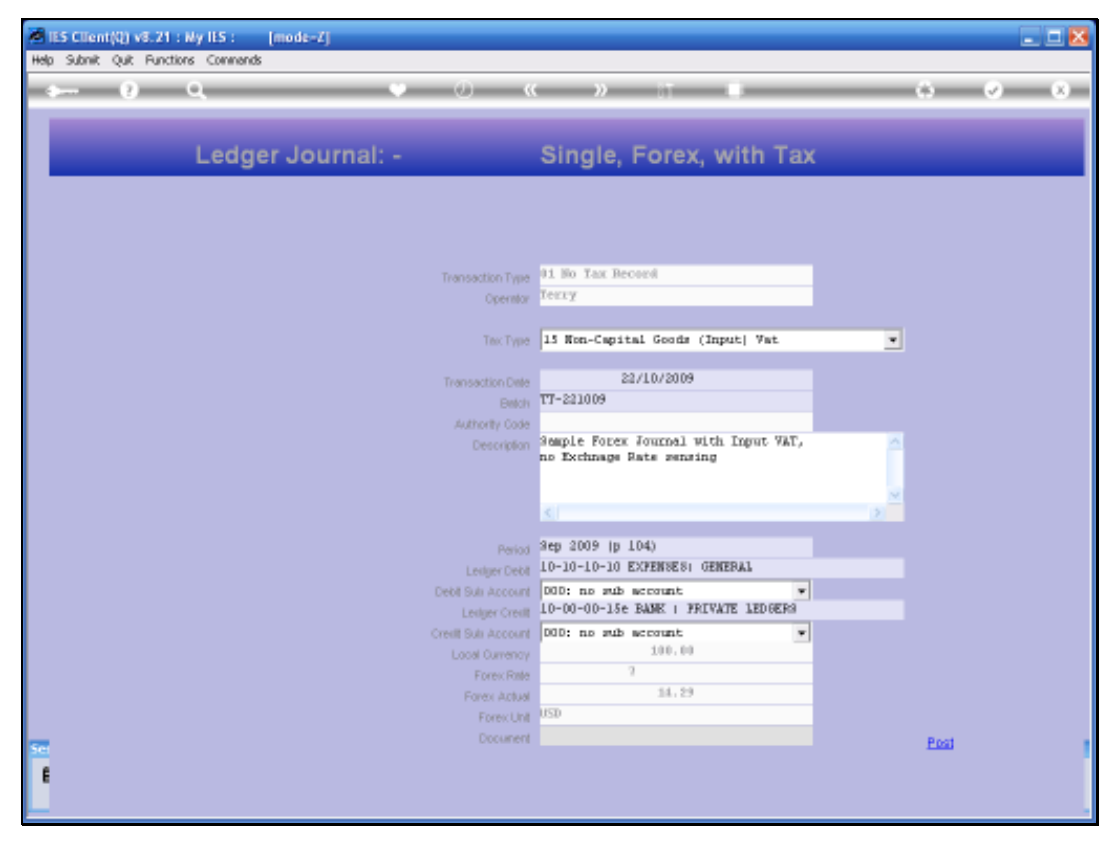

Slide 40 Slide notes:

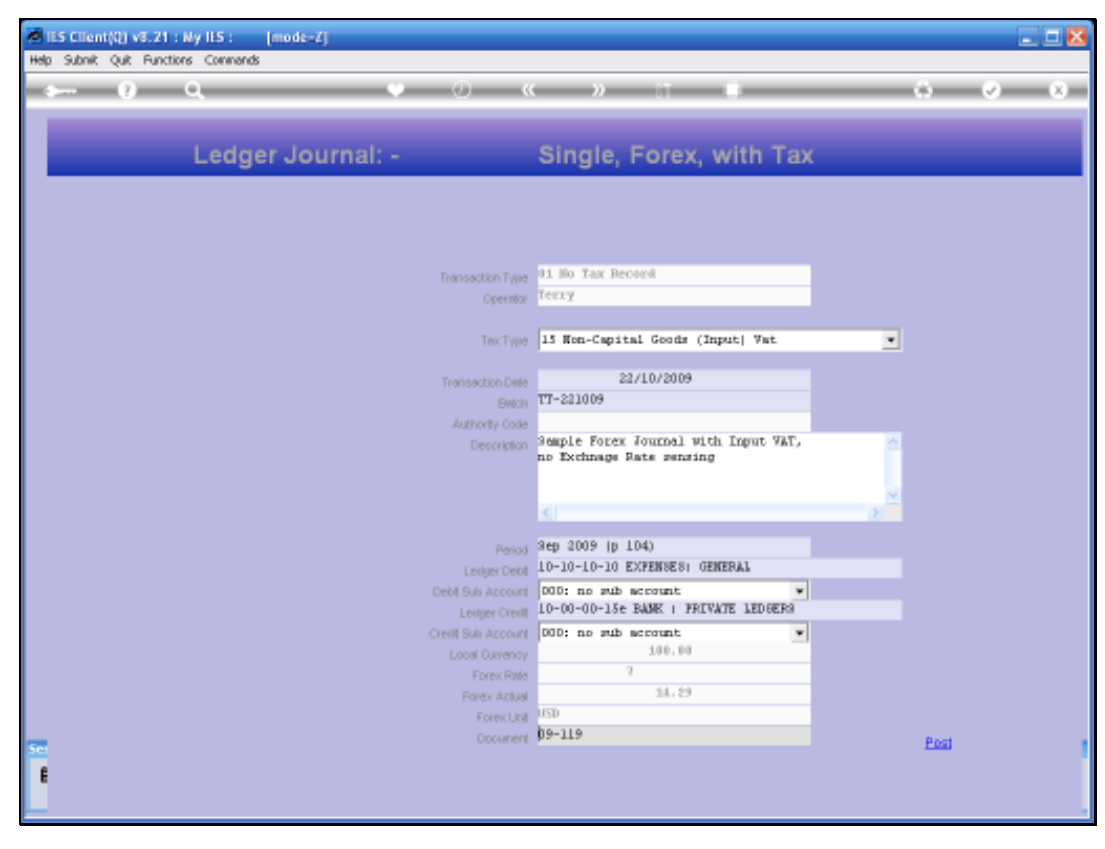

Slide 41 Slide notes:

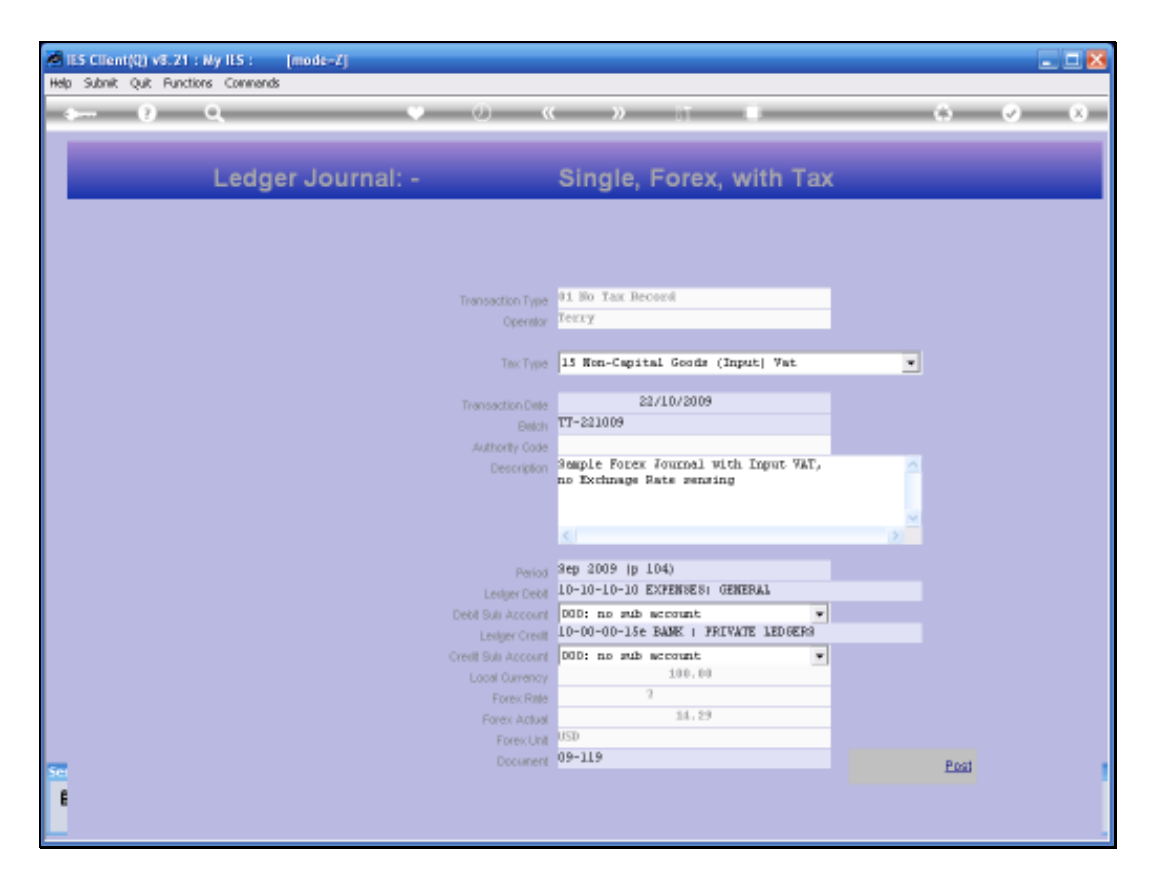

Slide notes: And when we post this Journal, then we are prompted additionally, and unlike the previous example, for an Exchange Rate for the Tax conversion.

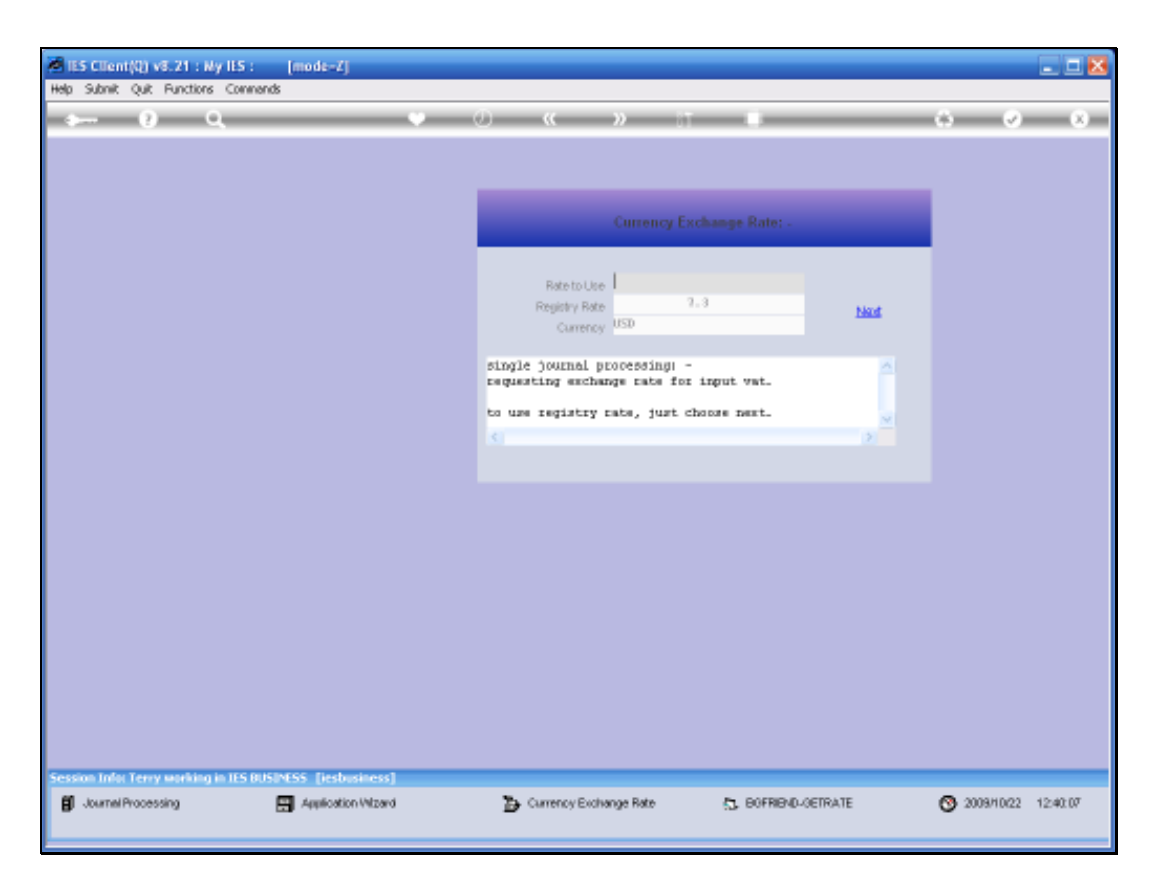

Slide notes: In this case, the system still offers the default Rate for Tax conversion from the Currency Register. If we want to use that same Rate, then we can just choose Next, but if we want to apply a different Rate for this transaction, then we can input the Rate to use.

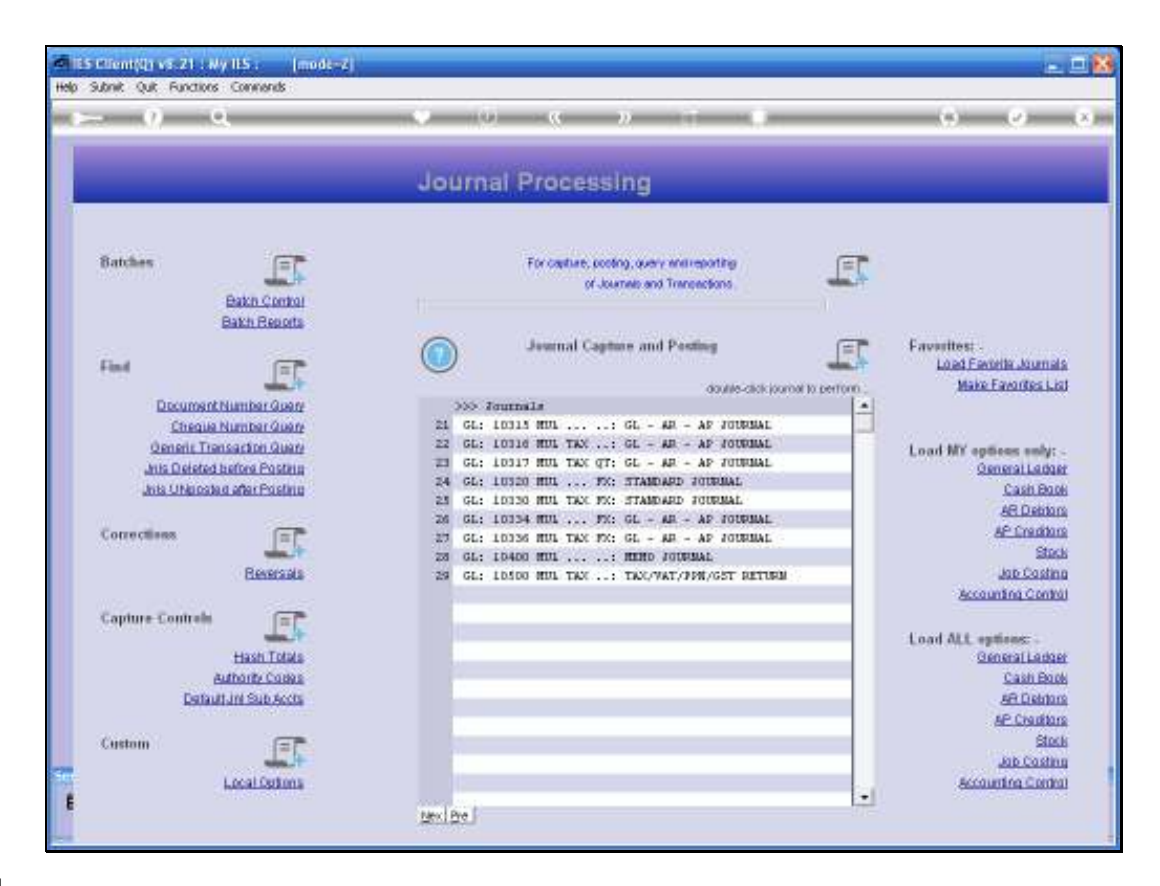

Slide notes: Next we will look at an example of a Multi Leg Journal, with Tax and with Forex.

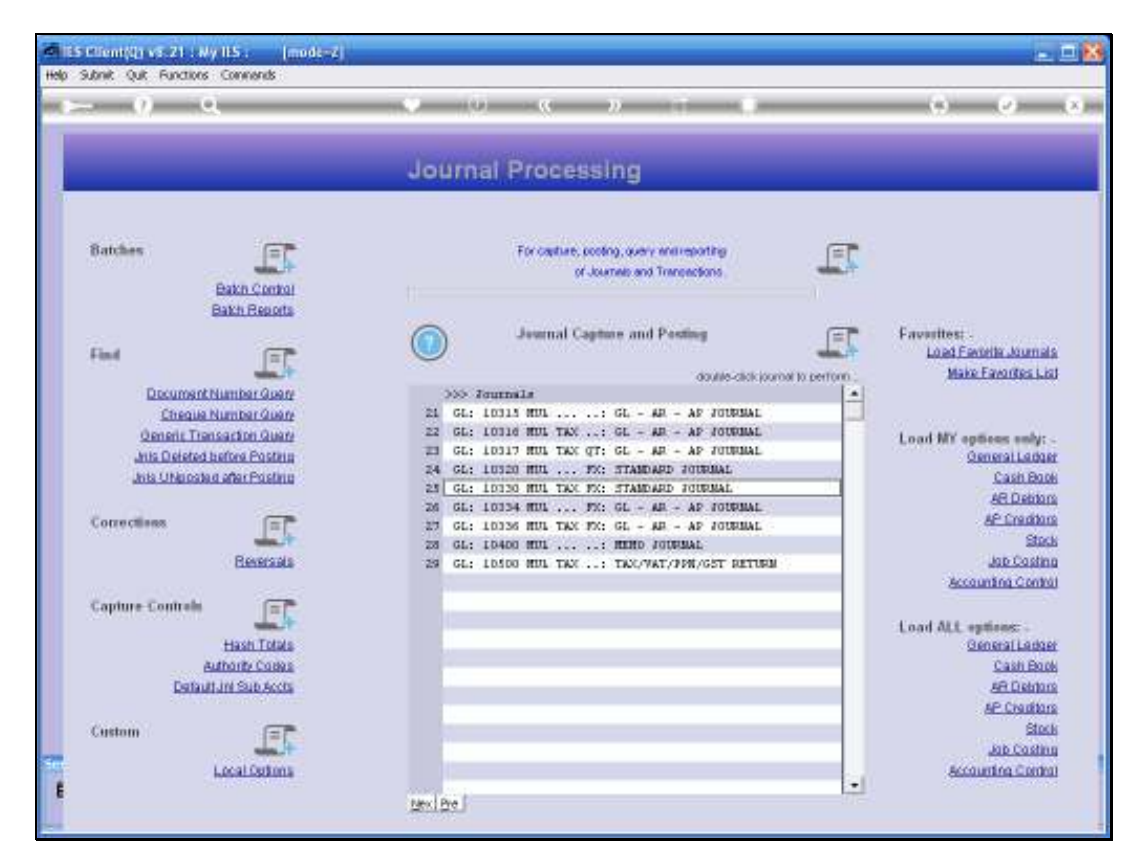

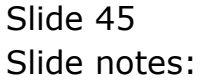

| - | - tanking t      |                                |               |         |                             | _                   |                       |             |                     |
|---|------------------|--------------------------------|---------------|---------|-----------------------------|---------------------|-----------------------|-------------|---------------------|
|   | , q              |                                | • U           | ~~~     | » IT                        |                     | _                     | 0           | <ul> <li></li></ul> |
|   |                  |                                |               |         |                             |                     |                       |             |                     |
|   | _edger           | Journal: - M                   | ulti, with Ta | ax (Foi | rex)                        |                     |                       |             |                     |
|   |                  |                                |               |         |                             |                     |                       | Retieve     | PostNow             |
|   |                  |                                |               |         |                             |                     |                       | Print       | PostLater           |
|   | Internal Type    | 2                              |               |         |                             |                     |                       |             |                     |
|   | Currency         | 08D                            |               |         |                             | Intercing Total     | 00-124                | 0.00        |                     |
|   | Frenenction Date | 2271072009<br>Sep 2009 (n 104) |               |         |                             | Document            | 09-124                |             |                     |
|   | Auto Rev Period  | ords more the most             |               | 0       |                             |                     | Print Cher            | 10          |                     |
|   | Batch            | TT-221009                      |               |         |                             |                     | 000: no s             | ub account. |                     |
|   | Authority Code   |                                |               |         | inc                         | ome Annlysis        | 000: no s             | ub account. | *                   |
|   |                  |                                |               |         |                             |                     |                       |             |                     |
|   | Ledger I         | Jebit<br>10-10- EXEMPTS: DE    | Actual        | 100.00  | Input Tax<br>15 Non-Canital | Transact:<br>Sam la | ion Descri<br>Journal | ption       | -                   |
|   |                  |                                |               |         |                             |                     |                       |             |                     |
|   |                  |                                |               |         |                             |                     |                       |             |                     |
|   |                  |                                |               |         |                             |                     |                       |             |                     |
|   |                  |                                |               |         |                             |                     |                       |             |                     |
|   |                  |                                |               |         |                             |                     |                       |             |                     |
|   |                  |                                |               |         |                             |                     |                       |             |                     |
|   |                  |                                |               |         |                             |                     |                       |             |                     |
|   |                  |                                |               |         |                             |                     |                       |             |                     |
|   | Ledger (         | Inedit                         | Artual        | 100.00  | Output Tax                  | Transact            | ion Descri            | ption       | -                   |
|   | 1 10-00-0        | 10-130 DADE : FRITA            |               | 100.00  | D and they precert          | 244014              | Journal               |             |                     |
|   |                  |                                |               |         |                             |                     |                       |             |                     |
|   |                  |                                |               |         |                             |                     |                       |             |                     |
|   |                  |                                |               |         |                             |                     |                       |             |                     |
|   |                  |                                |               |         |                             |                     |                       |             |                     |
|   |                  |                                |               |         |                             |                     |                       |             |                     |

Slide notes: On this Journal Type, we select the Currency we are dealing with, and all Accounts posted on this Journal will be for this Currency.

| Ledger Journal: - Multi, with Tax (Forex)                                                                                                    | Rations Post<br>Print Post<br>Document<br>OP-124<br>Creque No<br>Cost Analysis<br>DOC: no sub account<br>Noome Analysis<br>DOC: no sub account<br>Transaction Description<br>pital Swaple Journal                                                                                                    | Natur<br>Stor |
|----------------------------------------------------------------------------------------------------|----------------------------------------------------------------------------------------------------|---------------|
| Ledger Journal: - Multi, with Tax (Forex)                                                                                                    | Babiese         Post           Print         Post           Document         0-124           Of-124         Of-124           Cheque No         Offic Cheque           Cost Analysis         Offic The sub account           Income Analysis         Offic The sub account           Transmittion         Description           pital         Swap1a                                                                                                    | L pter        |
| Ledger Journal: - Multi, with Tax (Forex)                                                                                                    | Eatliese         Post<br>Print         Post<br>Post           Betencing Total<br>Document         0.00         0.00           Document         09-124         09-124           Cheque No         0001 no anb account         0002 no anb account           Document Analysis         0002 no anb account         0002 no anb account           Document Samples         Document         0002 no anb account           Document Samples         Document         0002 no anb account           Document Samples         Document         0002 no anb account                                                                                                    | L Stor        |
| Internal Type 2<br>Currency UBD 222/10/2009<br>Period Rep 2009 (p 104)<br>Auto Rev Feriod Batch TT-221009<br>Autonity Code TT-221009<br>Autonity Code TT-221009<br>Ledger Debit Actual Input Tex<br>1 10-10-10-10c ECPENSES: EE 100.00 15 Non-Cap                        | Entriese         Post<br>Post           Print         Post           Document         0-124           Cheque No         09-124           Contraction         Print Cheque           Contraction         0001 no and account           Income Analysis         0001 no and account           Transaction         Description           pital         Smaple Journal                                                                                                    |               |
| Internal Type     2       Currency     UBD       Transaction Date     22/10/2009       Period     8ep 2009 (p 104)       Auto Rev Period     Betch       TT-221009       Authority Code       Incluse     Actual       Incluse       Incluse       Incluse       Incluse | Print Posti<br>Print Posti<br>Postal<br>Document<br>OP-124<br>OP-124<br>OP-124<br>OP-124<br>OP-124<br>OP-124<br>OP-124<br>OP-124<br>OP-120<br>OP-124<br>OP-120<br>OP-124<br>OP-124<br>OP |               |
| Internet Type 2<br>Currency URD 22/10/2009<br>Period Sep 2009 (p 104)<br>Auto Rev Period Sep 2009 (p 104)<br>Batch TT-221009<br>Authority Code TT-221009<br>Authority Code TT-221009                                                                                     | Evencing Total<br>Document<br>Cheque No<br>Point Cheque<br>Cord Analysis<br>DOG: no sub account<br>DOG: no sub account<br>DOG: no sub account<br>DOG: no sub account<br>DOG: no sub account<br>DOG: no sub account                                                                                                    | -             |
| Currency DBD<br>Transaction Date 22/10/2009<br>Period Rep Portod<br>Batch TT-221009<br>Authority Code<br>Ledger Debit Artual Input Tex<br>1 10-10-10-10: EXPENSES: IZ 100.00 15 Hon-Cep                                                                                  | Deserving Totel<br>Document<br>Cheque No<br>Cost Anelysis<br>Income Anelysis<br>Income Anelysis<br>Transaction Description<br>pital Sample Journal                                                                                                    | -             |
| Transaction Date 22/10/2009<br>Period Sep 2009 (p 104)<br>Auto Rev Period Batch TT-221009<br>Authority Code<br>Ledger Debit Actual Input Tex<br>1 10-10-10-10: EXPENSES: RE 100.00 15 Non-Cap                                                                            | Document<br>Crease No<br>Cost Analysis<br>Cost Analysis<br>DOC: no stub account<br>DOC: no stub account<br>Transaction Description<br>pital Sample Journal                                                                                                    | •             |
| Period Sep 2009 (p 104)<br>Auto Rev Period<br>Batch<br>Authority Code<br>Ledger Debit Actual Input Tex<br>1 10-10-10-10: DORESTS: RE 100.00 15 Non-Cap                                                                                                    | Crease No<br>Print Crease<br>Cost Analysis<br>DDG: no and account<br>noome Analysis<br>DDG: no and account<br>Transaction Description<br>pital Swaple Journal                                                                                                    | • •           |
| Auto Rev Period<br>Baton<br>Authority Code<br>Ladger Debit Artual Input Tax<br>1 10-10-10: ECREMIES: RE 100.00 15 Non-Cap                                                                                                    | V First Cheque<br>Cost Analysis<br>moome Analysis<br>DDG: no sub account<br>Transaction Description<br>pital Swaple Journal                                                                                                    | •             |
| Betch TT-221009<br>Authority Code<br>Ledger Debit Artual Input Tax<br>1 10-10-10- EXPENSES: RE 100.00 15 Non-Cap                                                                                                    | Cost Analysis 000: no sub account<br>income Analysis 000: no sub account<br>Transaction Description<br>pital Sample Journal                                                                                                    | 1             |
| Aufforty Code Ledger Debit Artual Input Tax 1 10-10-10-10: EXPENSES: RE 100.00 15 Hon-Cap                                                                                                    | Transaction Description<br>pital Sample Journal                                                                                                    | -             |
| Ledger Debit Artual Input Tax<br>1 10-10-10c EXFEMSES: GE 100.00 15 Non-Cap                                                                                                    | Transaction Description<br>pital Sample Journal                                                                                                    | -             |
| 1 10-10-10- ECPRENSES: 62 100.00 15 Non-Cap                                                                                                    | pital Sample Journal                                                                                                    |               |
|                                                                                                    |                                                                                                    |               |
|                                                                                                    |                                                                                                    |               |
|                                                                                                    |                                                                                                    |               |
|                                                                                                    |                                                                                                    |               |
|                                                                                                    |                                                                                                    |               |
|                                                                                                    |                                                                                                    |               |
|                                                                                                    |                                                                                                    |               |
|                                                                                                    |                                                                                                    |               |
| Ledger Credit Actual Output Tax                                                                                                    | Transaction Description                                                                                                    |               |
| 1 10-00-00-15s BABE : FRIVA 100.00 D No Tax P                                                                                                    | Record Sample Journal                                                                                                    |               |
|                                                                                                    |                                                                                                    |               |
|                                                                                                    |                                                                                                    |               |
|                                                                                                    |                                                                                                    |               |
|                                                                                                    |                                                                                                    |               |
|                                                                                                    |                                                                                                    |               |

Slide notes: Note that we have a Tax entry on the Journal.

| Client(Q)<br>Scholt Out | 8.21 : My IES :<br>Bunctions Comma | [mode=Z]<br>nds            |               |              |                 |                               |                        |                          | -        |
|-------------------------|------------------------------------|----------------------------|---------------|--------------|-----------------|-------------------------------|------------------------|--------------------------|----------|
| - 0                     | Q.                                 |                            | • 0           | «            | » 17            |                               | _                      | 0                        | <i></i>  |
|                         | edger lo                           | urnal: - Mi                | uti with T    | av (Eou      | avl             |                               |                        |                          |          |
|                         | euger 50                           | urriai mi                  | anti, witti i |              | enj             |                               |                        | Retieve                  | PostNav  |
|                         |                                    |                            |               |              |                 |                               |                        | Print                    | PostLate |
|                         | Currency USD                       |                            |               |              |                 | elencing Total                |                        | 0.00                     |          |
|                         | ensection Date<br>Period Sep       | 22/10/2009<br>2009 (p 104) |               |              |                 | Document<br>Chemie No         | 09-124                 |                          |          |
|                         | uto Rev Period                     |                            |               | $\mathbf{S}$ |                 |                               | Print Chera            | æ                        |          |
|                         | Batch Tr-<br>Authority Code        | 221009                     |               |              | inc             | Cost Anelysia<br>one Anelysia | 000: no m<br>000: no m | ib account<br>ib account |          |
|                         | Ledger Debit                       | 1                          | Artual        |              | Input Tax       | Transact                      | ion Descrip            | ption                    |          |
|                         | 1 10-10-10-10                      | C EXPENSES: GE             |               | 100.00       | 15 Non-Capital  | Saaple                        | Journal                |                          |          |
|                         |                                    |                            |               |              |                 |                               |                        |                          |          |
|                         |                                    |                            |               |              |                 |                               |                        |                          |          |
|                         |                                    |                            |               |              |                 | _                             |                        |                          |          |
|                         | In Arrita In                       | ale al                     |               |              |                 |                               |                        |                          |          |
| <u>19</u>               | x Pre Add Inx   5                  |                            | Australia 1   |              | Burbarrah Tara  |                               |                        |                          |          |
|                         | 1 1D-D0-0D-15                      | e BAME : FRIVA             | ACCURL        | 100.00       | D Mo Tax Pacord | Saple                         | Journal                | perm                     |          |
|                         |                                    |                            |               |              |                 |                               |                        |                          |          |
|                         |                                    |                            |               |              |                 |                               |                        |                          |          |
|                         |                                    |                            |               |              |                 |                               |                        |                          |          |
|                         | _                                  |                            |               |              |                 |                               |                        |                          |          |
|                         |                                    |                            |               |              |                 |                               |                        |                          |          |

Slide notes: And of course we can have multiple Accounts but in this example we only show 1 Account to debit and 1 Account to credit.

| Client(Q) v8.21 : Ny<br>Shot Oct Bootiers | IES : [mode-Z]      |               |         |                 |               |                         |          | -           |
|-------------------------------------------|---------------------|---------------|---------|-----------------|---------------|-------------------------|----------|-------------|
| SUSIK QA PORIOIS                          | LOFFICIENS          |               |         |                 | _             |                         |          | -           |
|                                           |                     |               |         | // 01           |               |                         |          | <b>v</b>    |
|                                           |                     |               |         |                 |               |                         |          |             |
| Ledaer                                    | Journal: - N        | lulti, with T | 'ax (Fo | rex)            |               |                         |          |             |
|                                           |                     |               |         |                 |               |                         |          | Provide the |
|                                           |                     |               |         |                 |               | -                       | Detect   | Post Nov    |
|                                           |                     |               |         |                 |               |                         |          | English     |
| internal Typ                              | UND                 |               |         |                 |               | _                       | 0.00     |             |
| Transaction Date                          | 22/10/2009          |               |         |                 | Document      | 09-124                  |          |             |
| Perio                                     | Sep 2009 (p 104)    |               | 2 K     |                 | Cheme No      |                         |          |             |
| Auto Rev Perio                            |                     |               | 50      |                 |               | Print Cheque            |          |             |
| Bato                                      | TT-221009           |               |         |                 | cost Anniyolo | don: no sub             | account  |             |
| Authority Cod                             | 5                   |               |         | inor            | one Anelysis  | don: no sub             | account. |             |
|                                           |                     |               |         |                 |               |                         |          |             |
| Ledger                                    | Debit               | Artual        | 100.00  | Input Tax       | Transact      | ion Descript            | 100      |             |
| 1 10-10-                                  | TO-IC EXPERIES: NE  |               | 100.00  | 15 Hot-Capital  | creap an      | ODILINAL                |          |             |
|                                           |                     |               |         |                 |               |                         |          |             |
|                                           |                     |               |         | 4               |               |                         |          |             |
|                                           |                     |               | _       |                 | _             |                         |          |             |
|                                           |                     |               |         |                 |               |                         |          |             |
|                                           |                     |               |         |                 |               |                         |          |             |
|                                           |                     |               |         |                 |               |                         |          |             |
|                                           |                     |               |         |                 | -             |                         |          |             |
| Lenger<br>1 10-00-                        | OD-15s BANK : FRIVA | ACTUAL        | 100.00  | D No Tax Record | Samila        | ion bescript<br>Journal | 1.061    | -           |
|                                           |                     |               |         |                 |               |                         |          |             |
|                                           |                     |               |         |                 |               |                         |          |             |
|                                           |                     |               |         |                 |               |                         |          |             |
|                                           |                     |               |         |                 |               |                         |          |             |
|                                           |                     |               |         |                 |               |                         |          |             |
|                                           |                     |               |         |                 |               |                         |          |             |
|                                           |                     |               |         |                 |               |                         |          |             |

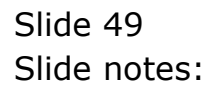

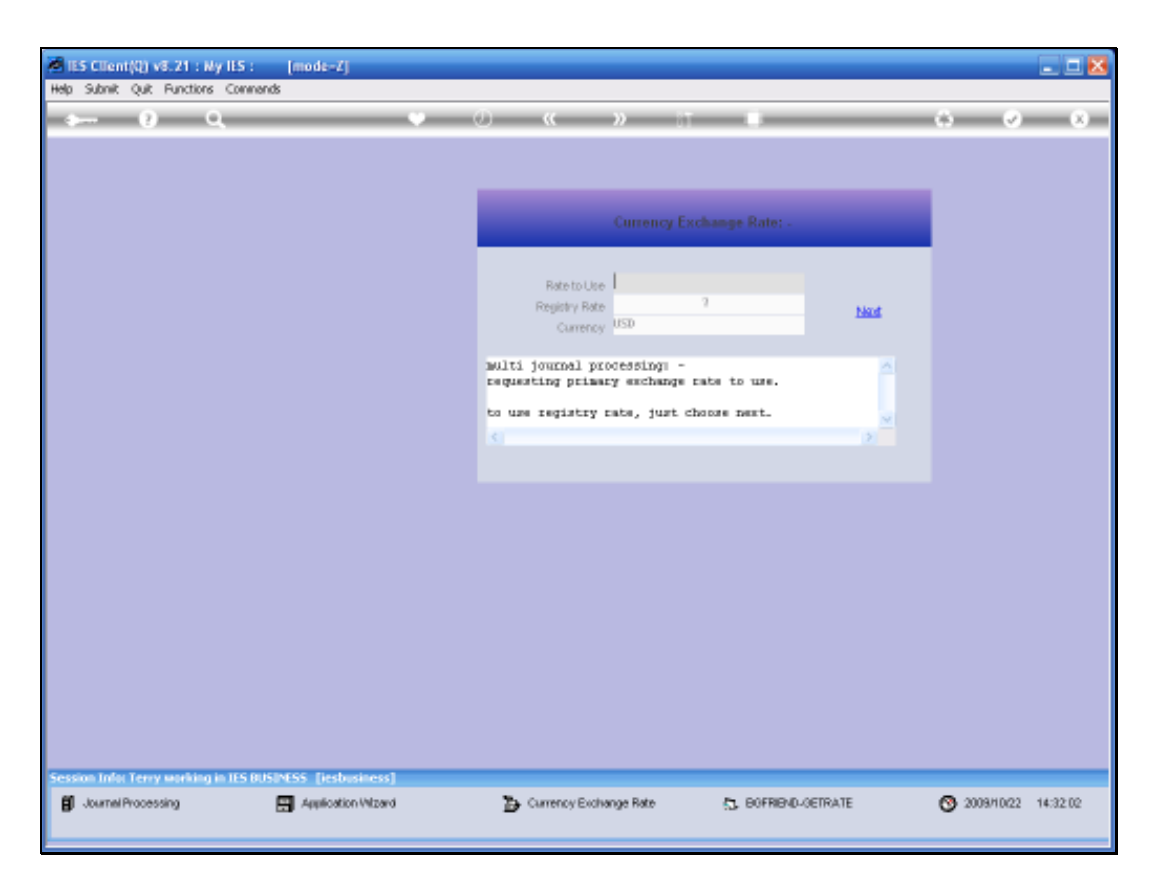

Slide notes: As soon as we choose to post the Journal, then the system prompts for the Primary Exchange Rate to use on this Journal, to convert amounts in the Linked Currency to the Local Currency. This prompt is appearing because Exchange Rate Sensing for Multi Journals is switched ON. If it was OFF, then we would not be prompted and the Rates would be used directly from the Currency Exchange Register. Now we can still use the default Rate from the Register, or else we can specify a different Rate.

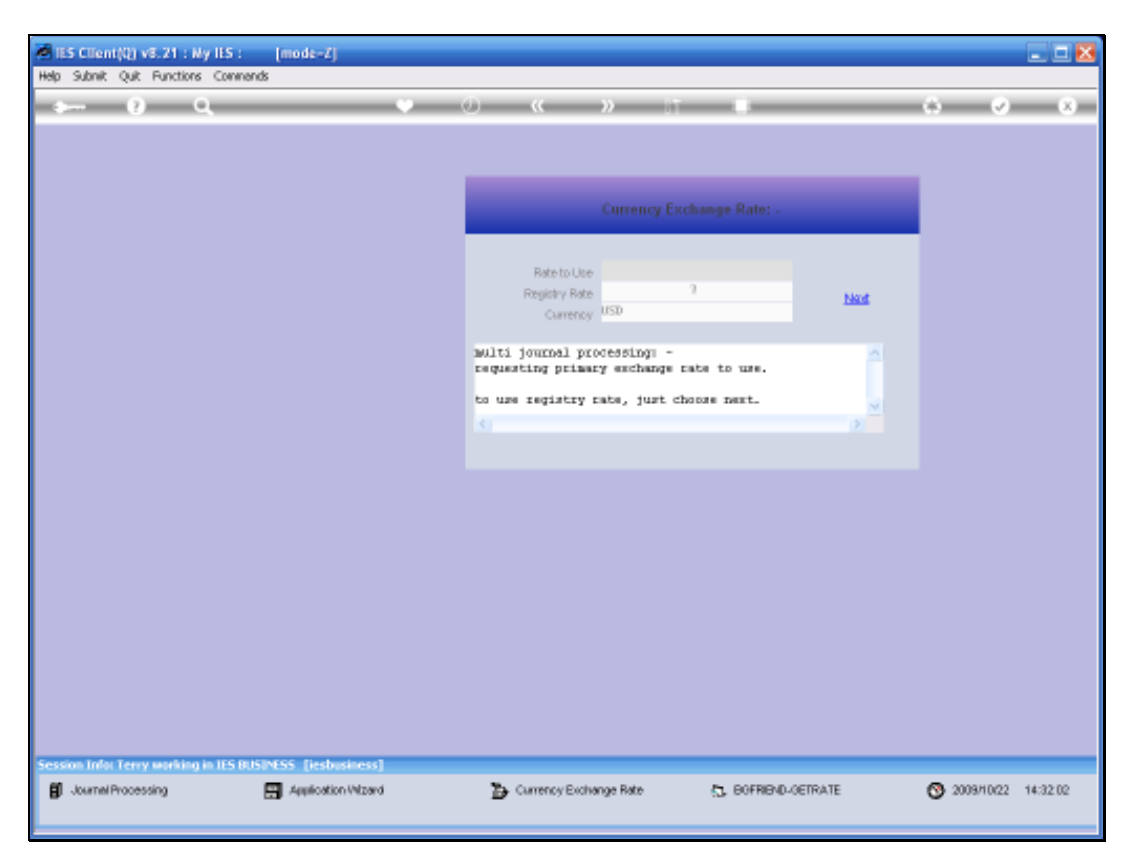

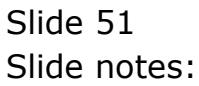

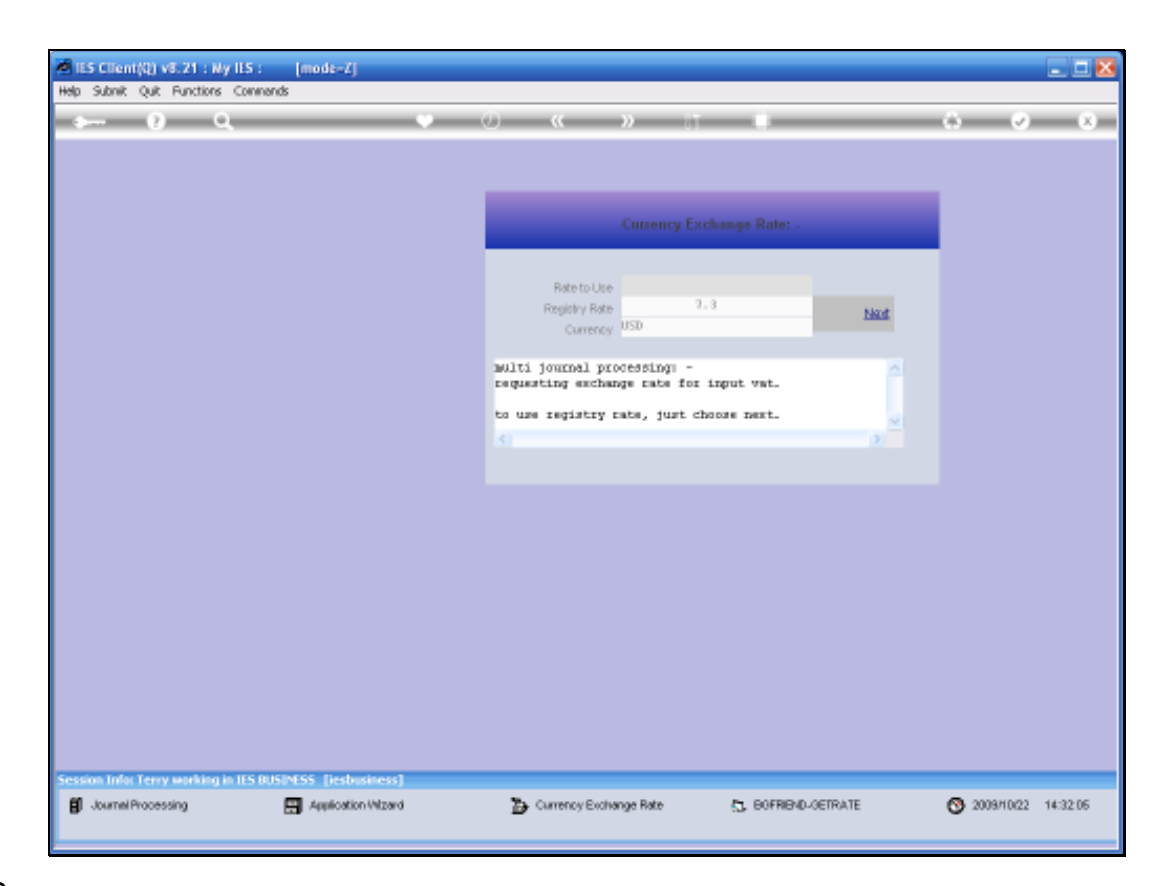

Slide notes: And likewise, because Exchange Rate Sensing is ON and because there is a Tax component on this Journal, we are also prompted with a Rate for converting the Tax. If there is no Tax on the Journal, then we will not be promted for this Rate.

| - 0 •                                                                                                    |                 | • 0 « » i •                                                            | (*) (*)                                                      |
|----------------------------------------------------------------------------------------------------|-----------------|------------------------------------------------------------------------|--------------------------------------------------------------|
|                                                                                                    |                 | Journal Processing                                                     |                                                              |
| Batches                                                                                                    | Esta Control    | For cadure, scoling, overy enviropating<br>of Journey and Transactions |                                                              |
| Fiel                                                                                                    | E               | Journal Capture and Posting                                            | Favorites: .<br>Load Favorite Journals<br>Make Favorites Lis |
| Document                                                                                                    | lumber Guery    | 333 Journals                                                           | PROX LAISING AND                                             |
| Cheque                                                                                                    | umber Query     | 6 GL: 10050 SEL: 1EGACY                                                |                                                              |
| Qeneric Tran                                                                                                    | saction Quarte  | 7 GL: LOOSO SGL: ON DENAMD CHEQUE                                      | Load WY antians ashe                                         |
| Julis Deleted b                                                                                                    | afora Postina   | H GL: 10070 SGL: ANTO REVERSING                                        | Opmenal Leidae                                               |
| Jinta UNatostar                                                                                                    | after Postinio  | 9 GL: 10050 SGL: AUTO REVERSING - 2085                                 | Cash Book                                                    |
|                                                                                                    |                 | 10 GL: 10000 SGL: RECORPTNG JOURNAL(S)                                 | AR Debton                                                    |
| and the second second s | -               | 11 GL: 10100 SEL: CONTROL - ORD/COM/ACT                                | #P Craditor                                                  |
| COLLECTIONS                                                                                                    | 1915            | 13 GL: 10110 SGL: CONTROL - DT PESERVED                                | Charles                                                      |
|                                                                                                    | Recent          | 13 GL: 10120 SGL: CONTROL - CR RESERVED                                | into Constant                                                |
|                                                                                                    | CINERCOLOGIE .  | 14 GL: 10130 3GL TAX DT TAX ADJUST                                     | and commit                                                   |
|                                                                                                    |                 | 15 GE: 10140 SGL TAX: CR TAX ADJUST                                    | Accounting Control                                           |
| Capiture Controls                                                                                                    | E C             | 15 SE: 10155 SEE FX: STABLED SUBGAL                                    |                                                              |
|                                                                                                    | Min. T.         | 10 CL. LOIDO WILL . STANDARD FURNAL                                    | Load ALL splines: -                                          |
|                                                                                                    | Hash Totals     | 19 GL LOUIS WILL TAY . TANADA JOINTAL                                  | General Ledge                                                |
| A                                                                                                    | tharity Califie | TO GE (0114 WILL CE 40 - 40 - 40 JOINNE                                | Cash Book                                                    |
| Detaut                                                                                                    | JHI SUD ACCTS   | TI GL: 10715 MUL: GL - AF - AF JOURNAL                                 | SR Datators                                                  |
|                                                                                                    |                 | 22 GL: 10310 MUL TAX: GL - AR - AF JOURNAL                             | AP Creations                                                 |
| Custom                                                                                                    | (FP             | 23 GL: 10317 HUL TAX OT: GL - AR - AP JOURNAL                          | Stock                                                        |
|                                                                                                    | ware. +         | 24 GL: 10320 HUL FX: STANDARD JOURNAL                                  | Jab Costing                                                  |
|                                                                                                    | Anal Carbons    | ALL ALL LADAR AND THE PAR AND APPENDENT ADDRESS                        | Recounters Control                                           |

Slide notes: Next, we will look at an example of a Multi Journal that allows a mix of GL, Receivables and Payables, and a mix of Local and Forex Currency Accounts, all on the same Journal.

| 🙆 (ES Client(Q) v8.21 : My IE<br>Help Lookup Back i Field Restar | 5 : [mode=Z]<br>t Line Edit Mini Menu Subi | nit Field Quit Edit  |            |                 |                     |                        |     |
|------------------------------------------------------------------|--------------------------------------------|----------------------|------------|-----------------|---------------------|------------------------|-----|
| € C                                                              |                                            | • Ø                  | « »        |                 | 0                   | 0                      | (X) |
| Ledger Jo                                                        | ournal: -                                  | Multi, No            | Тах        |                 |                     |                        |     |
|                                                                  | Multi Local Journal a                      | llowing multi Forex. |            | Recurring       | Batrieve<br>Exist   | Post Now<br>Post Later |     |
| Internal Type                                                    | 99                                         |                      |            | Balancing Total | 0.00                |                        |     |
| Transaction Date                                                 | 22/10/2009<br>Sep 2009 (p 104)             |                      |            | Cheque No       | Print Cheque        |                        |     |
| Batch                                                            | TT-221009                                  |                      |            | Cost Analysis   | DOD: no sub account | *                      |     |
| Document                                                         | 09-128                                     |                      |            | Income Analysis | 000: no sub account | •                      |     |
| Debit GL/AP                                                      | i/ap                                       | Actual               | Input Tax  | Transacti       | an Description      | -                      |     |
|                                                                  |                                            |                      |            |                 |                     |                        |     |
| Nex Fre Aut Inc                                                  | Ed Del                                     |                      |            |                 |                     | •                      |     |
| Credit 51/A                                                      | NR/AF                                      | Actual               | Dutput Tax | Tranzacti       | an Description      | -                      |     |
|                                                                  |                                            |                      |            |                 |                     |                        |     |
|                                                                  |                                            |                      |            |                 |                     |                        |     |
| 50                                                               |                                            |                      |            |                 |                     |                        |     |
|                                                                  |                                            |                      |            |                 |                     | •                      |     |

Slide notes: The primary Currency for this Journal is Local Currency, but Linked Currency Accounts may also be posted, and the Account we are posting on line 1 is such a Forex Linked Account.

| Lookup Back I Field Res | TES : [mode=Z]<br>tart Line Edit Mini Nenu : | Subnik Field Quit Edit  |            |                 |                     |           |
|-------------------------|----------------------------------------------|-------------------------|------------|-----------------|---------------------|-----------|
| () Q                    |                                              | • 0                     | « »        |                 | 0                   | Ø         |
|                         |                                              |                         |            |                 |                     |           |
| Ledger .                | lournal: -                                   | Multi, No T             | Tax        |                 |                     |           |
|                         |                                              |                         |            | Recurring       | Betrieve            | PostNow   |
|                         | Multi Local Journa                           | I allowing multi Forex. |            |                 | Ente                | PostLabit |
| Internal Typ            | ю <sup>99</sup>                              |                         |            | Balancing Total | 0.00                |           |
| Transaction Da          | 22/10/2009<br>sep 2009 (p 104)               |                         |            | Cheque No       | Print Cheque        |           |
| Bab                     | TT-221009                                    |                         |            | Cost Analysis   | DOD: no sub account | *         |
| Docume                  | nt 09-128                                    |                         |            | Income Analysis | 000: no sub account | *         |
| Debit GL                | AR/AP                                        | Actual                  | Input Tax  | Transact        | ion Description     |           |
| 1 -0D-15e 3             | NAME : FRIVATE LEDIR                         | 93                      | G No Tax 3 | le cond.        |                     |           |
|                         |                                              |                         |            |                 |                     |           |
|                         |                                              |                         |            |                 |                     |           |
|                         |                                              |                         |            |                 |                     |           |
|                         |                                              |                         |            |                 |                     |           |
|                         |                                              |                         |            |                 |                     |           |
| May Day Auto In         | EI Del                                       |                         |            |                 |                     | •         |
| Bool Deci Bool Pr       |                                              |                         |            |                 |                     |           |
| Credit 5                | L/AR/AF                                      | Actual                  | Dutput Tax | Transact        | ian Descriptian     | -         |
|                         |                                              |                         |            |                 |                     |           |
|                         |                                              |                         |            |                 |                     |           |
|                         |                                              |                         |            |                 |                     |           |
|                         |                                              |                         |            |                 |                     |           |
|                         |                                              |                         |            |                 |                     |           |
|                         |                                              |                         |            |                 |                     |           |

Slide notes: As soon as we capture an Amount entry for a Forex Linked Account, then we are prompted for Exchange Rate details.

| ES Client(Q) v8.21 : My IES :<br>Helo Lookup Back ( Redat D                                                             | [mode=Z]<br>ne Edit MiniMenu, Subnit Field, Quit Edit                                                                                                    |                                                                                                    |                                             |                        |
|----------------------------------------------------------------------------------------------------|----------------------------------------------------------------------------------------------------|----------------------------------------------------------------------------------------------------|---------------------------------------------|------------------------|
| Q Q                                                                                                    | • 0                                                                                                    | « » IT                                                                                                    |                                             | 4 Ø 8                  |
| Ledger Jou<br>Remailing 9<br>Transaction Date<br>Period 8<br>Baton 17<br>Document 07<br>Debit GL/AR/A<br>1 -00-15: RAME | Selection Unlog<br>Forer Anount On Local Journal<br>This is alocal currency journal, and all anounts<br>The account being posted on this line is a forer<br>fits already in local currency value, or site if the<br>captured is actually a USD amount. | : are shown in local currency.<br>(account, and the amount may be acces<br>give converted at a specified value if the | Accept Amount<br>Ded "solo" il<br>Amount ac | Cost New<br>Post Later |
| Mex Fre Auld fro Er                                                                                                    | i gel                                                                                                    |                                                                                                    |                                             |                        |
| Ctedit 51/AR)                                                                                                    | /AF Actual                                                                                                    | Dutput Tax                                                                                                    | Transaction Description                     |                        |

Slide notes: The Amount just captured may be considered a Local or a Forex amount, and that is the User's choice. That means that our input values may be either in Local or Foreign Currency for any capture line.

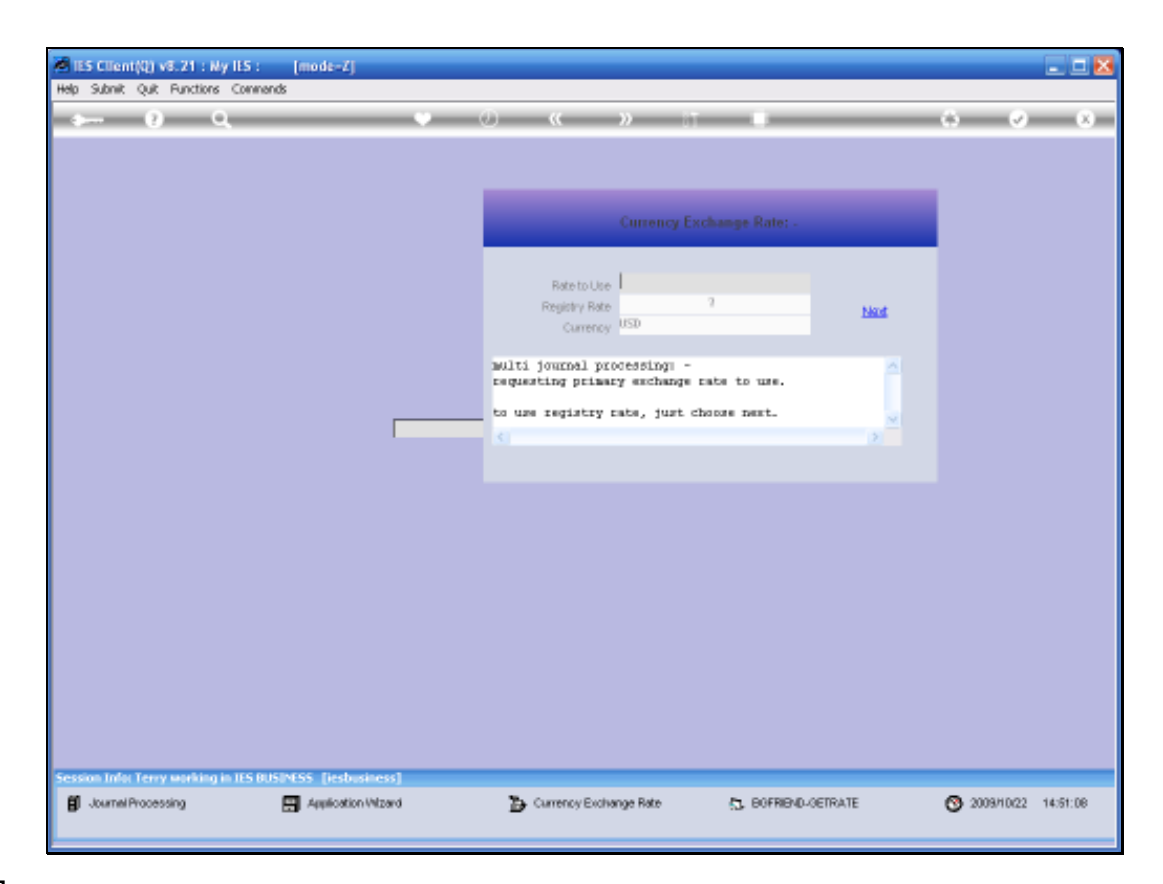

Slide notes: And the system will convert to the other Currency based on the selected Exchange Rate.

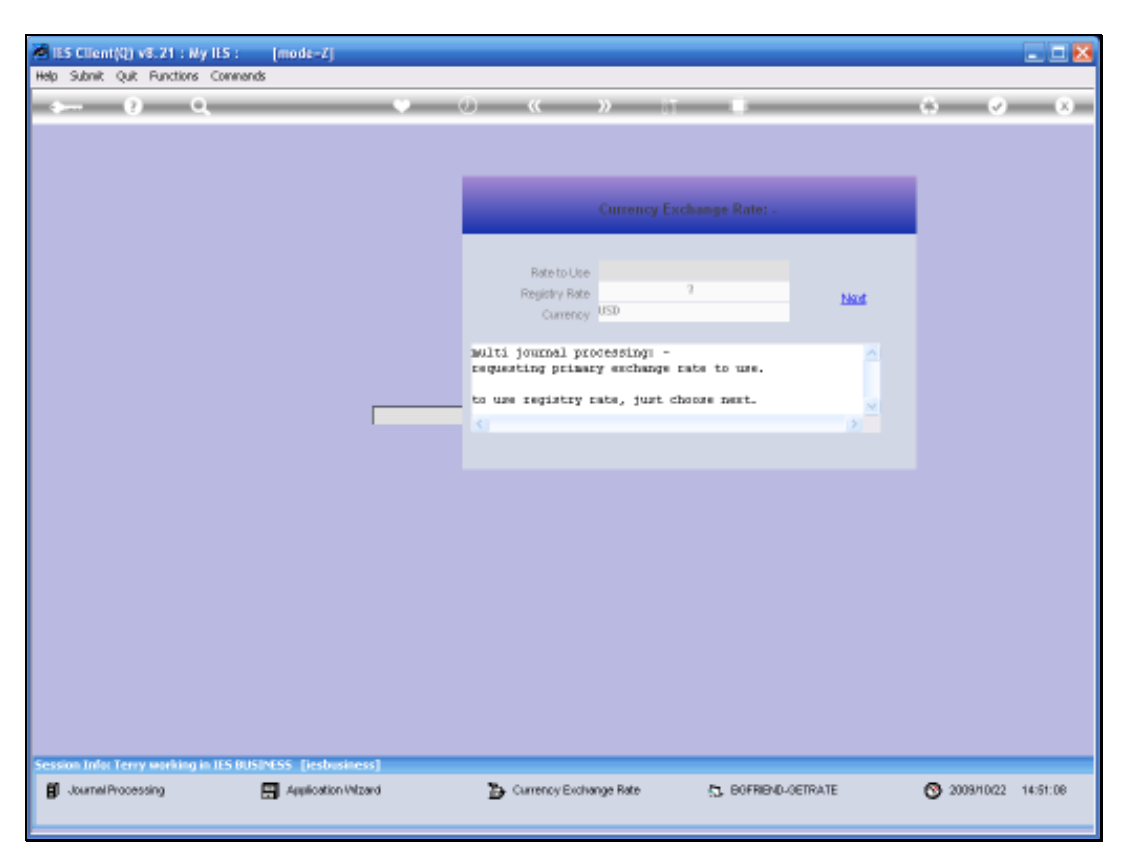

Slide 58 Slide notes:

| E5 Client(Q) v8.21 : My IE<br>Lookup Back 1 Field Restar | S: (mode=Z)<br>t Line Edit Mini Menu Su | bnik Field Quit Edit |      |            |                 |                     | -                      |   |
|----------------------------------------------------------|-----------------------------------------|----------------------|------|------------|-----------------|---------------------|------------------------|---|
| ⊨ 9 Q                                                    |                                         | • 0                  |      | »          |                 |                     | 0 Ø                    | × |
| Ledger Jo                                                | ournal: -                               | Multi, No            | Тах  |            |                 |                     |                        |   |
|                                                          | Nulti Local Journal                     | allowing multi Forex |      |            | Recurring       | Batrieve<br>Exist   | Post Now<br>Post Later |   |
| Internal Type                                            | 99                                      |                      |      |            | Balancing Total | 700.0               | 0                      |   |
| Transaction Date                                         | 22/10/2009                              |                      |      |            | Cheque No       |                     |                        |   |
| Period                                                   | Sep 2009 (p 104)                        |                      |      |            |                 | Print Cheque        |                        |   |
| Batch                                                    | 09-129                                  |                      |      |            | Cost Analysis   | DOD: no sub account | -                      |   |
|                                                          | 05-120                                  |                      |      |            | Income Anarysis | DOD: no sub account | •                      |   |
| Debit GL/AS                                              | i/AP                                    | Actual               |      | Input Tax  | Transac         | tion Description    | •                      |   |
| 1 -00-15e BA3                                            | M : FRIVATE LEDGER                      | 5 70                 | a.ap | 0 No Tax   | Record          |                     |                        |   |
| E                                                        |                                         |                      |      |            |                 |                     |                        |   |
| Nex Pre Auto Inc                                         | EI DH                                   |                      |      |            |                 |                     |                        |   |
| Coedit 51/3                                              | R/AF                                    | Actual               |      | Dutput Tax | Transac         | tian Descriptian    | - L                    |   |
| 1                                                        |                                         |                      |      |            |                 |                     |                        |   |
|                                                          |                                         |                      |      |            |                 |                     |                        |   |
|                                                          |                                         |                      |      |            |                 |                     |                        |   |
|                                                          |                                         |                      |      |            |                 |                     |                        |   |
|                                                          |                                         |                      |      |            |                 |                     |                        |   |
|                                                          |                                         |                      |      |            |                 |                     |                        |   |
|                                                          |                                         |                      |      |            |                 |                     |                        |   |

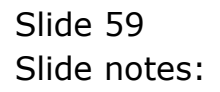

| ES Client(Q) v8.21 :<br>Lookup Back.1 Field | Wy IES : [mode=Z]<br>Restart Line Edit Mini Menu S | Jonik Field Quit Edit |     |            |                 |                     |                        |
|---------------------------------------------|----------------------------------------------------|-----------------------|-----|------------|-----------------|---------------------|------------------------|
|                                             | Q,                                                 | • 0                   | ((  | »          |                 |                     | 0 Ø                    |
| Ledge                                       | Journal: -                                         | Multi, No             | Тах |            |                 |                     |                        |
|                                             | Multi Local Journal                                | allowing multi Forex. |     |            | Recurring       | Batriava<br>Exist   | Post New<br>Post Later |
| Internet                                    | Type 99                                            |                       |     |            | Balancing Total | 700.0               | )                      |
| Transaction                                 | Date 22/10/2009                                    |                       |     |            | Cheque No       |                     |                        |
| 1                                           | eriod Sep 2009 (p 104)                             |                       |     |            |                 | Print Cheque        |                        |
|                                             | 11 united                                          |                       |     |            | locone Analysis | DOD: no sub account | -                      |
|                                             |                                                    |                       |     |            |                 |                     |                        |
| Debit.                                      | SL/AR/AP                                           | Actual                |     | Input Tax  | Transac         | tion Description    | <u> </u>               |
|                                             |                                                    |                       |     |            |                 |                     |                        |
| Nex Pre And                                 | ING ER ON                                          |                       |     |            |                 |                     |                        |
| Credit                                      | SL/AR/AF                                           | Actual                |     | Dutput Tax | Transac         | tian Descriptian    |                        |
| 1                                           |                                                    |                       |     |            |                 |                     |                        |
|                                             |                                                    |                       |     |            |                 |                     |                        |
|                                             |                                                    |                       |     |            |                 |                     |                        |
|                                             |                                                    |                       |     |            |                 |                     |                        |
|                                             |                                                    |                       |     |            |                 |                     |                        |
|                                             |                                                    |                       |     |            |                 |                     |                        |

Slide 60 Slide notes:

| - 9 (             | ί.                             | • 0 « » i •                                                                 | (e) (e)                                                      |
|-------------------|--------------------------------|-----------------------------------------------------------------------------|--------------------------------------------------------------|
|                   |                                | Journal Processing                                                          | _                                                            |
| Batches           | Estin Control<br>Batch Reports | For capiture, pooling, query endinepoliting<br>of Journels and Transactions |                                                              |
| Find              | F                              | Journal Captures and Posting                                                | Favorites: .<br>Load Favorite Journals<br>Make Favorites Lis |
| Document          | Number Query                   | >>> Journals                                                                |                                                              |
| Cheque            | Number Query                   | 0 GL: 10050 SEL: 18GACY                                                     |                                                              |
| Qeneric Tra       | nsaction Quary                 | 7 GL: LOOKO SGL: ON DEMAND CHEQUE                                           | Load MY antians subr                                         |
| Juis Deleted      | before Postera                 | 8 GL: 10070 SGL: ANTO REVERSING                                             | Opneral Leidae                                               |
| Jola UNicoste     | d after Postinip               | 9 GL: 10080 SGL: AUTO PEVERSING - 2085                                      | Cash Boo                                                     |
|                   |                                | 10 GL: 10000 SGL: RECURRING JOURNAL (5)                                     | AR Debtor                                                    |
| Constant          |                                | 11 GL: 10100 SFL: CONTROL - ORD/COM/ACT                                     | AP Creditor                                                  |
| Consciences       | 1912                           | 12 GL: 10110 SGL: CONTROL - DT RESERVED                                     | Stor                                                         |
|                   | Respective                     | 13 GL: 10110 364:: CONTROL - CR RESERVED                                    | int Costin                                                   |
|                   | CTERT OF DE C                  | 14 GL: 10130 SEC INC CD TAX ADJUST                                          | Accounting County                                            |
| 1479. (A. 1994)   |                                | 14 CC. LDING SCL. RY. STANDARD DURMAN                                       | Second Control                                               |
| Capiture Contrain |                                | TT GL: LDING SGL TAY FC: STANDARD JULBUAL                                   |                                                              |
|                   | Lines Table                    | 18 GL: 10100 MUL: STANDARD FOURMAL                                          | Load ALL spitons: -                                          |
|                   | HAST LODIE                     | 19 GL: 10110 MUL TAX: STANDARD JOURDAL                                      | Cleneral Ladge                                               |
|                   | utronty Colles                 | 10 GL: 10114 MUL: GL - AR - AF JOURNAL                                      | Cash Boo                                                     |
| Datau             | LIM Sub Accts                  | 11 GL: 10315 HUL: GL - AR - AP JOURNAL                                      | AR Ciston                                                    |
|                   |                                | 22 GL: 10310 MUL TAX: GL - AR - AP JOURNAL                                  | AP Creditor                                                  |
| Custom            | E.                             | 23 GL: 10117 HUL TAX GT: GL - AR - AP JOURNAL                               | Steel                                                        |
|                   | was.t                          | 24 GL: 10320 HUL FX: STANDARD JOURNAL                                       | Job Costin                                                   |
|                   | Local Ortons                   | 25 GL: LOINO MUL TAN FC: STANDARD JOURNAL                                   | Accounting Control                                           |

Slide notes: Next, we look at a Multi Journal with multi positioning.

| Subnik Q | uit Functions Co                                                 | mands                                                            |                        |                  |                                                                                        |                                                                                            |                      |
|----------|------------------------------------------------------------------|------------------------------------------------------------------|------------------------|------------------|----------------------------------------------------------------------------------------|--------------------------------------------------------------------------------------------|----------------------|
|          | 9 Q                                                              |                                                                  | • 0                    | « »              |                                                                                        | 0                                                                                          | <i>.</i>             |
| Ŀ        | edger Jo                                                         | ournal: -                                                        | Multi, No              | Тах              |                                                                                        |                                                                                            |                      |
| Ma       | ilti Local Joura                                                 | al allowing multi Fo                                             | rex, and multi-positio | an per Currency. | Recuming                                                                               | Betrieve<br>Print                                                                          | PostNow<br>PostLater |
|          | Internal Type<br>Transaction Date<br>Period<br>arex Poolion Type | 99<br>22/10/2009<br>Bep 2009 (p 104)<br>© By Amount<br>© By Robe |                        |                  | Belancing Total<br>Belich<br>Document<br>Cheque No<br>Cost Analysis<br>Income Analysis | 0.00<br>T-221009<br>19-129<br>2 Frint Cheque<br>000: no sub account<br>000: no sub account | ¥<br>¥               |
|          | Debit GL/AD                                                      | I/AP                                                             | Actual                 | Input Tax        | Tranzacti                                                                              | an Descriptian                                                                             | Positi *             |
|          |                                                                  |                                                                  |                        |                  |                                                                                        |                                                                                            |                      |
| a<br>Be  | x Bre Add Inc                                                    | ta i tari                                                        |                        |                  |                                                                                        |                                                                                            | •<br>•               |
|          | Credit 51/A                                                      | R/AP                                                             | Actual                 | Dutput Tax       | Tranzacti                                                                              | an Description                                                                             | Poziti 🔺             |
|          |                                                                  |                                                                  |                        |                  |                                                                                        |                                                                                            |                      |
|          | -                                                                |                                                                  |                        |                  |                                                                                        |                                                                                            | -                    |
|          |                                                                  |                                                                  |                        |                  |                                                                                        |                                                                                            |                      |

Slide notes: On this Journal Type, we can post a mixture of GL Accounts, and Payable and Receivable Accounts, and we can include a mix of Local Currency and Forex Accounts. Not only can we include multiple different Currencies, but we can also include different Exchange Rates for the same Currency on different Journal Lines.

| Subnik G | al versions Ci                    | s [mode-2]           |                        |                 |                                  |                                            |                      |
|----------|-----------------------------------|----------------------|------------------------|-----------------|----------------------------------|--------------------------------------------|----------------------|
|          | 0 Q                               |                      | • O                    | « »             | i -                              | 0                                          | <i></i>              |
| L        | edger Jo                          | ournal: -            | Multi, No              | Тах             |                                  |                                            |                      |
| м        | ulti Local Jours                  | al allowing multi Fo | rex, and multi-positio | n per Currency. | Recurring                        | Batriava<br>Exist                          | PostNow<br>PostLater |
|          | Internal Type<br>Transaction Date | 99 22/10/2009        |                        |                 | Balancing Total<br>Belich 1      | 0.00                                       |                      |
|          | Period                            | Sep 2009 (p 104)     |                        |                 | Document Cheque No               | 19-129                                     |                      |
|          | arex Position Type                | By Rate              |                        |                 | Cost Analysis<br>Incone Analysis | DOD: no sub account<br>DOD: no sub account | •                    |
|          | Debit GL/A                        | R/AP                 | Actual                 | Input Tax       | Tranzacti                        | an Description                             | Positi A             |
|          |                                   |                      |                        |                 |                                  |                                            |                      |
|          |                                   |                      |                        |                 |                                  |                                            |                      |
| 4        | ex Bro Add fra                    | 24 [ 24 ]            |                        |                 |                                  |                                            |                      |
|          | Credit 51/2                       | AR/AF                | Actual                 | Dutput Tax      | Tranzacti                        | an Description                             | Positi *             |
|          |                                   |                      |                        |                 |                                  |                                            |                      |
|          |                                   |                      |                        |                 |                                  |                                            | _                    |
|          |                                   |                      |                        |                 |                                  |                                            | -                    |

Slide notes: Furthermore, we can choose whether we want to position by Rate or by Amount. What does that mean? It means that if we choose by Rate, then each Amount is separately converted at a selected Rate. If we have a case where rounding affects conversion by Rate result in Amounts that may be not exact enough, i.e. a cent up or down, then we can choose to convert by Amount, and in that case, we will have the exact Amount in the selected Currency as we want it, and the Rate will be calculated automatically.

| Client(Q) v8.21 : My IES<br>Subnik Quit Functions Com | : [mode=Z]<br>nends                |                       |                  |                                      |                                                               | -                      |
|-------------------------------------------------------|------------------------------------|-----------------------|------------------|--------------------------------------|---------------------------------------------------------------|------------------------|
| - 0 Q                                                 |                                    | • 0                   | « »              | i - 1                                | 0                                                             | (*)                    |
| Ledger Jo                                             | urnal: -                           | Multi, No             | Тах              |                                      |                                                               |                        |
| Multi Local Journa                                    | l allowing multi For               | ex, and multi-positio | an per Currency. | Becuning                             | Estriava<br>Print                                             | Post Now<br>Post Later |
| Internal Type P<br>Transaction Date<br>Period 8       | 9<br>22/10/2009<br>ep 2009 (p 104) |                       |                  | Balancing Total<br>Balah<br>Document | 0.00<br>TT-221009<br>09-129                                   |                        |
| Forex Position Type                                   | By Amount<br>By Rate               |                       |                  | Cheque No<br>Cost Analysis           | <ul> <li>Print Cheque</li> <li>DOD: no sub account</li> </ul> | •                      |
| Debit GL/AD/                                          | AP                                 | Actual                | Input Tax        | Income Analysis<br>Transact:         | DOD: no sub account                                           | ▼<br>Poziti ▲          |
| 1                                                     |                                    |                       |                  |                                      |                                                               |                        |
|                                                       |                                    |                       |                  |                                      |                                                               |                        |
| ·                                                     | ulaul                              |                       |                  |                                      |                                                               | •                      |
| Credit 51/AR                                          | /A7                                | Actual                | Dutput Tax       | Transact:                            | ian Description                                               | Poziti 🔺               |
|                                                       |                                    |                       |                  |                                      |                                                               | _                      |
|                                                       |                                    |                       |                  |                                      |                                                               |                        |
|                                                       |                                    |                       |                  |                                      |                                                               | •                      |

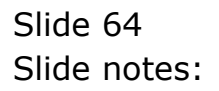

| okup Back 1 Field Restart Line Edit Mini Menu S | ubnik Field Quit Edit |                  |                 |                     |                                                                                                    |
|-------------------------------------------------|-----------------------|------------------|-----------------|---------------------|----------------------------------------------------------------------------------------------------|
| · · · · · · · · · · · · · · · · · · ·           | • 0                   | « »              |                 |                     | <ul> <li>Image: A second second s</li></ul> |
|                                                 |                       |                  |                 |                     |                                                                                                    |
| Ledger Journal: -                               | Multi, No             | тах              |                 |                     |                                                                                                    |
|                                                 |                       |                  | Recurring       | Batrieve            | PostNow                                                                                                    |
| Multi Local Journal allowing multi Fe           | rex, and multi-positi | on per Currency. |                 | Entre               | PostLan                                                                                                    |
| Internal Type 99                                |                       |                  | Balancing Total | 0.00                |                                                                                                    |
| Transaction Date 22/10/2009                     |                       |                  | Belch           | TT-221009           |                                                                                                    |
| Period Sep 2009 (p 104)                         |                       |                  | Document        | 09-129              |                                                                                                    |
| Foreir Position Type C By Amount                |                       |                  | Criedhe iio     | Print Cheque        |                                                                                                    |
| By Rate                                         |                       |                  | Cost Analysis   | DOD: no sub account |                                                                                                    |
|                                                 |                       |                  | Income Analysis | 000: no sub account |                                                                                                    |
| Debit GL/AR/AP                                  | Actual                | Input Tax        | Transact        | tion Description    | Poziti *                                                                                                    |
| 1 10-10-10-10c EXPENSES: GENER.                 | rr 100                | O No Tax F       | e cord.         |                     | _                                                                                                    |
|                                                 |                       |                  |                 |                     | _                                                                                                    |
|                                                 |                       |                  |                 |                     |                                                                                                    |
|                                                 |                       |                  |                 |                     | -                                                                                                    |
|                                                 |                       |                  |                 |                     |                                                                                                    |
| •                                               |                       |                  |                 |                     |                                                                                                    |
| Bac Dre Add Inc Ed Del                          |                       |                  |                 |                     |                                                                                                    |
| Credit 51/AR/AF                                 | Actual                | Dutput Tax       | Transact        | tion Description    | Poziti *                                                                                                    |
| 1                                               |                       |                  |                 |                     | -                                                                                                    |
|                                                 |                       |                  |                 |                     |                                                                                                    |
|                                                 |                       |                  |                 |                     |                                                                                                    |
|                                                 |                       |                  |                 |                     | and the second second se                                                                                                    |
|                                                 |                       |                  |                 |                     |                                                                                                    |

Slide notes: Our current selection of positioning is now by Rate. When we capture an Amount for a Linked Currency Account, then we are prompted for an Exchange Rate.

| Lookup Back I Field Resta | art Line Edit Mini Menu Subn | R Field Quit Edit    |                 |                 |                     |                      |
|---------------------------|------------------------------|----------------------|-----------------|-----------------|---------------------|----------------------|
| - 9 9                     |                              | • 0                  | « »             |                 | 0                   | <ul> <li></li> </ul> |
|                           |                              |                      |                 |                 |                     |                      |
| Ledger Jo                 | ournal: -                    | Multi, No            | Тах             |                 |                     |                      |
| Multi Local Jour          | nal allowing multi Fore      | c, and multi-positio | n per Currency. | Recurring       | Batrieve<br>Exist   | Post Later           |
| Internal Type             | 99                           |                      |                 | Balancing Total | 0.00                |                      |
| Transaction Date          | 22/10/2009                   |                      |                 | Ewich 1         | T-221009            |                      |
| Period                    | Sep 2009 (p 104)             |                      |                 | Document 0      | 9-129               |                      |
|                           |                              |                      |                 | Cheque No       |                     |                      |
| Farex Position Type       | C By Anount                  |                      |                 | h               | Print Cheque        | _                    |
|                           | • by Hale                    |                      |                 | Cost Analysis   | 000: no sub account | *                    |
|                           |                              |                      |                 | Income Analysis | 000: no sub account | •                    |
| Debit GL/A                | R/AP .                       | Actual               | Input Tax       | Transacti       | an Description      | Positi 🔺             |
| 1 10-10-10-1              | De EXPENSES: GENERAL         | 100                  | 0 No Tax Re     | cord            |                     |                      |
|                           |                              |                      |                 |                 |                     | _                    |
|                           |                              |                      |                 |                 |                     |                      |
|                           |                              |                      |                 |                 |                     |                      |
|                           |                              |                      |                 |                 |                     |                      |
|                           |                              |                      |                 |                 |                     | •                    |
| Nex Pre Add Inc.          | ter ber                      |                      |                 |                 |                     | •                    |
| and the little little     |                              |                      |                 |                 |                     |                      |
| Credit 51/                | AR/AF                        | Actual               | Dutput. Tex     | Transacti       | an Description      | Positi *             |
| 1                         |                              |                      |                 |                 |                     |                      |
|                           |                              |                      |                 |                 |                     |                      |
|                           |                              |                      |                 |                 |                     |                      |
|                           |                              |                      |                 |                 |                     | - 10 C               |
|                           |                              |                      |                 |                 |                     |                      |
|                           |                              |                      |                 |                 |                     |                      |

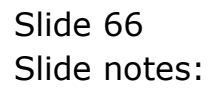

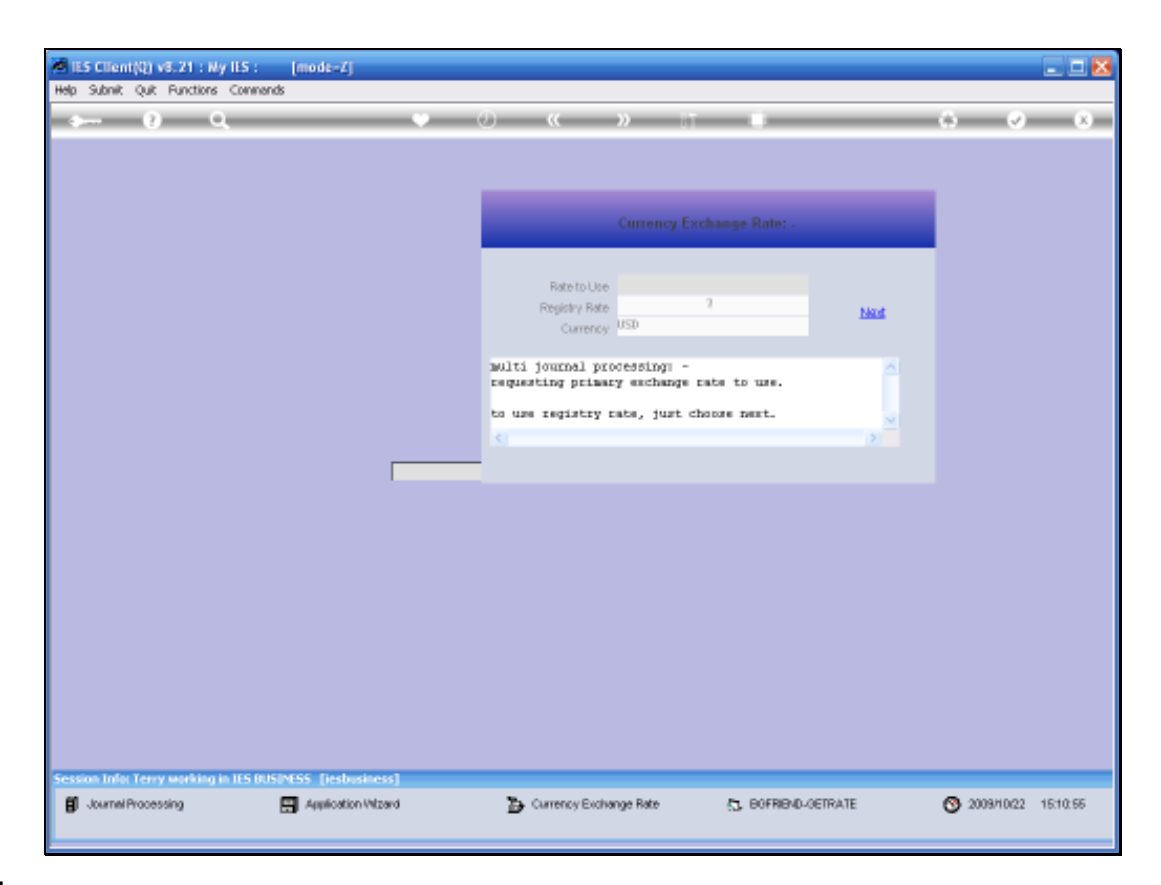

Slide notes: We may use the default Rate from the Exchange Rate Register, or we can input a specific Rate to use.

| ES Client(Q) v8.21 : My IES :                                                                                                    | mode-Z]                                                                                                    | e Force, Online Select     |                        |
|----------------------------------------------------------------------------------------------------|----------------------------------------------------------------------------------------------------|----------------------------|------------------------|
|                                                                                                    | • () « »                                                                                                    | it I (                     | ) Ø ()                 |
| Ledger Jou<br>Multi Local Journal<br>Internal Type<br>Transaction Date<br>Period<br>Forest Position Type<br>Debit: GL/ARA<br>1 10-10-10-10-10 | Selection Dialog<br>Which Amount Was Captured?<br>Is the amount you captured a local amount or a USD amount? | Local Ansant<br>Utd Ansant | Post New<br>Post Later |
| Net Dre Anti par Dr<br>Credit 51/AR,<br>1                                                                                                    | i [gel]<br>/AF Actual Dutput Tax                                                                             | Transaction Description    | Poziti A               |
|                                                                                                    |                                                                                                    |                            |                        |

Slide notes: We can still specify the Amount in either Local Currency or Forex, and choose which it was, then the system will convert the Amount to the other Currency.

| ES Client(Q) v8.21 : Ny IES :                                                                                                    | [mode-Z]                                          | r Buchesc Noti Jer Artiss For | ur, Antion Salect          | - <b>-</b> ×                         |
|----------------------------------------------------------------------------------------------------|---------------------------------------------------|-------------------------------|----------------------------|--------------------------------------|
| <u>هـ و مـ</u>                                                                                                    | • 0                                               | « »                           |                            | 6 Ø 8                                |
| Ledger Jou                                                                                                    | Sciection Dialog<br>Which Amount Was Captured?    |                               |                            | PastNew                              |
| Multi Local Journal<br>Internal Type 9<br>Transaction Date<br>Period 8<br>Forex Postion Type 9<br>Debit GL/AD/<br>1 10-10-10-10                                                                                                    | Is the amount you captured a local amount or a US | D anouri?                     | Local Amount<br>Und Amount | <pre>PortLaker  PostLa PostLa </pre> |
| al parte de la compañía de la compañía de la |                                                   |                               |                            | •                                    |
| pet pe you for to                                                                                                    | A7 Actual                                         | Dutput Tax                    | Transaction Description    | Positi *                             |
|                                                                                                    |                                                   |                               |                            | •                                    |

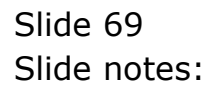

| B IES Client (Q) v8.21 : My IES :<br>Help Infolds Connections Logan I                                                                            | : [mode=Z]<br>Logoff Companion Wizard How do ] Detail                                            | larts Business Modules Action Fo | cus Option Select           |                       |
|----------------------------------------------------------------------------------------------------|--------------------------------------------------------------------------------------------------|----------------------------------|-----------------------------|-----------------------|
| 4 Q Q                                                                                                    | V ()                                                                                             | « »                              | _                           | 6 Ø 8                 |
| Ledger Jou<br>Multi Local Journal<br>Internet Type 2<br>Transaction Date<br>Period 8<br>Forex Postion Type 2<br>Debtst: GL/AP/A<br>1 10-10-10-10 | Selection Dialog<br>Which Amount Was Captured?<br>Is the anount you captured a local amount or a | USD anouni?                      | Local Ansant<br>Utal Ansant | Post Now<br>Post Labr |
| K Jacobie Gi/AR/<br>1                                                                                                    | f gal<br>/67 Actual                                                                              | Dutput Tax                       | Transaction Description     | )<br>Pogiti A         |
| 50                                                                                                    |                                                                                                  |                                  |                             |                       |

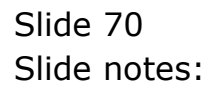

|                                      | NOTIN THE QUILDER    |                    |                     |                  |                                                                                                    |
|--------------------------------------|----------------------|--------------------|---------------------|------------------|----------------------------------------------------------------------------------------------------|
| - 0 0,                               | • 0                  | « »                |                     | 0                | <ul> <li>Image: A second second s</li></ul> |
|                                      |                      |                    |                     |                  |                                                                                                    |
| Ledger Journal: -                    | Multi, N             | о Тах              |                     |                  |                                                                                                    |
|                                      |                      |                    | Recursion           | Debiana          | Darthieur                                                                                                    |
| Multi Local Journal allowing multi F | ores, and multi-nosi | tion per Currence. | Elecations          | Erint            | PostLater                                                                                                    |
| and coch source aroung must r        | orest, and mani-pos  | non per conteneg.  |                     |                  |                                                                                                    |
| Internal Type 99                     |                      |                    | Balancing Total     | 700.00           |                                                                                                    |
| Transaction Date 22/10/2009          |                      |                    | Beloh TT-2          | 221009           |                                                                                                    |
| Period Sep 2009 (p 104)              |                      |                    | Document 09-1       | 129              |                                                                                                    |
| Course Developer Turne C By Arrount  |                      |                    | Cheque No           | rint Cheque      |                                                                                                    |
| By Rate                              |                      |                    | Cost Analysis       | : no sub account |                                                                                                    |
|                                      |                      |                    | Income Analysis DOD | : no sub account | *                                                                                                    |
|                                      |                      |                    |                     |                  |                                                                                                    |
| Debit GL/AR/AP                       | Actual               | Input Tax          | Transaction         | Description      | Positi *                                                                                                    |
| a 10-10-10-100 Extended. Other       | ·**                  |                    |                     |                  |                                                                                                    |
|                                      |                      |                    |                     |                  |                                                                                                    |
|                                      |                      |                    |                     |                  |                                                                                                    |
|                                      |                      |                    |                     |                  |                                                                                                    |
|                                      |                      |                    |                     |                  |                                                                                                    |
| <b>▲</b> ↓ , , , , , ,               |                      |                    |                     |                  | •                                                                                                    |
| Nex Dre Add Inz Ed Del               |                      |                    |                     |                  |                                                                                                    |
| Coedit 51/AR/AF                      | Actual               | Dutput Tax         | Transaction         | Description      | Poziti 🔺                                                                                                    |
| 1                                    |                      |                    |                     |                  | -                                                                                                    |
|                                      |                      |                    |                     |                  |                                                                                                    |
|                                      |                      |                    |                     |                  |                                                                                                    |
|                                      |                      |                    |                     |                  | -                                                                                                    |
|                                      |                      |                    |                     |                  |                                                                                                    |

Slide notes: Since this Journal displays Amounts in Local Currency, we now see the result of the 100.00 that was captured as 700.00, i.e. after it has been converted at the selected Rate.

| colup Back 1 Field Restart Line Edit Mini Menu Si | bnik Field Quit Edik   |                  |                 |                     |                        |
|---------------------------------------------------|------------------------|------------------|-----------------|---------------------|------------------------|
| • 0 Q                                             | • 0                    | « »              | r - 1           | 0                   | <ul> <li></li> </ul>   |
| Ledger Journal: -                                 | Multi, No              | Тах              |                 |                     |                        |
| Multi Local Journal allowing multi Fo             | rex, and multi-positio | on per Currency. | Becuning        | Estrieve<br>Erint   | Post Now<br>Post Later |
| Internal Type 99                                  |                        |                  | Balancing Total | 0.00                |                        |
| Transaction Date 22/10/2009                       |                        |                  | Belch           | TT-221009           |                        |
| Period Sep 2009 (p 104)                           |                        |                  | Document        | 09-129              |                        |
| Forest Position Type 🔅 By Amount                  |                        |                  | cheque no       | Print Cheque        |                        |
| C By Rate                                         |                        |                  | Cost Analysis   | 000; no sub account |                        |
|                                                   |                        |                  | Income Analysis | 000: no sub account | •                      |
| Debit GL/AR/AP                                    | Actual                 | Input Tax        | Tranzact        | ian Descriptian     | Positi *               |
| 1 10-10-10-10c EXPENSES: GENERA                   | 7 [100]                | 0 No Tax R       | e cord          |                     |                        |
|                                                   |                        |                  |                 |                     |                        |
|                                                   |                        |                  |                 |                     |                        |
|                                                   |                        |                  |                 |                     |                        |
|                                                   |                        |                  |                 |                     |                        |
| Nex Pre Add Inc. Ed Del                           |                        |                  |                 |                     | <u> </u>               |
| Credit EL (AD )43                                 | letus!                 | Dates Tax        | Transact        | ion Temperation     | Domini e               |
| 1                                                 | AL COME                | compare they     | 11111111        | and rescription     | 101101                 |
|                                                   |                        |                  |                 |                     |                        |
|                                                   |                        |                  |                 |                     |                        |
|                                                   |                        |                  |                 |                     | _                      |
|                                                   |                        |                  |                 |                     | _                      |
|                                                   |                        |                  |                 |                     |                        |

Slide notes: We now change our example to position by Amount.
| ookup Back 1 Field Restart Line Edit Mini Menu Sub     | nik Field Quit Edit   |                  |                 |                     |            |
|--------------------------------------------------------|-----------------------|------------------|-----------------|---------------------|------------|
| · • • •                                                | • 0                   | « »              |                 | +                   | • •        |
| Ledger Journal: -                                      | Multi, No             | Тах              |                 |                     |            |
|                                                        |                       |                  | Recurring       | Batriava            | PostNow    |
| Multi Local Journal allowing multi For                 | ex, and multi-positio | on per Currency. |                 | Etiat               | Post Later |
| Internal Type 99                                       |                       |                  | Balancing Total | 0.00                |            |
| Transaction Date 22/10/2009<br>Period Sep 2009 (p 104) |                       |                  | Document        | 09-129              |            |
| C De terret                                            |                       |                  | Cheque No       | Drint Changes       |            |
| Forex Position Type C By Role                          |                       |                  | Cost Analysis   | DOD: no sub account |            |
|                                                        |                       |                  | Income Analysis | 000: no sub account |            |
| Debit GL/AR/AP                                         | Actual                | Input Tax        | Transact        | ian Descriptian     | Positi *   |
| 1 10-10-10-10C EXPENSES: GENERAL                       | Irool                 | O ND THE R       | ecord           |                     |            |
|                                                        |                       |                  |                 |                     | - <b>-</b> |
|                                                        |                       |                  |                 |                     | _          |
|                                                        |                       |                  |                 |                     |            |
| 4<br>Nex Pre Add Inc Ed Del                            |                       |                  |                 |                     | •          |
| Condit GL/AR/AF                                        | Actual                | Dutput Tax       | Transact        | ian Descriptian     | Positi *   |
| 1                                                      |                       |                  |                 |                     |            |
|                                                        |                       |                  |                 |                     | _          |
|                                                        |                       |                  |                 |                     |            |
|                                                        |                       |                  |                 |                     |            |
|                                                        |                       |                  |                 |                     |            |

Slide notes: And when we capture an Amount now, it will be considered a Local Amount, and we will be prompted for the Forex Amount.

| ookup Back1Field RestartLine | Edit Mini Menu Subnit Field Quit Edit |                      |                     |                   |                        |
|------------------------------|---------------------------------------|----------------------|---------------------|-------------------|------------------------|
| - (2) Q,                     | • •                                   | ) « »                |                     | *                 | •                      |
| Ledger Jour                  | nal: - Multi, M                       | No Tax               |                     |                   |                        |
| Multi Local Journal al       | ewing multi Forex, and multi-po       | sition per Currency. | Recurring           | Batrieva<br>Print | Post New<br>Post Later |
| Internal Type 99             |                                       |                      | Balancing Total     | 0.00              |                        |
| Transaction Date             | 22/10/2009                            |                      | Belch TT-           | 221009            |                        |
| Period Bep                   | 2009 (D 104)                          |                      | Document 09         | 129               |                        |
| Forest Position Type 🔅 🖲     | Anount                                |                      | P P                 | rint Cheque       |                        |
| (° B)                        | Rete                                  |                      | Cost Analysis DOD   | : no sub account  |                        |
|                              |                                       |                      | Income Analysis DOD | : no sub account  |                        |
| Debit GL/AR/AP               | Actual                                | Input Tax            | Transaction         | Description       | Positi *               |
| 1 10-10-10-10C EX            | PERSES: GENERAL 100                   | 0 No Tax R           | rord                |                   | _                      |
|                              |                                       |                      |                     |                   |                        |
|                              |                                       |                      |                     |                   | - 10 C                 |
|                              |                                       |                      |                     |                   | _                      |
|                              |                                       |                      |                     |                   |                        |
| 4                            |                                       |                      |                     |                   |                        |
| Bax Dre Add Inc Ed I         | 2                                     |                      |                     |                   | -                      |
| Credit 51/AR/AF              | Actual                                | Dutput Tax           | Transaction         | Description       | Poziti *               |
| 1                            |                                       |                      |                     |                   | _                      |
|                              |                                       |                      |                     |                   |                        |
|                              |                                       |                      |                     |                   |                        |
|                              |                                       |                      |                     |                   |                        |
|                              |                                       |                      |                     |                   |                        |
|                              |                                       |                      |                     |                   |                        |

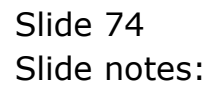

| ES Client(Q) v8.21 : Ny IES : [mode-Z] Heb Looks Back Field Restart the Edit ViniMenu Sub-                                                                                                 | nt Field Out Edit                   |                                                                                                    |                                                                                                    | -                    |     |
|----------------------------------------------------------------------------------------------------|-------------------------------------|----------------------------------------------------------------------------------------------------|----------------------------------------------------------------------------------------------------|----------------------|-----|
| 4 0 Q                                                                                                    | • 0 « »                             |                                                                                                    | 6                                                                                                    | Ø                    | (8) |
| Ledger Journal: -                                                                                                    | Multi, No Tax                       |                                                                                                    |                                                                                                    |                      |     |
| Multi Local Journal allowing multi Fore                                                                                                    | x, and multi-position per Currency. | Recurring                                                                                                    | Betrieve<br>Print                                                                                                 | PostNow<br>PostLater |     |
| Internal Type     93       Transaction Date     22/10/2009       Period     8ep 2009 (p 104)       Forest Postion Type     • By Amount       Debiat:     CL/AB/AP       1     10-10-10-LDC | User Input<br>Foer anount, please   | Balancing Total<br>Balancing Total<br>Document<br>Cheque No<br>Cost. Analysis<br>Income Analysis<br>Transactal<br>Record | 0.00<br>TT-221009<br>09-129<br>P Wint Oreque<br>DOD: no sub account<br>DOD: no sub account<br>DOD: no sub account | v<br>V<br>Poziti A   |     |
| <pre>4 Bec Bed Add Pr Ed Cel Credit El/AR/AF 1</pre>                                                                                                    | Actual Dutput T                     | ix Transacti                                                                                                    | an Description                                                                                                    | Pogiti A             |     |
| See                                                                                                    |                                     |                                                                                                    |                                                                                                    |                      |     |

Slide notes: When we input the Forex Amount, then the system will calculate what is the Exchange Rate, but the Forex Amount will be retained exactly as captured and will not be affected by rounding at conversion.

| ookup Back.1 Field Restart Line Edit Mini Menu Su | onit Field Quit Edit  |                 |                     |                   |                                                                                                    |
|---------------------------------------------------|-----------------------|-----------------|---------------------|-------------------|----------------------------------------------------------------------------------------------------|
| - 0 Q                                             | U V                   | « »             |                     | 0                 | <ul> <li>Image: A start of the start of the start of</li></ul> |
| Ledger Journal: -                                 | Multi, No             | Тах             |                     |                   |                                                                                                    |
| Multi Local Journal allowing multi Fo             | ex, and multi-positio | n per Currency. | Recurring           | Estrieve<br>Erint | Post New<br>Post Later                                                                                                    |
| Internal Type 99<br>Transaction Date 22/10/2009   |                       |                 | Balancing Total     | 0.00              |                                                                                                    |
| Period Sep 2009 (p 104)                           |                       |                 | Document 09-        | 129               |                                                                                                    |
| Forex Position Type By Amount                     |                       |                 |                     | hint Cheque       |                                                                                                    |
|                                                   |                       |                 | Income Analysis Doc | ): no sub account | ż                                                                                                    |
| Debit GL/AR/AP                                    | Actual                | Input Tax       | Transaction         | Description       | Positi A                                                                                                    |
|                                                   |                       |                 |                     |                   |                                                                                                    |
|                                                   |                       |                 |                     |                   |                                                                                                    |
| Bec Dre Add Fre Ed Del                            |                       |                 |                     |                   | -                                                                                                    |
| Condit GL/AR/AF                                   | Actual                | Datput Tax      | Transaction         | Description       | Positi •                                                                                                    |
|                                                   |                       |                 |                     |                   |                                                                                                    |
|                                                   |                       |                 |                     |                   |                                                                                                    |
|                                                   |                       |                 |                     |                   |                                                                                                    |

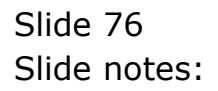

| 5 Client<br>Lookup | t(Q) v8.21 : My ILS : [mode=Z]<br>Back 1 Field Restart Line Edit Mini Menu | Subnik Field Quit 6 | at.              |                          |                        |               |          | -                      |
|--------------------|----------------------------------------------------------------------------|---------------------|------------------|--------------------------|------------------------|---------------|----------|------------------------|
|                    | 0 Q                                                                        |                     | ۍ «              | »                        |                        | _             | 6        | 0                      |
| l                  | Ledger Journal: -                                                          | Multi               | , No Tax         |                          |                        |               |          |                        |
|                    | Multi Local Journal allowing multi                                         | Forex, and multi    | i-position per ( | unency.                  | Recurring              | 8             | Erint    | Post New<br>Post Later |
|                    | Internal Type 99<br>Transaction Date 22/10/2009                            |                     |                  |                          | Balancing Total        | 77-221009     | 100.00   |                        |
|                    | Period Sep 2009 (p 104                                                     |                     |                  |                          | Document               | 09-129        |          |                        |
|                    | Forex Position Type                                                        |                     |                  |                          | Cost doskutis          | Print Cheque  | ac count |                        |
|                    |                                                                            |                     |                  |                          | Income Analysis        | 000: no sub   | account  |                        |
|                    | Debit GL/AR/AP<br>1 10-10-10-10C EXPENSES                                  | Actual              | 100.00           | Input Tax<br>0 No Tax Fe | Transact<br>cord Samle | ion Descripti | an       | Poziti 🔺               |
|                    | 2                                                                          |                     |                  |                          |                        |               |          |                        |
|                    |                                                                            |                     |                  |                          |                        |               |          |                        |
|                    | _                                                                          |                     |                  |                          |                        |               |          |                        |
|                    | 4<br>Bec Dre Add fre: Ed Del                                               |                     |                  |                          |                        |               |          | •                      |
|                    | Credit 51/AR/AF                                                            | Actual              |                  | Dutput Tax               | Transact               | ion Descripti | an       | Poziti 🔺               |
|                    |                                                                            |                     |                  |                          |                        |               |          |                        |
|                    |                                                                            |                     |                  |                          |                        |               |          | _                      |
|                    |                                                                            |                     |                  |                          |                        |               |          |                        |
|                    | 4                                                                          |                     |                  |                          |                        |               |          |                        |

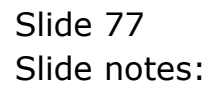

| 8 Q                                            | • 0                    | « »              |                 |                     | 6 (V)    |
|------------------------------------------------|------------------------|------------------|-----------------|---------------------|----------|
|                                                |                        |                  |                 |                     |          |
| Ledger Journal: -                              | Multi, No              | Tax              |                 |                     |          |
|                                                |                        |                  | Recurring       | Betrieve            | PostN    |
| Multi Local Journal allowing multi F           | orex, and multi-positi | on per Currency. |                 | Print               | PostLa   |
|                                                |                        |                  |                 |                     |          |
| Internal Type 59                               |                        |                  | Balancing Total | 100.00              |          |
| Transaction Date 22/10/2009                    |                        |                  | Belich          | 11-221009           |          |
| Hendel out more th south                       |                        |                  | Cheque No.      | vr 44r              |          |
| Forex Position Type 🔅 By Amount                |                        |                  |                 | Print Cheque        |          |
| C By Rate                                      |                        |                  | Cost Analysis   | DOD: no sub account |          |
|                                                |                        |                  | Income Analysis | DOD: no sub account |          |
| Debit GL/AR/AP                                 | Actual                 | Input Tax        | Transacti       | ion Description     | Posit    |
| 1 10-10-10-10C EXPENSES:                       | RE 1                   | 00.00 0 No Tax   | Record Sample   |                     |          |
| z                                              |                        |                  |                 |                     |          |
|                                                |                        |                  |                 |                     |          |
|                                                |                        |                  |                 |                     |          |
|                                                |                        |                  |                 |                     |          |
|                                                |                        |                  |                 |                     |          |
| <b>I</b> , , , , , , , , , , , , , , , , , , , |                        |                  |                 |                     | <u> </u> |
| Bec Dre Add ha Ed Del                          |                        |                  |                 |                     |          |
| Credit 51/AR/AF                                | Actual                 | Dutput Tax       | Tranzacti       | ion Description     | Posit    |
| 1                                              |                        |                  |                 |                     |          |
|                                                |                        |                  |                 |                     |          |
|                                                |                        |                  |                 |                     |          |
|                                                |                        |                  |                 |                     |          |
|                                                |                        |                  |                 |                     |          |
|                                                |                        |                  |                 |                     |          |

Slide notes: Just for information, we can see the position being stated as the Forex Amount that was captured.

| Subnik Quit Functions Com | ands                        |                   |                         |                 |                     | -                                                                                                    |
|---------------------------|-----------------------------|-------------------|-------------------------|-----------------|---------------------|----------------------------------------------------------------------------------------------------|
| - 0 Q                     |                             | •                 | D « »                   |                 |                     | <ul> <li>Image: A start of the start of the start of</li></ul> |
| Ledger Jou                | ırnal: -                    | Multi,            | No Tax                  |                 |                     |                                                                                                    |
| Multi Local Journal       | allowing mult               | Forex, and multi- | osition per Currency.   | Becuring        | Batrieva<br>Exist   | PostNew<br>PostLater                                                                                                    |
| Internal Type             |                             |                   |                         | Balancing Total | 100.00              |                                                                                                    |
| Transaction Date          | 22/10/2009<br>p 2009 (p 104 | )<br>11           |                         | Belch           | TT-221009<br>09-129 |                                                                                                    |
|                           |                             | -1                |                         | Cheque No       |                     |                                                                                                    |
| Farex Position Type       | By Aniount<br>By Rinke      |                   |                         | Cost Applesis   | DOD: no sub account |                                                                                                    |
|                           |                             |                   |                         | Income Analysis | 000: no sub account | *                                                                                                    |
| Actual                    |                             | Input Tax         | Transaction Description | 70              | aitian              |                                                                                                    |
| 1                         | 100.00                      | D Mo Tax Record   | Sample                  |                 | 1356                | -                                                                                                    |
|                           |                             |                   |                         |                 |                     |                                                                                                    |
|                           |                             |                   |                         |                 |                     |                                                                                                    |
|                           |                             |                   |                         |                 |                     | -                                                                                                    |
| A Nex Pre Add Inc. Ed     | load                        |                   |                         |                 |                     | •                                                                                                    |
| Credit 51/AR/             | 47                          | Actual            | Dutput. Tax             | Transact        | ian Description     | Poziti *                                                                                                    |
| 1                         |                             |                   |                         |                 |                     |                                                                                                    |
|                           |                             |                   |                         |                 |                     |                                                                                                    |
|                           |                             |                   |                         |                 |                     |                                                                                                    |
|                           |                             |                   |                         |                 |                     | _                                                                                                    |
|                           |                             |                   |                         |                 |                     |                                                                                                    |

Slide notes: From these examples, we can see that by planning our settings and Journal options according to our current needs, that any Forex Positioning method can be accommodated on the IES Journals.